Version: May 2011

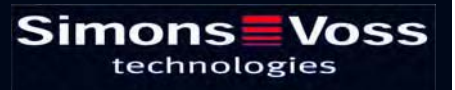

## Page 2

| 1.0 | Introduction                                        | 7     |
|-----|-----------------------------------------------------|-------|
|     | Important note                                      | 7     |
| 2.0 | Understanding this manual                           | 8     |
| 3.0 | lcons                                               | 9     |
|     | Standard toolbar                                    | 10    |
|     | Areas / transponder group view                      | 11    |
|     | Doors / Porsons view                                | 11    |
|     |                                                     | ····· |
|     | Group authorisation tree view                       | 12    |
|     | PROGRAMMING REQUIREMENT                             | 12    |
| 4.0 | Setting up and opening the database                 | 13    |
| 5.0 | ViewS and navigating                                | 14    |
|     | 1.1. Areas / transponder groups view                | 14    |
|     | 1.1.1 General                                       | 14    |
|     | 1.2. Doors / Persons view                           | 15    |
|     | 1.2.1 General                                       | 15    |
|     | 1.3. NavigATIng                                     | 16    |
|     | 1.4. Configuring standard view                      | 18    |
|     | 1.5. Adjusting views                                | 20    |
|     | 1.5.1 Sorting                                       |       |
|     | 1.5.2 Additional columns in label bars              | 21    |
|     | 1.5.3 SWAPPING the view of components in the matrix |       |
| 6.0 | Issuing authorisations                              | 23    |
|     | 1.6. Show / issue group authorisation               | 23    |
|     | 1.7. Show / issue individual authorisations         | 25    |
| 7.0 | SEARCH                                              |       |
|     | 1.8. SEARCHABLE OBJECTS                             | 27    |
|     | 1.8.1 User                                          |       |
|     | 1.8.2 User group                                    | 27    |
|     | 1.8.3 Area                                          | 27    |
|     | 1.8.4 Public holiday                                | 27    |
|     | 1.8.5 Public holiday list                           | 27    |
|     | 1.8.6 Building                                      |       |
|     | 1.8.7 Local time zone                               |       |

## Page 3

|     | 1.8.8 Person                                                                                                    |        |
|-----|----------------------------------------------------------------------------------------------------|--------|
|     | 1.8.9 Locking system                                                                                                    | 27     |
|     | 1.8.10 Lock                                                                                                    | 27     |
|     | 1.8.11 Location                                                                                                    | 27     |
|     | 1.8.12 Transponder                                                                                                    | 27     |
|     | 1.8.13 Transponder group                                                                                                    |        |
|     | 1.8.14 Door                                                                                                    |        |
|     | 1.8.15 Time group                                                                                                    |        |
| 8 0 | FII TERS                                                                                                    |        |
| 0.0 | 1.9 General information about filters                                                                                                    |        |
|     | 1.10. Managing / creating filters                                                                                                    |        |
|     | 1.11. Managing filters – activating / deactivating                                                                                                    |        |
| 9.0 | MANAGING THE LOCKING SYSTEM                                                                                                    | 31     |
|     | 1.12. Locking system                                                                                                    | 31     |
|     | 1.12.1 General information about the locking system                                                                                                    |        |
|     | 1.12.2 Locking system properties                                                                                                    |        |
|     | 1.12.3 Creating a locking system                                                                                                    |        |
|     | 1.12.4 Editing a locking system                                                                                                    |        |
|     |                                                                                                    |        |
|     | 1.13. Transponder group                                                                                                    | 46     |
|     | 1.13. Transponder group<br>1.13.1 General                                                                                                    | 46<br> |
|     | 1.13. Transponder group         1.13.1 General         1.13.2 Creating a transponder group         1.13.2 Creating a transponder group                                                                                                    |        |
|     | 1.13. Transponder group         1.13.1 General         1.13.2 Creating a transponder group         1.13.3 Editing a transponder group         1.13.4 Management                                                                                                    |        |
|     | 1.13. Transponder group         1.13.1 General         1.13.2 Creating a transponder group         1.13.3 Editing a transponder group         1.13.4 Management         1.13.5 TRANSPONDER ASSIGNMENT                                                                                                    |        |
|     | 1.13. Transponder group         1.13.1 General         1.13.2 Creating a transponder group         1.13.3 Editing a transponder group         1.13.4 Management         1.13.5 TRANSPONDER ASSIGNMENT                                                                                                    |        |
|     | <ul> <li>1.13. Transponder group</li></ul>                                                                                                    |        |
|     | <ul> <li>1.13. Transponder group</li> <li>1.13.1 General</li> <li>1.13.2 Creating a transponder group</li> <li>1.13.3 Editing a transponder group</li> <li>1.13.4 Management</li> <li>1.13.5 TRANSPONDER ASSIGNMENT</li> <li>1.14.1 Transponders</li> <li>1.14.1 general</li> </ul>                                                                                                    |        |
|     | <ul> <li>1.13. Transponder group</li> <li>1.13.1 General</li> <li>1.13.2 Creating a transponder group</li> <li>1.13.3 Editing a transponder group</li> <li>1.13.4 Management</li> <li>1.13.5 TRANSPONDER ASSIGNMENT</li> <li>1.14.1 Transponders</li> <li>1.14.1 general</li> </ul>                                                                                                    |        |
|     | <ul> <li>1.13. Transponder group</li></ul>                                                                                                    |        |
|     | <ul> <li>1.13. Transponder group</li></ul>                                                                                                    |        |
|     | <ul> <li>1.13. Transponder group</li></ul>                                                                                                    |        |
|     | <ul> <li>1.13. Transponder group</li> <li>1.13.1 General</li> <li>1.13.2 Creating a transponder group</li> <li>1.13.3 Editing a transponder group</li> <li>1.13.4 Management</li> <li>1.13.5 TRANSPONDER ASSIGNMENT</li> <li>1.14.1 Transponders</li> <li>1.14.1 general</li> <li>5.3.2 Transponder properties</li> <li>1.14.2 Editing transponders</li> <li>1.15.1 General information about persons</li> <li>1.15.2 Creating a person</li> </ul>                                                                                                    |        |
|     | <ul> <li>1.13. Transponder group</li> <li>1.13.1 General</li> <li>1.13.2 Creating a transponder group</li> <li>1.13.3 Editing a transponder group</li> <li>1.13.4 Management</li> <li>1.13.5 TRANSPONDER ASSIGNMENT</li> <li>1.14.1 Transponders</li> <li>1.14.1 general</li> <li>5.3.2 Transponder properties</li> <li>1.14.2 Editing transponders</li> <li>1.15.1 General information about persons</li> <li>1.15.2 Creating a person</li> <li>1.15.3 Editing persons</li> </ul>                                                                                                    |        |
|     | <ul> <li>1.13. Transponder group</li> <li>1.13.1 General</li> <li>1.13.2 Creating a transponder group</li> <li>1.13.3 Editing a transponder group</li> <li>1.13.4 Management</li> <li>1.13.5 TRANSPONDER ASSIGNMENT</li> <li>1.14.1 Transponders</li> <li>1.14.1 general</li> <li>5.3.2 Transponder properties</li> <li>1.14.2 Editing transponders</li> <li>1.15.1 General information about persons</li> <li>1.15.2 Creating a person</li> <li>1.15.3 Editing persons</li> </ul>                                                                                                    |        |
|     | <ul> <li>1.13. Transponder group</li> <li>1.13.1 General</li> <li>1.13.2 Creating a transponder group</li> <li>1.13.3 Editing a transponder group</li> <li>1.13.4 Management</li> <li>1.13.5 TRANSPONDER ASSIGNMENT</li> <li>1.14.1 Transponders</li> <li>1.14.1 general</li> <li>5.3.2 Transponder properties</li> <li>1.14.2 Editing transponders</li> <li>1.15.1 General information about persons</li> <li>1.15.3 Editing persons</li> <li>1.16. Area</li> <li>1.16.1 General information about areas</li> </ul>                                                                                                    |        |
|     | <ul> <li>1.13. Transponder group</li> <li>1.13.1 General</li> <li>1.13.2 Creating a transponder group</li> <li>1.13.3 Editing a transponder group</li> <li>1.13.4 Management</li> <li>1.13.5 TRANSPONDER ASSIGNMENT</li> <li>1.14. Transponders</li> <li>1.14.1 general</li> <li>5.3.2 Transponder properties</li> <li>1.14.2 Editing transponders</li> <li>1.15.1 General information about persons</li> <li>1.15.2 Creating a person</li> <li>1.15.3 Editing persons</li> <li>1.16. Area</li> <li>1.16.1 General information about areas</li> <li>1.16.2 Creating an area</li> </ul>                                                        |        |
|     | <ul> <li>1.13. Transponder group</li> <li>1.13.1 General</li> <li>1.13.2 Creating a transponder group</li> <li>1.13.3 Editing a transponder group</li> <li>1.13.4 Management</li> <li>1.13.5 TRANSPONDER ASSIGNMENT</li> <li>1.14. Transponders</li> <li>1.14.1 general</li> <li>5.3.2 Transponder properties</li> <li>1.14.2 Editing transponders</li> <li>1.15. Persons</li> <li>1.15.1 General information about persons</li> <li>1.15.2 Creating a person</li> <li>1.15.3 Editing persons</li> <li>1.16. Area</li> <li>1.16.1 General information about areas</li> <li>1.16.2 Creating an area</li> <li>1.16.3 Editing an area</li> </ul> |        |

|      | 1.17.1 General information about locks           | 75  |
|------|--------------------------------------------------|-----|
|      | 1.17.2 Lock properties                           | 77  |
|      | 1.17.3 creating a lock                           | 92  |
|      | 1.17.4 Editing a lock                            | 94  |
|      | 1.18. Doors                                      |     |
|      | 1.18.1 General corrections for doors             | 95  |
|      | 1.18.2 Edit door                                 | 97  |
|      | 1.19. Location                                   |     |
|      | 1.19.1 General information about locations       |     |
|      | 1.19.2 Create location                           |     |
|      | 1.19.3 Edit location                             |     |
|      | 1.20. 5.9 Building                               |     |
|      | 1.20.1 5.9.1 General information about buildings | 100 |
|      | 1.20.2 5.9.2 Create building                     | 101 |
|      | 1.20.3 5.9.3 Edit building                       | 101 |
| 10.0 | Wizards                                          | 102 |
|      | 1.21. Door wizard                                |     |
|      | 1.22. 6.2 Person wizard                          |     |
| 11 0 | Alerts                                           | 123 |
|      | 4.22 Constal information about alorta            | 402 |
|      |                                                  | 123 |
|      | 1.24. Create alerts                              |     |
|      | 1.25. Edit alerts                                | 125 |
|      | 1.26. Delete alerts                              | 125 |
|      | 1.27. Alert monitor                              |     |
| 12.0 | Reports                                          | 128 |
|      | 1.28. General information about reports          |     |
|      | 1.29. Basic settings for reports                 |     |
|      | 1.30. Select report                              |     |
|      | 8.1.1 Locking system                             |     |
|      | 8.3.2 Area                                       |     |
|      | 8.1.2 Transponder group                          | 131 |
|      | 8.1.3 Door                                       | 132 |
|      | 8.1.4 Lock                                       | 133 |
|      | 8.1.5 Transponder                                | 134 |
|      | 8.1.6 Time group                                 | 135 |
|      | 8.1.7 Time zone plan                             |     |
|      | 8.1.8 Network                                    | 137 |

|      | 8.1.9 HR structure                                          | 138 |
|------|-------------------------------------------------------------|-----|
|      | 8.1.10 Building structure                                   | 139 |
|      | 8.1.11 User                                                 | 140 |
|      | 8.1.12 Various                                              |     |
|      | 1.31. Print report                                          | 142 |
|      | 1.32. Export report                                         | 142 |
|      | 1.33. Reports for assembly preparation                      | 143 |
| 13.0 | Programming processes                                       | 145 |
|      | 1.34. General                                               | 145 |
|      | 1.35. Position components                                   | 145 |
|      | 1.36. Program                                               | 146 |
|      | 9.3.1 Program lock                                          |     |
|      | 9.3.2 Program transponder                                   |     |
|      | 1.37. Read                                                  | 150 |
|      | 9.4.1 Read lock                                             | 150 |
|      | 9.4.2 Read transponder                                      | 157 |
|      | 1.38. Reset                                                 | 161 |
|      | 1.38.1 Reset lock                                           |     |
|      | 1.38.2 Reset transponder                                    |     |
|      | 1.39. Mobile programming                                    | 162 |
|      | 1.39.1 General                                              |     |
|      | 1.39.2 Export                                               |     |
|      | 1.39.3 Configure tasks                                      |     |
|      | 1.39.4 Import                                               |     |
|      | 1.40. LSM Mobile                                            | 173 |
| 14.0 | Miscellaneous                                               | 175 |
|      | 1.41. Deleting an employee when transponder is returned     | 175 |
|      | 1.42. Deleting an employee when transponder is not returned | 175 |
|      | 1.43. Create replacement transponder                        | 175 |
|      | 1.44. Procedure to follow for a defective transponder       | 176 |
|      | 1.45. Procedure to follow for replacing a defective lock    | 177 |
|      | 1.46. Overlay mode                                          | 178 |
|      | 1.47. Overall locking levels                                | 178 |
| 15.0 | Service and Support                                         | 179 |

#### Page 6

#### NOTE:

In the explanations of the various functions of the system, the focus is on operating the software. Please refer to the individual product manuals for descriptions of the individual product features, fittings and functions.

It is important to comply with the product approvals and system requirements when installing and operating the products. SimonsVoss accepts no liability and cannot provide support for installation or operation which deviates from these instructions.

SimonsVoss Technologies AG reserves the right to make modifications to the product without notice. Consequently, descriptions and representations in this documentation may vary from the most recent product and software versions. As a general principle, the original German version shall apply in the event of any doubt. Subject to errors and misspellings.

These documents are based on the current programme status at the time of printing. The information and data they contain may be changed without advance notice and do not represent an obligation on the part of the seller. The software and hardware designations used in this manual are mainly registered trademarks and as such are subject to the legal copyright protection law regulations.

Neither the manual nor extracts of it may be reproduced or disseminated by mechanical or electronic means, photocopying or otherwise without our express written permission. The companies and other pieces of data used in the examples are fictitious, any similarities are therefore purely coincidental.

The editors of this LSM manual took great care when compiling this text. However we cannot guarantee that it is free from errors. The LSM editing team is not liable for technical or printing errors in this manual. The descriptions provided in this manual are not of a guaranteed quality in the eyes of the law.

Please send any corrections or suggestions for improvement to Info@simons-voss.de.

Thank you in advance for your support.

More information about SimonsVoss products can be found online at <u>WWW.SIMONS-</u> VOSS.DE

This manual applies to software without functional limitations. Functions or views in a customer's specific installation may deviate from these due to the software modules activated.

## **1.0 INTRODUCTION**

Locking System Management (LSM) from SimonsVoss is a database-supported software package that enables you to create, manage and control complex locking plans efficiently. This documentation serves as a guide to help you structure and configure your locking plan. It will also assist you later on when it comes to monitoring and controlling the locking system, making management of the system easier.

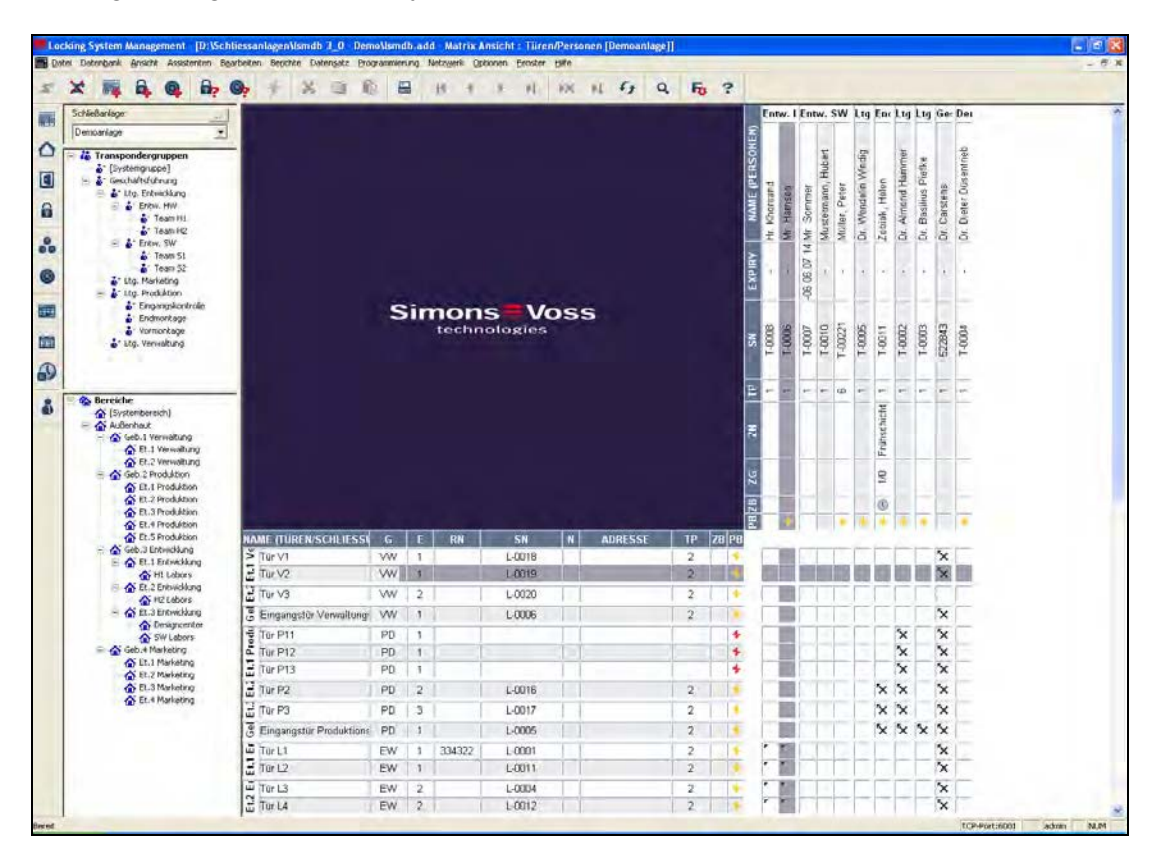

## **IMPORTANT NOTE**

SimonsVoss Technologies AG shall assume no liability for damage caused by incorrect assembly or installation.

Access through a door may be denied if components are incorrectly assembled or programmed. SimonsVoss AG shall assume no liability for the consequences of incorrect installation, such as denied access to injured persons or persons at risk, damage to property or any other form of damage.

## Page 8

## 2.0 UNDERSTANDING THIS MANUAL

### ⇒ MENU ITEMS

The LSM menu items are indicated in this manual by the **C** symbol.

#### **EXAMPLES**

D EditD Area

#### **HEADINGS AND CHECKBOXES**

Headings and checkboxes shown in the screenshots are differentiated by the use of inverted commas.

**EXAMPLES** "User Groups" "Areas"

#### BUTTONS

Buttons shown in the screenshots are highlighted in grey.

EXAMPLES OK Apply

### **KEY COMBINATIONS**

The key combination you can use to start the required functions is shown in bold.

### Ctrl+Shift+X

#### PATH SPECIFICATIONS

If an instruction refers to a directory on a drive, the path is provided in italics.

#### EXAMPLE

C:\Program files\SimonsVoss\LockSysGui\

#### NOTE

The specification *[CDROM]* is a variable and describes the letter identifying the drive of the CDROM drive on the computer (e.g. "D") on which installation is to be carried out.

## Page 9

## 3.0 ICONS

## NOTE

- Icons and entries in the menu only become active once an associated object is highlighted.
- You can use Shift or Ctrl to highlight multiple table entries at the same time.
- By double-clicking in the table you can jump to the object's properties.
- Edit toolbar

| Active<br>icon | Inactiv<br>e icon | Function                 | Shortcut     |
|----------------|-------------------|--------------------------|--------------|
|                |                   | Edit locking system      | Ctrl+Shift+A |
| $\triangle$    | $\bigtriangleup$  | Area                     | Ctrl+Shift+S |
|                |                   | Edit door                | Ctrl+Shift+D |
|                |                   | Edit lock                | Ctrl+Shift+C |
| 00             | 00                | Edit transponder group   | Ctrl+Shift+G |
|                | 0                 | Editing transponders     | Ctrl+Shift+O |
|                |                   | Edit public holiday list |              |
| 128            | 23                | Edit public holiday      |              |
|                |                   | Edit time zones          |              |
|                | •                 | Edit person              | Ctrl+Shift+P |
|                |                   |                          |              |

## Page 10

## STANDARD TOOLBAR

| Active icon    | e Inactive<br>icon | Function             | Shortcut     |
|----------------|--------------------|----------------------|--------------|
|                |                    |                      |              |
|                | <u> </u>           |                      |              |
| <b>X</b>       | · · · · · ·        | Log off              |              |
| <b>-</b>       |                    | New locking system   |              |
| , 🗣            |                    | New lock             |              |
| 0              | Q.                 | New transponder      |              |
| <b>6</b> ?     | <b>B</b> ?         | Read lock            | Ctrl+Shift+K |
| <b>0</b> 2     | ©_>                | Read transponder     | Ctrl+Shift+R |
| 4              | 4                  | Program              |              |
| ×              | ж                  | Cut                  |              |
|                |                    | Сору                 |              |
| ſ.             |                    | Paste                |              |
| -              | =                  | Print matrix         |              |
| I              | 14                 | First data record    |              |
| •              |                    | Previous data record |              |
| •              | •                  | Next data record     |              |
| H              | •                  | Last data record     |              |
| ×              | $\mathbb{R}$       | Remove               |              |
| ъL.            | ₽L                 | Apply                |              |
| G              | 4                  | Update               |              |
| Q,             | 0,                 | Browse               |              |
| F <sub>0</sub> | Eq.                | Filter not active    |              |
| F              | F                  | Filter active        |              |
| ?              | ?                  | Info                 |              |

## **AREAS / TRANSPONDER GROUP VIEW**

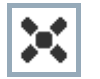

A black cross with a circle inside it represents group authorisation.

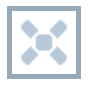

A grey cross with a circle inside it stands for "inherited authorisation.

#### **DOORS / PERSONS VIEW**

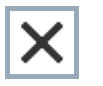

Authorisation that has been enabled but not yet programmed into the lock

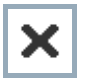

Authorisation that has been programmed into the lock

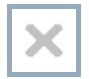

Authorisation that has been removed and not yet transferred to the lock

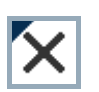

Authorisations that have not yet been programmed which comply with the group structure of the locking system, in other words that originate from the group view, are indicated by a small black triangle

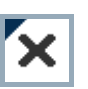

Programmed authorisations that comply with the group structure of the locking system, in other words that originate from the group view, are indicated by a small black triangle

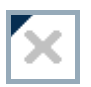

Removed authorisations that comply with the group structure of the locking system and have not yet been programmed

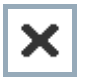

Authorisations that do not comply with the group structure of the locking system are indicated simply by a cross, with no black triangle (individual authorisation).

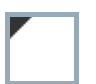

Authorisations that have been subsequently withdrawn, contrary to the group structure of the locking system, feature a black triangle but no cross indicating authorisation.

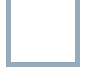

White (grey) box: authorisation can be enabled here.

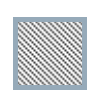

Checked (greyed out) box: this field no longer belongs to the locking system and no authorisations can be enabled. You have no write permission or the locking plan blocks this box (e.g. when a transponder is deactivated).

## **GROUP AUTHORISATION TREE VIEW**

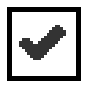

Manually enabled (black)

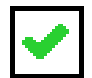

Directly inherited (green)

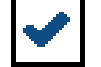

Indirectly inherited – inherited via subordinate group (blue)

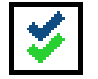

Directly and indirectly inherited (blue / green)

## **PROGRAMMING REQUIREMENT**

#### **EXPLANATION**

There are various reasons why it may be necessary to program a transponder or lock. The programming lightning symbol is shown in different colours to indicate the different reasons why programming is required.

### DISPLAY

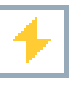

Simple programming requirement for components

## Transponder: Validity expire

Validity expired Deactivated Lock Only overall locking level assigned Not assigned to any door Not assigned to any locking system Door without lock

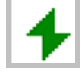

Programming requirement on a lock after creating a replacement transponder in the overlay mode of a G1 system

## Page 13

## 4.0 SETTING UP AND OPENING THE DATABASE

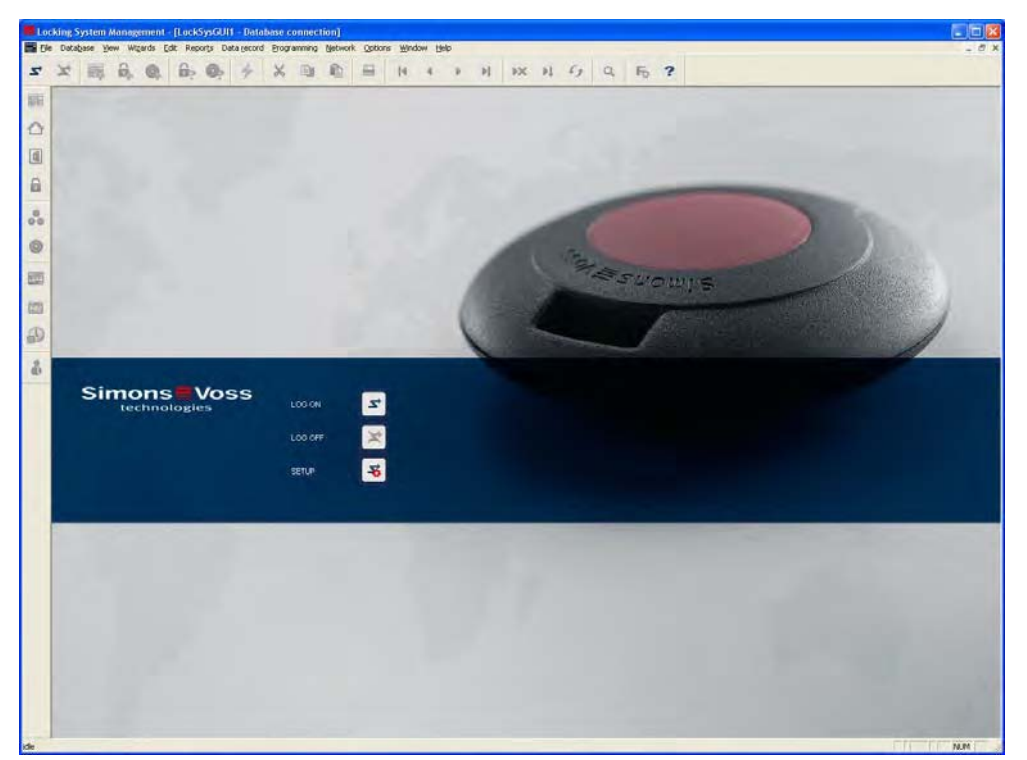

### START SCREED

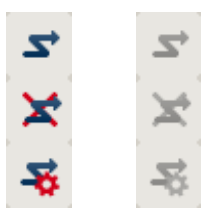

Log on to the database, authentication then takes place when user data is entered

Log off the database

Settings for the database connection

In the Setup dialogue you can set the connection to the database you want. Your locking system administrator provides you with the necessary information. LSM Basic LSM Business / LSM Professional

| Detenboria   |                         |                          |
|--------------|-------------------------|--------------------------|
| Ales.        | (Tes yn                 | als Vorenstellung nutzen |
| Volentialung | Test 05                 |                          |
|              | Nes Lischen Linberenhen |                          |

| itenbank Setup                                         |                                                     | - |
|--------------------------------------------------------|-----------------------------------------------------|---|
| Aless                                                  | ASM 3 OF DWING DOWN                                 |   |
| alexpaile                                              | D-\Schliessanlagen\bmdb 3_0- Demo DokuV             |   |
| lefault Akar                                           | LSM 30 - Demo Doku                                  |   |
| I⊋ Advantage Da<br>I™ Advantage Int<br>I™ Advantage Lo | rer<br>Robare Server<br>servet Server<br>cal Server |   |

### NOTE

The software access data should be kept safe according to the valid IT guidelines and not made accessible to unauthorised persons.

## 5.0 VIEWS AND NAVIGATING

### 1.1. AREAS / TRANSPONDER GROUPS VIEW

## 1.1.1 GENERAL

#### **EXPLANATION**

personnel and room structures and can also authorise complete transponder groups for complete areas. This matrix enables basic authorisations to be created quickly and with ease. Deviating authorisations in the form of individual expansions or limitations can be assigned in the Doors / Persons view.

#### PROCEDURE

- **⊃** View
- Careas / Transponder groups

| Del | abain      | These Million                                      | ide Ed          | it Rep | cets C | iata geor | rd Bro  | 7 sennie | ng h  | otwork | QpH | one 州 | indow | 19th | -     |      |     |       |     |      |     |      |       |          |      |      |                                   |
|-----|------------|----------------------------------------------------|-----------------|--------|--------|-----------|---------|----------|-------|--------|-----|-------|-------|------|-------|------|-----|-------|-----|------|-----|------|-------|----------|------|------|-----------------------------------|
|     | ¢ 15       | B                                                  | 0.              | -      | 0,     | ÷         | 34      | 12       | 1     | 8      | =   | 14    |       | 1    | *     | 11   |     | ĸ     | 52  | 63   | 1   | a    | F     |          | ?    |      |                                   |
| .0  | ching you  |                                                    | -               |        | 1      |           |         |          |       |        |     |       |       |      |       |      |     |       | h   | la D | r D | r D  | irec  | Dir      | rect | Mana | 15                                |
|     | Sample JSC | 62                                                 |                 | 1      | -      |           |         |          |       |        |     |       |       |      |       |      |     |       | -   |      |     |      |       | 1        |      |      |                                   |
|     | i Trans    | ponder gre                                         | oups            | _      | -      |           |         |          |       |        |     |       |       |      |       |      |     |       | ě.  |      |     |      |       | п        |      |      |                                   |
|     | 8 P.M      | inegnent                                           |                 |        |        |           |         |          |       |        |     |       |       |      |       |      |     |       | Ş.  |      |     |      |       |          |      |      |                                   |
|     | =          | Direction di                                       | evel(pr)        | enk -  |        |           |         |          |       |        |     |       |       |      |       |      |     |       | ē   |      |     |      |       |          |      |      |                                   |
|     |            | + Develo                                           | pment h         | wheel  | -      |           |         |          |       |        |     |       |       |      |       |      |     |       | ä   |      |     |      |       |          |      |      |                                   |
|     |            | Direction d                                        | istributik      | en .   |        |           |         |          |       |        |     |       |       |      |       |      |     |       | 8   |      | L   |      |       |          |      |      |                                   |
|     |            | <ul> <li>Field st</li> <li>Direction fr</li> </ul> | aff .           |        |        |           |         |          |       |        |     |       |       |      |       |      |     |       | Es  |      |     |      |       | are      | are. |      |                                   |
|     |            | 🛔 Bookke                                           | eping           |        |        |           |         |          |       |        |     |       |       |      |       |      |     |       | Ĩ.  |      |     |      |       | Apra     | ě    |      |                                   |
|     | - 1        | Control<br>Devection of                            | fing<br>wkative |        |        |           |         |          |       |        |     |       |       |      |       |      |     |       |     |      |     |      |       | 12<br>12 | 1 50 |      |                                   |
|     |            | 🛔 Markat                                           | ing             |        |        |           |         | Si       | m     | 0      | ns  |       | V     | 0    | 55    |      |     |       | Ë   |      |     | 10   | 2     | Ther     | 18   | - 18 |                                   |
|     |            | Direction st                                       | cia<br>Laff     |        |        |           |         |          |       | tect   | nne | log   | les   |      |       |      |     |       | ž,  | 0 10 |     | ad a |       | alon     | 9    | ning |                                   |
|     |            | 🛔 2.4F                                             |                 |        |        |           |         |          |       |        |     |       |       |      |       |      |     |       |     |      | 101 | 100  |       | evil     | Sec  | Eat. |                                   |
|     |            | Technician                                         |                 |        |        |           |         |          |       |        |     |       |       |      |       |      |     |       | N   | 6 0  | 11  | 1d   | 0.00  | 10       | e    | 0    |                                   |
|     |            |                                                    |                 |        |        |           |         |          |       |        |     |       |       |      |       |      |     |       | 2   |      | 1   |      |       | 1        |      |      |                                   |
|     |            |                                                    |                 |        | _      |           |         |          |       |        |     |       |       |      |       |      |     |       |     | 1    |     | đ    | a a   | 88       | ee.  | -    |                                   |
| F   | Area       | anch Manche                                        | star -          |        |        |           |         |          |       |        |     |       |       |      |       |      |     |       | 8   |      |     | -la  | told. | (cla     | (all | LE   |                                   |
|     | -          | Divertion h                                        | erdinate        | 11     |        |           |         |          |       |        |     |       |       |      |       |      |     |       | N.  |      |     | E    | 1     | E        | 틊    | ö    |                                   |
|     | -          | Finance                                            | -               |        |        |           |         |          |       |        |     |       |       |      |       |      |     |       | ŝ   | n la |     | ŝ    | 88    | 100      | 8    | 000  |                                   |
|     | 2          | Manageleni<br>Markething                           |                 |        |        |           |         |          |       |        |     |       |       |      |       |      |     |       |     |      | 1   | -12  |       | E        | ÷    | ~    |                                   |
|     | 4          | Media                                              |                 |        |        |           |         |          |       |        | _   |       |       |      |       | _    | _   |       | F I | 2 2  | £]. | 2    | 1 3   | 10       | 9    | S    |                                   |
|     | -          | Technican                                          |                 |        |        | 10        | NAM     | e (af    | 10/14 | )      |     | 12    |       |      | TN    |      |     | 15    |     |      | ÷   |      |       | -        |      | -    |                                   |
|     | 三合王        | and office Los                                     | ndan            |        |        | Dire      | ction a | aruw     | are   | -      | -   | -     | _     | _    | _     | _    | -   | -     | . 1 | 1    | +   |      | -     | ^        | ~    | 00   |                                   |
|     | -          | 2nd floor                                          |                 |        |        | Eina      | ince.   | SUILING  | ac    | -      | -   |       | -     | _    |       | _    | -   | -     | 1   |      | +   | 1    |       | 1        | ^    | 22   |                                   |
|     | 9          | 3rd floor                                          |                 |        |        | E Man     | aome    | në.      |       |        |     |       |       | -    |       |      |     | ani i | 18  |      | 15  | e iñ |       |          |      | X    |                                   |
|     | 6          | Ground flor                                        | er:             |        |        | Med       | ia      |          | -     |        |     |       |       |      |       | _    | -   | -     | 1   | 6    | 10  | 10   |       | 1        |      | ××   |                                   |
|     |            |                                                    |                 |        | 1      | San       | itary   |          |       |        |     |       |       |      |       |      |     |       |     | \$ > | : > | : >  | 2 2   | ×        | ×    | ××   |                                   |
|     |            |                                                    |                 |        | 1      | Tec       | hnician | 1        |       |        |     |       |       |      |       |      |     |       | 1   |      |     | 1    |       |          |      | ××   |                                   |
|     |            |                                                    |                 |        |        | Mari      | keting  |          |       |        |     |       |       |      |       |      |     |       |     | ē,   |     |      | 11    | 1.1      |      | ××   | E 9                               |
|     |            |                                                    |                 |        |        | Gro       | und flo | on       |       |        |     | @{    |       | Mai  | n ent | ranc | e . |       |     |      |     |      | 1     |          | 1    | XX   |                                   |
|     |            |                                                    |                 |        |        | e 1st     | Noor    |          |       |        |     |       |       |      |       |      |     |       | 1   |      |     |      |       | ×        | ×    | ×    |                                   |
|     |            |                                                    |                 |        | 1      | E 2nd     | floor   |          |       |        |     |       |       |      |       |      |     |       | 1   |      |     |      | ×     |          |      | x    |                                   |
|     |            |                                                    |                 |        | 1      | and and   | fictor  | -        |       |        |     |       |       |      |       |      |     |       | 1   |      | 2   | 2    |       | -        | -    | ×    |                                   |
|     |            |                                                    |                 |        | 1      | E Has     | ement   |          |       |        |     |       |       |      |       |      |     |       |     |      | 1   |      |       | 1        |      | XX   |                                   |
|     |            |                                                    |                 |        |        |           |         |          |       |        |     |       |       |      |       |      |     |       |     |      |     |      |       |          |      |      |                                   |
|     |            |                                                    |                 |        |        |           |         |          |       |        |     |       |       |      |       |      |     |       |     |      |     |      |       |          |      |      |                                   |
|     |            |                                                    |                 |        | - 0    |           |         |          |       |        |     |       |       |      |       |      |     |       |     |      |     |      |       |          |      |      | MIRAGE I COM(*) TCP port:6000 Adm |

#### 1.2. DOORS / PERSONS VIEW

### 1.2.1 GENERAL

#### **EXPLANATION**

In this view you can see the individual authorisations of all persons for individual doors. This results in a very large matrix but does allow you to set specific exceptional authorisations. You can either expand or reduce previously set group authorisations. This view is therefore suitable for implementing individual expansions or limitations after defining the basic structure in the Areas / Transponder groups view.

#### PROCEDURE

- **⊃** View
- Doors / Persons

|                                                            | 0 + × 0 0 1                                                                                                    | -      |              |      |          | ix H | -    | q     | 1   | -     | ?    |        |         |            |          |            |
|------------------------------------------------------------|----------------------------------------------------------------------------------------------------|--------|--------------|------|----------|------|------|-------|-----|-------|------|--------|---------|------------|----------|------------|
| ng quitern                                                 | a second second s |        |              |      |          |      |      | Sta   | Me  | dia   | Во   | okkee  | Des     | elopr      | Cle      | aning      |
| xe 190 62 ·                                                |                                                                                                    |        |              |      |          |      |      | Ω.    | 1   |       |      |        |         |            |          |            |
| Transporder groups                                         |                                                                                                    |        |              |      |          |      |      | ĕ     |     |       |      |        |         |            | н        |            |
| 🖕 (System group)                                           |                                                                                                    |        |              |      |          |      |      | E Dia |     | 2     | E    | 1.     |         | E          | c        | 2          |
| Managrand                                                  |                                                                                                    |        |              |      |          |      |      | 田景    | No. | 言の    | Cha  | Dette  | 10 X    | X S        | 13       | S A        |
| - & Direction development                                  |                                                                                                    |        |              |      |          |      |      |       | 50  | E Z   | ΪĒ.  | L.M.   | æ       | e M        | 2        | Str. Ke    |
| A Development bankna                                       |                                                                                                    |        |              |      |          |      |      | - Bu  | 100 | e ts  | 6up  | leller | E.      | tion in    | 2        | ork ork    |
| <ul> <li>Direction distribution</li> </ul>                 | and the Notice of                                                                                                    |        |              |      |          |      |      | ž     | 0   | 2.8   | P    | 2 2    | 10      | 0 0        | 8        | 212        |
| Pald staff                                                 | Simo                                                                                                    | ns     | 1            | 05   | -        |      |      | ≿ 🛯   |     | 11    |      |        | *       | ¥.         |          |            |
| <ul> <li>Brokkeping</li> </ul>                             | tec                                                                                                    | hnole  | sgie         | 8    |          |      |      | a (6) |     |       |      |        | 103     | (EV        |          |            |
| Controlling                                                |                                                                                                    |        |              |      |          |      |      | 6 B   |     |       |      |        | 용       | ale<br>ale |          |            |
| <ul> <li>Direction marketing</li> <li>Marketing</li> </ul> |                                                                                                    |        |              |      |          |      |      | 0     | -   |       | 100  |        | 0       | 0          | 100      |            |
| 💒 Hecka                                                    |                                                                                                    |        |              |      |          |      |      | 125   | 250 | 256   | 250  | 256    | 259     | 25         | 25       | 322        |
| Denction stall                                             |                                                                                                    |        |              |      |          |      |      | 8     | 멍   | 85    | 8    | 8 5    | 8       | 8 8        | 圜        | 2 22       |
| Technican                                                  |                                                                                                    |        |              |      |          |      |      | 38    | 8   | 000   | 00   | 000    | 8       | 88         | 000      | 000        |
|                                                            |                                                                                                    |        |              |      |          |      |      | F     | P.  | FF    | 1º   | 14 14  | E       | H H        | <b>E</b> | 12 12<br>1 |
| 18                                                         |                                                                                                    |        |              |      |          |      |      | P     | (1) | 00    | (0)  | 0      | (1)     | (D) (D)    | 0        | (C) (D)    |
| System area)                                               | All and a second second second                                                                                                    | -      | -            |      |          |      |      | Ϋ́.   |     | 2.1   |      | 69     | 1.11    | 1          |          | A          |
| Erarch Manchester                                          | NAME (DOORS/LOCKS)                                                                                                    | В      | F            | RN   | \$N      | N TP | PR   | -     | -   | -     |      | _      | -       | -          | -        |            |
| Cirection hardware                                         | NL1 Archives marketing                                                                                                    | NL1    | bsmt         | 03   | L-00001  | 614  | 1    | -     | ×   | ××    | in a | -      | -       | -          | X        | ××         |
| Finance                                                    | NL1 Conference 220                                                                                                    | NL1    | 2nd          | 220  | L 00003  | 514  |      | -     | ×   | XX    |      |        |         |            | X        | XX         |
| Managment                                                  | NL1 Conference 220                                                                                                    | PIL 1  | 2nd          | 221  | L-00002  | 514  |      |       | ×   | XX    |      | -      | -       | -          | <b>A</b> | XX         |
| C Media                                                    | NL1 Conference 321                                                                                                    | NLI    | and          | 321  | L-00005  | 514  |      | -     | ×   | XX    | -    |        | 1       | -          | 2        | XX         |
| Swawy                                                      | NULLORICE 201                                                                                                    | Pil. I | 2nd          | 201  | 1.000007 | 514  | 6    |       | 0   | N N   | -    |        | -       | -          | 8        |            |
| S Head office London                                       | NL1 Office 202                                                                                                    | SUL 1  | 2081<br>2081 | 202  | 1.000008 | 514  |      | -     | 0   | 20    | -    | -      |         | -          | 2        | 00         |
| Tist floor                                                 | NILL Office 203                                                                                                    | AL S   | - Jed        | 200  | 1.00010  | E14  | 6    | -     | 0   | 00    | -    |        | 1       | -          | 2        | 00         |
| A hd floor                                                 | 60.1 Other 205                                                                                                    | KILT.  | Orest        | 005  | 1.000111 | 614  | iii. | 100   | ŵ   | 20    | imi  | ini in | i innis | nin        | 2        | 20         |
| C Batement                                                 | E NL1 Office 206                                                                                                    | Pd. 1  | 2nd          | 205  | 1-80012  | 514  |      | 100   | ×   | XX    | 100  | 100    | 100     | -          | x        | * *        |
| Ground floor                                               | NL1 Office 207                                                                                                    | NL1    | 2nd          | 207  | L 00013  | 514  |      |       | ×   | xx    |      |        | 1-1     |            | 1        | XX         |
|                                                            | NL1 Office 208                                                                                                    | NIL1   | 2nd          | 208  | L-00014  | 514  |      | -     | ×   | 'x 'x | H    |        | 11      | -          | x        | * *        |
|                                                            | NI 1 Conference 320                                                                                                    | 54.1   | 318          | 320  | 1-00004  | 514  | 1    | F     |     | I I   | ×    | ××     | i i     | ÷          | N.       | ×'         |
|                                                            | NL1 Kitchen 3rd floor                                                                                                    | NL1    | 3rd          | 313  | L-00006  | 514  |      |       |     |       | 5    | XX     | 1       |            | 100      | S.r        |
|                                                            | NL1 Office 301                                                                                                    | NL1    | 3rd          | 301  | L-00015  | 514  | 4    | -     | H   |       | ×    | ××     | 11      |            | X        | ×          |
|                                                            | NL1 Office 302                                                                                                    | NLI    | 3rd          | 302  | L-00016  | 514  | 1    | -     | H   |       | x    | XX     |         |            | x        | ×          |
|                                                            | NL1.Office 303                                                                                                    | NL1    | 3rd          | 303  | L-00017  | 514  | -    | -     |     |       | ×    | ××     | 1-1     |            | x        | ×          |
|                                                            | NL1 Office 304                                                                                                    | NL1    | 3rd          | 304  | L-00018  | 514  |      |       |     |       | ×    | ××     | T       |            | x        | × *        |
|                                                            | 2 NL1 Office 305                                                                                                    | NL1    | 3nd          | 305  | L-00019  | 514  |      | 1     |     |       | ×    | ×      |         |            | ×        | ×          |
|                                                            | S and a later of the second                                                                                                    | a 14 4 | ( Aut        | 0.00 | 1 00000  | 544  |      | 1.000 |     |       | 5    | 20     |         |            | 100      | 5 F        |

#### 1.3. NAVIGATING

#### **EXPLANATION**

On the left, this view includes a navigation aid that shows the two hierarchies(transponder groups and areas) in the form of two tree structures. The right-hand side of this view contains the matrix, where you can issue the authorisations you want simply by clicking.

You can vary the size of the windows by using the mouse to drag the bar separating the areas and transponder groups, and also the bar separating the matrix and navigation area.

Various icons are shown in the tree view depending on the display status to allow you to navigate around the tree structure as efficiently and confidently as possible. These are shown in the example locking plan below for the transponder groups.

|   | Database View                                                                                                    | Winarde E                                                                                      | de Reporte                   | Datan | acord  | Program | omina | Natur   | n.au | Dotione   | Win | ow Hel  | Joors | peo | ple [Samp | 2  |            |             |                                  |            |               |               |              |                 |              |                |             |
|---|----------------------------------------------------------------------------------------------------|------------------------------------------------------------------------------------------------|------------------------------|-------|--------|---------|-------|---------|------|-----------|-----|---------|-------|-----|-----------|----|------------|-------------|----------------------------------|------------|---------------|---------------|--------------|-----------------|--------------|----------------|-------------|
|   | 🗙 📑 I                                                                                                    | A Q                                                                                            | 6. Keparja                   | »     | 6      | ×       |       | (jechie |      |           | 14  | 4       |       | P   | •×        | 14 | 6          |             | Q,                               |            | ¢             | ?             |              |                 |              |                |             |
|   | Locking system                                                                                                    |                                                                                                |                              |       |        |         |       |         |      |           |     |         |       |     |           |    |            | S           | ita N                            | lark       | etin          | Во            | okl          | (ee             | Cle          | anii           | ng          |
|   | Sample JSC G2                                                                                                    |                                                                                                |                              |       |        |         |       |         |      |           |     |         |       |     |           |    |            | Ω           |                                  |            | 10            |               |              |                 |              |                |             |
|   | Image: System         Image: System         Image: System <td< td=""><td>ler groups<br/>group]<br/>ient<br/>ining<br/>ction develop<br/>Development<br/>Development</td><td>ment<br/>hardware<br/>software</td><td></td><td></td><td></td><td></td><td></td><td></td><td></td><td></td><td></td><td></td><td></td><td></td><td></td><td></td><td>NAME (PEOPI</td><td>Kirig, vvoligarig<br/>Achho Sollo</td><td>Conk Steve</td><td>Long, Richard</td><td>Long, Richard</td><td>Meyer, Peter</td><td>Miller, Michael</td><td>White, Susan</td><td>Williams, Sara</td><td>York, Kelly</td></td<> | ler groups<br>group]<br>ient<br>ining<br>ction develop<br>Development<br>Development           | ment<br>hardware<br>software |       |        |         |       |         |      |           |     |         |       |     |           |    |            | NAME (PEOPI | Kirig, vvoligarig<br>Achho Sollo | Conk Steve | Long, Richard | Long, Richard | Meyer, Peter | Miller, Michael | White, Susan | Williams, Sara | York, Kelly |
|   | E & Dire                                                                                                    | ction distribul<br>Field staff<br>ction finance<br>Bookkeepin<br>Controlling<br>ction marketii | dion<br>10                   |       |        |         | S     | in      | 1C   | on<br>shr | S   | gies    | 05    | 55  | 5         |    |            | EXPIRY      | o aleway. + I                    |            |               |               |              |                 |              |                |             |
|   | 10 è                                                                                                    | Marketing                                                                                      |                              |       |        |         |       |         |      |           |     |         |       |     |           |    | Ì          | e 6         | 20 5                             | 8 00       | 28            | 89            | 28           | 89              | 53           | 20             | 20          |
|   | E 🎳 Dire                                                                                                    | tion staff<br>Staff<br>nnician                                                                 |                              |       |        |         |       |         |      |           |     |         |       |     |           |    |            | T DODDA     | T 00001 2                        | T-00003 2  | T-00002 2     | T-00005 2     | T-00006 2    | T-00007 2       | T-00011 2    | T-00012 2      | T-00013 2   |
| 1 |                                                                                                    |                                                                                                | _                            |       |        |         |       |         |      |           |     |         |       |     |           |    | l          |             | 0                                | 00         |               | 0             | 0            | 0               | 0            | 1              | 0           |
| E | Areas                                                                                                    |                                                                                                |                              |       |        |         |       |         |      |           |     |         |       |     |           |    |            | er 🛛        | - []                             | .,         | 1             | +             | +            | +               | +            | +              | +           |
|   | E System                                                                                                    | Manchester                                                                                     |                              |       | NAM    | E (DC   | OR    | S/LOO   | KS   | )         | B   | F       | R     | N   | SN        | NT | <b>IPR</b> |             |                                  | -          |               |               |              | _               | _            |                |             |
|   | 🙆 Dire                                                                                                    | ction hardwa                                                                                   | re                           | N     | IL1.Co | onfere  | nce   | 220     |      |           | NL  | 1 2nd   | 22    | 0   | L-00003   | 5  | 1          |             | 5                                | < 'X       | : <b>'</b> ×  |               |              |                 | ×            | ×'             | ×           |
|   | Dire Dire                                                                                                    | ction softwar                                                                                  | e                            | N     | L1.C   | onfere  | nce   | 220     |      |           | NL  | 1 2nd   | 1 22  | 1   | L-00002   | 5  | 1 🔸        |             | 5                                | < 'X       | ×             |               | 10           |                 | ×            | Ϋ́             | ×           |
|   | Mar                                                                                                    | agment                                                                                         |                              | N     | L1.C   | onfere  | nce   | 321     |      |           | NL  | 1 3rd   | 32    | 1   | L-00005   | 5  | 1 🛌        |             | 5                                | < 'x       | ×             |               |              |                 | ×            | 'X             | ×           |
|   | 🟠 Mar                                                                                                    | keting                                                                                         |                              | N     | L1.0   | fice 2  | 01    |         |      |           | NL  | 1 2nd   | 20    | 11  | L-00007   | 5  | 1+         | F           | 5                                | < 'x       | ×             |               |              | -               | ×            | ×'             | ×           |
|   | 🟠 Mec                                                                                                    | la                                                                                             |                              | N     | L1.0   | fice 2  | 02    |         |      |           | NL  | 1 2nd   | 20    | 2   | L-00008   | 5  | 1.         | Ē           | 5                                | < 5x       | X             |               | 1            | 1               | ×            | x              | ×           |
|   | San                                                                                                    | tary                                                                                           |                              | N     | 110    | fice 2  | 03    | _       | -    |           | NI  | 1 200   | 20    | 3   | 1-00009   | 5  | 14         |             | 5                                | 15         | X             | 1             | -            | -               | ×            | x              | ×           |
|   | Head of                                                                                                    | fice London                                                                                    |                              | N N   | 110    | fice 2  | n4    |         | _    |           | NI  | 1 200   | 20    | 14  | 1_00010   | 5  | 1          | -           | K                                | 12         | N             | -             | -            | -               | V            | Y.             | V           |
|   | 🚡 1st                                                                                                    | floor                                                                                          |                              |       | 11.0   | Tice 2  | 04    | _       |      |           | NI  | 1 200   | 20    | E   | 1 00011   | 5  | -          | -           |                                  | 10         | 0             |               | -            | -               | 2            | ĉ,             | 2           |
|   | 2nd                                                                                                    | floor                                                                                          |                              | 2     |        | TILE Z  | 00    |         |      |           | INL | 1 200   | 20    | U I | L-00011   | 0  |            | -           | 1                                |            | N SA          | -             | -            | -               | × N          | -              | ~           |
|   | G 3rd                                                                                                    | noor                                                                                           |                              |       | LI.U   | nce 2   | ub    |         |      |           | INL | 1   2nd | 1 20  | 0   | L-00012   | 5  |            |             | 15                               | < X        | X             |               | 1            |                 | X            | X              | ×           |

### **EXPLANATION OF ICONS**

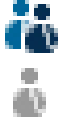

Locking system transponder groups

Individual transponder group without additional subgroups

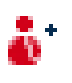

Transponder group with at least one subordinate transponder group which is not shown

Transponder group with at least one subordinate transponder group which is shown

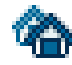

Locking system area

## Page 17

Individual area without additional sub-areas

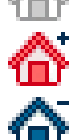

Area with at least one subordinate area which is not shown

Area with at least one subordinate area which is shown

## PROCEDURE

- Click on the plus sign to the left of a red icon to display the next lowest level in the subordinate grouping.
- By clicking on the new plus signs that appear you can navigate to further, lower levels. There can be a maximum of 6 levels in a hierarchy
- Click on the minus signs to the left of the green icon to close the subordinate levels
- Click on the minus sign beside the locking system to close all open areas
- Double-clicking on an area or group changes the view (display of content in the matrix on or off)
- But you can also get a complete overview quickly by opening the entire tree structure:

View

Open all subordinate areas / groups

• To close all open areas or groups again, you must close the highest group in the tree structure.

## NOTE

Please note that as the tree structure grows it can take longer to prepare the data to be viewed and display it on the screen. This is noticeable when restructuring and updating the view.

### 1.4. CONFIGURING STANDARD VIEW

#### **EXPLANATION**

Each user can configure their preferred view as the standard view. This view is displayed once the user logs on. Various basic settings can also be activated here.

#### PROCEDURE

- Options
- C Matrix view

## Page 19

### **EXPLANATION**

| "Font"                            | $\rightarrow$ | Standard font and font size                                                                                                    |
|-----------------------------------|---------------|----------------------------------------------------------------------------------------------------|
| "Field height"                    | $\rightarrow$ | Adjust the height of lines and columns                                                                                                    |
| "Adapt height to font"            | $\rightarrow$ | When this option is selected, the font size and line height are automatically optimised.                                                                                                    |
| "Transponders to horizontal bar"  | <i>→</i>      | When this option is selected, transponders /<br>persons are positioned (horizontally) as<br>column headings. Horizontal is standard.                                                                                                    |
| "Show crosshair"                  | $\rightarrow$ | Crosshair aids orientation in large matrices                                                                                                    |
| "Logo"                            | <i>→</i>      | This enables you to change the size of the logo in the top left-hand corner of the matrix. This can also be done in the matrix itself by dragging the mouse. By changing the size of the logo you define the height or width of the column and row names.                                                                                                    |
| "Issue authorisations"            | <i>→</i>      | To avoid issuing an authorisation<br>accidentally you can choose from 3 options<br>as to when an authorisation cross should be<br>set                                                                                                    |
| "Load matrix view on<br>start-up" | <i>→</i>      | Select your preferred start view and the<br>number of groups / areas which are<br>automatically opened. The more groups and<br>areas displayed in the matrix, the longer it<br>takes to structure them. You can limit the<br>number of groups / areas to be opened to<br>enable quicker updating and starting-up of<br>the matrix.                                                                                                    |
| "Programming requirement"         | →             | This is where the display of uncritical<br>programming requirements is controlled.<br>These programming requirements are of<br>minor importance for the security of the<br>system and only appear for reasons of<br>completeness. Since the components<br>involved are no longer used to lock doors or<br>the transponders had no authorisations,<br>these programming requirements do not<br>necessarily have to be resolved. This<br>represents a reduction in programming in<br>large and non-networked systems. |

## Page 20

### 1.5. ADJUSTING VIEWS

#### 1.5.1 SORTING

#### **EXPLANATION**

In all matrix views it is possible to change the order of the database objects shown. You can do this in any view.

#### PROCEDURE

• Right-click on an area name or door designation

or

- Right-click on a transponder group name or person designation
- Sort group / area

### NOTE

You can only sort by properties that are shown in the matrix (see <u>1.5.2 Additional columns in</u> <u>label bars</u>).

### 1.5.2 ADDITIONAL COLUMNS IN LABEL BARS

#### **EXPLANATION**

Extra columns can be added to both the horizontal and vertical bars to provide the user with useful additional information. The settings made only apply to the particular view where they are made. So different information will be available depending on the view being used.

The order of the data shown can also be set individually and is stored on a user-specific (Windows user) basis.

#### PROCEDURE

- **Options**
- Extra columns
- Make selection, e.g. transponders / persons

### **POSSIBLE ADDITIONS TO TRANSPONDERS / PERSONS**

| • | Name                    | NAME   |
|---|-------------------------|--------|
| • | Department              | AB     |
| • | Number of data records  | ND     |
| • | E-mail                  | EM     |
| • | Period of validity      | EXPIRY |
| • | Location                | ORT    |
| • | Employee number         | PN     |
| • | Programming requirement | PB     |
| • | Serial number           | SN     |
| • | Phone number            | ΤN     |
|   | Title                   | TITEL  |
| • | Туре                    | TP     |
| • | Time group (image)      | ZB     |
| • | Time group name         | ZN     |
| • | Time group name G2      | ZN G2  |
| • | Time group number       | ZG     |
| • | Load exceptions         | AA     |
|   |                         | 000    |

## **POSSIBLE ADDITIONS TO LOCKS / DOORS**

| • | Name                     | NAME    |
|---|--------------------------|---------|
| • | Outer dimensions         | AM      |
| • | Outer dimensions of door | AT      |
| • | Inner dimensions         | IM      |
| • | Inner dimensions of door | IT      |
| • | Expanded data            | ED      |
| • | Floor                    | E       |
| • | Building                 | G       |
| • | Network                  | Ν       |
| • | Network address          | ADRESSE |

## Page 22

| • | Programming requirement | PB  |
|---|-------------------------|-----|
|   | PinCode Terminal        | PIN |
| • | Room number             | RN  |
| • | Serial number           | SN  |
|   | SmartReader             | SR  |
| • | Туре                    | ΤP  |
| • | Time zone (image)       | ZB  |
|   |                         |     |

• Time zone names ZN

## POSSIBLE ADDITIONS TO TRANSPONDER GROUPS

| • | Name               | NAME  |
|---|--------------------|-------|
| • | Time group (image) | ZB    |
| • | Time group name    | ZN    |
| • | Time group name    | ZN G2 |
| • | Time group number  | ZG    |

#### **POSSIBLE ADDITIONS TO AREAS**

| • | Name |  | NAME |
|---|------|--|------|
|   |      |  |      |

- Time zone (image) ZB
- Time zone names ZN

## 1.5.3 SWAPPING THE VIEW OF COMPONENTS IN THE MATRIX

#### **EXPLANATION**

Depending on the dimensions of the locking system it may be helpful to display the areas or doors in the horizontal bar (column) and the transponder groups (persons) in the vertical bar (line).

### PROCEDURE

- Options
- C Matrix view
- Select "Transponders to horizontal bar"

## 6.0 ISSUING AUTHORISATIONS

### 1.6. SHOW / ISSUE GROUP AUTHORISATION

ICONS

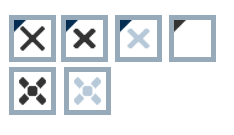

("Doors / Persons" view) ("Areas / Transponder groups" view)

## **EXPLANATION**

By issuing a group authorisationyou can authorise a whole transponder group for a complete area. You can therefore create basic authorisations in the locking plan quickly and with ease. It may be useful when issuing authorisations to familiarise yourself with the intended use of the building and the organisational structure of the company in advance. Later on, a clearly structured system is a great tool for day-to-day business by making statements quickly and precisely about possible access instances and makes daily life in the company or organisation easier. You can configure exceptions to group authorisations in Doors / Persons view by removing or adding individual crosses at any time, even at a later date.

### **GROUP RESERVES**

If a transponder is assigned to a group, it immediately receives all the authorisations assigned to the group. If a new transponder is assigned to a group, the affected locks need to be programmed. To avoid this situation, so-called transponder ID reserves can be assigned to groups when they are created or at a later date. At this time, however, these transponder IDs are not assigned to a person. The reserves are stored in the locks during programming and are then available to use. If a transponder ID from this reserve is assigned to a person and the transponder is programmed, there is no need to program the locks. Transponders can therefore be automatically authorised and activated in locks without the user having to perform any additional steps such as programming the lock.

### INHERITANCE

Inheritance is a way of representing a company's hierarchy in the locking system. When inheritance is implemented correctly it greatly reduces the user's workload. It allows you to automate certain processes by assigning a transponder to a particular transponder group. Inheritance can be used when a hierarchy is in place for transponder groups and areas. Group authorisations are considered for inheritance, individual authorisations are not inherited (see LSM Administration Manual).

### PROCEDURE

- SView
- Careas / Transponder groups
- Add cross to matrix

### Page 24

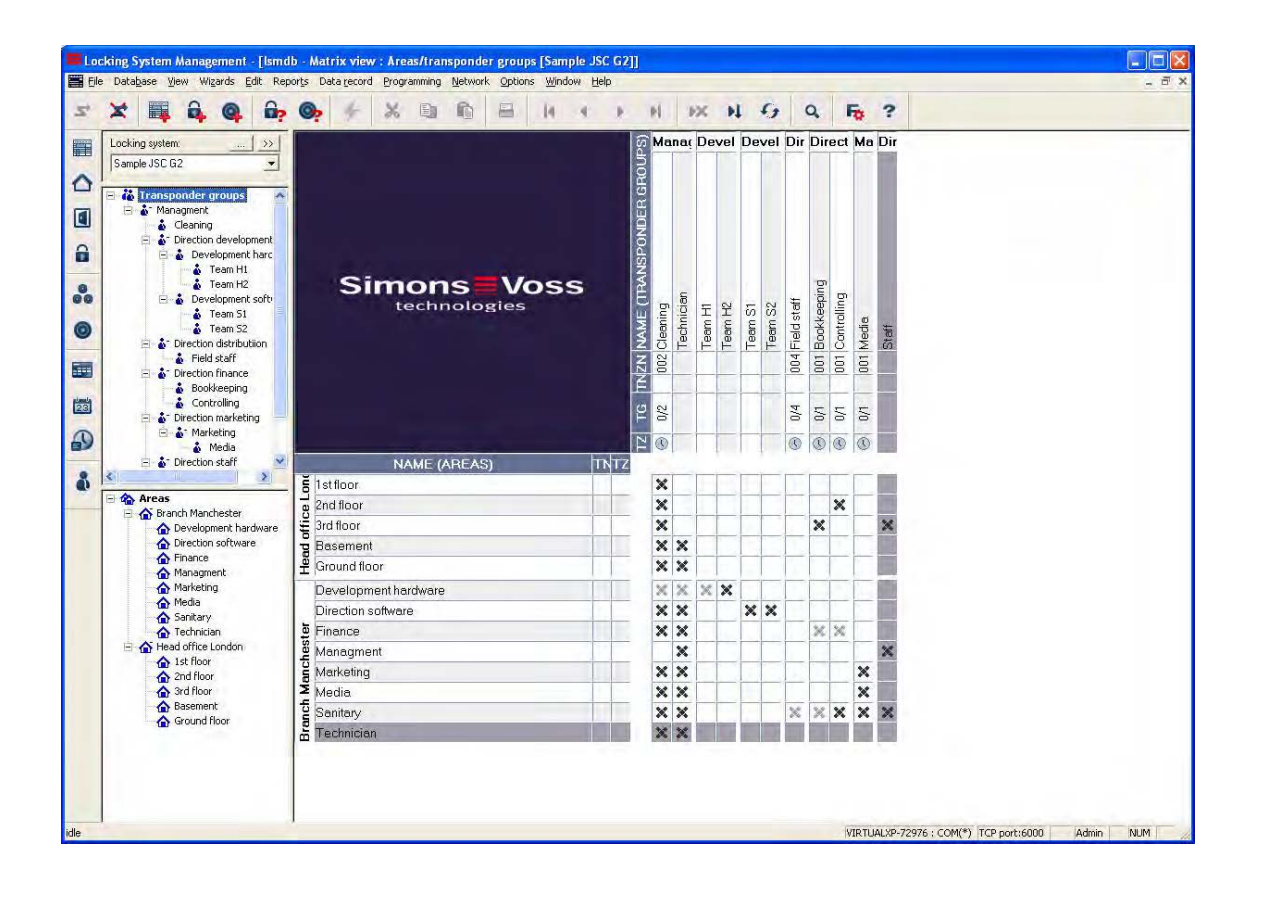

## 1.7. SHOW / ISSUE INDIVIDUAL AUTHORISATIONS

### ICONS

("Doors / Persons" view)

## **EXPLANATION**

By issuing an individual authorisation you can authorise a particular transponder for a particular door.

## PROCEDURE

- **⊃** View
- Doors / Persons

| Simons<br>technologic            | Vo                                                                                                    | ss                                                                                                    |                                                                                                    | AME (PEOPLE)                                                                                                    | Dev                                                                                                    | velop                                                                                                    | men                                              | Cle                                                                                                    | anin                                                                                                    | g Fie                                                                                                    | Ma                                                                                                    | rketi                                                                                                    | ng                                                                                                    | Γ                                                                                                    | Me                                                                                                    | Ste                                                                                                    | Bool                                                                                                    | kkeel                                                                                                    |
|----------------------------------|----------------------------------------------------------------------------------------------------|----------------------------------------------------------------------------------------------------|----------------------------------------------------------------------------------------------------|----------------------------------------------------------------------------------------------------|----------------------------------------------------------------------------------------------------|----------------------------------------------------------------------------------------------------|--------------------------------------------------|----------------------------------------------------------------------------------------------------|----------------------------------------------------------------------------------------------------|----------------------------------------------------------------------------------------------------|----------------------------------------------------------------------------------------------------|----------------------------------------------------------------------------------------------------|----------------------------------------------------------------------------------------------------|----------------------------------------------------------------------------------------------------|----------------------------------------------------------------------------------------------------|----------------------------------------------------------------------------------------------------|----------------------------------------------------------------------------------------------------|----------------------------------------------------------------------------------------------------|
| Simons<br>technologic            | Vo                                                                                                    | ss                                                                                                    |                                                                                                    | AME (PEOPLE)                                                                                                    | nin                                                                                                    | Verot                                                                                                    | men                                              | Cie                                                                                                    | anin                                                                                                    | g = 16                                                                                                    | ma                                                                                                    | rkeu                                                                                                    | ng                                                                                                    |                                                                                                    | ме                                                                                                    | STE                                                                                                    | 5001                                                                                                    | KKEE                                                                                                    |
| Simons<br>technologic            | <b>Vo</b><br>⊧s                                                                                                    | ss                                                                                                    | *                                                                                                    | IAME (PEOPLE)                                                                                                    | nin                                                                                                    |                                                                                                    |                                                  |                                                                                                    |                                                                                                    |                                                                                                    |                                                                                                    |                                                                                                    |                                                                                                    |                                                                                                    |                                                                                                    |                                                                                                    |                                                                                                    |                                                                                                    |
| Simons<br>technologic            | Vo                                                                                                    | ss                                                                                                    | 5                                                                                                    | AME (PEOPLE                                                                                                    | nin                                                                                                    |                                                                                                    |                                                  |                                                                                                    |                                                                                                    |                                                                                                    |                                                                                                    |                                                                                                    |                                                                                                    |                                                                                                    |                                                                                                    |                                                                                                    |                                                                                                    |                                                                                                    |
|                                  | <b>Vo</b><br>es                                                                                                    | ss                                                                                                    | 5                                                                                                    | AME (PEOI                                                                                                    | nin                                                                                                    |                                                                                                    |                                                  |                                                                                                    |                                                                                                    |                                                                                                    |                                                                                                    |                                                                                                    |                                                                                                    |                                                                                                    |                                                                                                    |                                                                                                    |                                                                                                    |                                                                                                    |
|                                  | Vo<br>es                                                                                                    | ss                                                                                                    |                                                                                                    | IAME (P                                                                                                    | nin                                                                                                    |                                                                                                    |                                                  |                                                                                                    |                                                                                                    |                                                                                                    |                                                                                                    |                                                                                                    |                                                                                                    |                                                                                                    |                                                                                                    |                                                                                                    |                                                                                                    |                                                                                                    |
| Simons<br>technologie            | Vo<br>es                                                                                                    | ss                                                                                                    | 5                                                                                                    | AME                                                                                                    | nin                                                                                                    |                                                                                                    | 1.00                                             |                                                                                                    |                                                                                                    |                                                                                                    |                                                                                                    |                                                                                                    |                                                                                                    |                                                                                                    |                                                                                                    |                                                                                                    |                                                                                                    |                                                                                                    |
| technologie                      | es                                                                                                    |                                                                                                    |                                                                                                    |                                                                                                    |                                                                                                    | Ξ.                                                                                                    | Gra                                              | 8                                                                                                    | 0.0                                                                                                    | uų                                                                                                    | >                                                                                                    | >                                                                                                    |                                                                                                    | 8                                                                                                    | nna                                                                                                    | Bue                                                                                                    | Pa                                                                                                    | 8 0                                                                                                    |
|                                  |                                                                                                    |                                                                                                    |                                                                                                    | 14                                                                                                    | X                                                                                                    | N N                                                                                                    | d S                                              | Sus                                                                                                    | S, S                                                                                                    | e Jo                                                                                                    | Sall                                                                                                    | Sal                                                                                                    | Nich,                                                                                                    | Sim                                                                                                    | Sie                                                                                                    | Volfo                                                                                                    | Niche                                                                                                    | Alich Fe                                                                                                    |
|                                  |                                                                                                    |                                                                                                    |                                                                                                    |                                                                                                    | hore                                                                                                    | effie                                                                                                    | effie                                            | nite,                                                                                                    | liam.                                                                                                    | uou u                                                                                                    | hby.                                                                                                    | hby.                                                                                                    | X E                                                                                                    | vell.                                                                                                    | nes.                                                                                                    | ≥ Đ                                                                                                    | 19. 1                                                                                                    | ler. 1                                                                                                    |
|                                  |                                                                                                    |                                                                                                    |                                                                                                    |                                                                                                    | ŝ                                                                                                    | ති වී                                                                                                    | i S                                              | 3                                                                                                    | M                                                                                                    | 2 3                                                                                                    | As                                                                                                    | As (                                                                                                    | 3 2                                                                                                    | 6                                                                                                    | D                                                                                                    | Kir                                                                                                    | E C                                                                                                    | WW                                                                                                    |
|                                  |                                                                                                    |                                                                                                    |                                                                                                    | E                                                                                                    | 0                                                                                                    | 0 0                                                                                                    | 0                                                | 1                                                                                                    | 0                                                                                                    | 9 0                                                                                                    | 0                                                                                                    | 0                                                                                                    | 00                                                                                                    | 0                                                                                                    | 0                                                                                                    |                                                                                                    | 00                                                                                                    | 00                                                                                                    |
|                                  |                                                                                                    |                                                                                                    |                                                                                                    | Į į                                                                                                    |                                                                                                    |                                                                                                    |                                                  |                                                                                                    |                                                                                                    |                                                                                                    | rket                                                                                                    | urket                                                                                                    |                                                                                                    | rket                                                                                                    |                                                                                                    |                                                                                                    |                                                                                                    |                                                                                                    |
|                                  |                                                                                                    |                                                                                                    |                                                                                                    | L.                                                                                                    |                                                                                                    | _                                                                                                    | _                                                |                                                                                                    | _                                                                                                    | _                                                                                                    | Ň                                                                                                    | ž                                                                                                    |                                                                                                    | Ň                                                                                                    |                                                                                                    |                                                                                                    |                                                                                                    |                                                                                                    |
|                                  |                                                                                                    | 0.0                                                                                                    |                                                                                                    | 1<br>1<br>1<br>1<br>1                                                                                                    |                                                                                                    |                                                                                                    |                                                  | 1.                                                                                                    |                                                                                                    |                                                                                                    |                                                                                                    |                                                                                                    | • ] •                                                                                                    | 1+                                                                                                    | 1                                                                                                    | •                                                                                                    | •                                                                                                    | \$ <b>1</b>                                                                                                    |
| B NAME (DUORS/LUCKS)             | F                                                                                                    | HIN 1                                                                                                    | 2 TP                                                                                                    |                                                                                                    | Ē                                                                                                    | - 17                                                                                                    | -                                                |                                                                                                    | 2.24                                                                                                    |                                                                                                    | -                                                                                                    | isme -                                                                                                    | -                                                                                                    | -                                                                                                    | -                                                                                                    |                                                                                                    | 1                                                                                                    |                                                                                                    |
| MB Archives development          | DSIN                                                                                                    | 02                                                                                                    | 014                                                                                                    | -                                                                                                    | 5                                                                                                    | 5.5                                                                                                    |                                                  | R/                                                                                                    | 5. K                                                                                                    | -                                                                                                    | -                                                                                                    |                                                                                                    | 1                                                                                                    | -                                                                                                    | -                                                                                                    |                                                                                                    | -                                                                                                    | 4                                                                                                    |
| NLT NLT Archives development har | DSmt                                                                                                    | 09                                                                                                    | -                                                                                                    |                                                                                                    | Ň                                                                                                    |                                                                                                    |                                                  | N                                                                                                    | X X                                                                                                    |                                                                                                    | -                                                                                                    |                                                                                                    | +                                                                                                    | -                                                                                                    | -                                                                                                    |                                                                                                    |                                                                                                    |                                                                                                    |
| NL1 NL1 Conference 120           | 1 ot                                                                                                    | -                                                                                                    |                                                                                                    |                                                                                                    | ŝ                                                                                                    | 22                                                                                                    |                                                  | 2                                                                                                    | 25                                                                                                    |                                                                                                    | -                                                                                                    |                                                                                                    | -                                                                                                    | 1                                                                                                    | -                                                                                                    | -                                                                                                    |                                                                                                    |                                                                                                    |
| NL1 NL1 Conference 122           | 1 ot                                                                                                    |                                                                                                    |                                                                                                    | -                                                                                                    | Ŷ                                                                                                    | 25                                                                                                    |                                                  | Ŷ                                                                                                    | 25                                                                                                    | -                                                                                                    | -                                                                                                    |                                                                                                    | +                                                                                                    |                                                                                                    | -                                                                                                    |                                                                                                    |                                                                                                    |                                                                                                    |
| NL1 NL1 Kitchen                  | 1st                                                                                                    |                                                                                                    |                                                                                                    |                                                                                                    | X                                                                                                    | × 5                                                                                                    |                                                  | X                                                                                                    | 5 5                                                                                                    |                                                                                                    | -                                                                                                    |                                                                                                    | 1                                                                                                    | 1000                                                                                                    | -                                                                                                    |                                                                                                    |                                                                                                    |                                                                                                    |
| NL1 NL1 Office 101               | 1st                                                                                                    | Second Street                                                                                                    |                                                                                                    |                                                                                                    | X                                                                                                    | XS                                                                                                    | 0                                                | X                                                                                                    | × 5                                                                                                    | <                                                                                                    |                                                                                                    |                                                                                                    |                                                                                                    |                                                                                                    |                                                                                                    |                                                                                                    |                                                                                                    | and the second second                                                                                                    |
| NL1 NL1.Office 102               | 1st                                                                                                    |                                                                                                    |                                                                                                    | *                                                                                                    | 'x                                                                                                    | × 5                                                                                                    | ( <b>'</b> X                                     | ×                                                                                                    | × 5                                                                                                    | <                                                                                                    | -                                                                                                    |                                                                                                    | ×                                                                                                    |                                                                                                    | -                                                                                                    |                                                                                                    |                                                                                                    |                                                                                                    |
| NL1 NL1.Office 103               | 1st                                                                                                    |                                                                                                    |                                                                                                    | *                                                                                                    | ×                                                                                                    | × 5                                                                                                    | × x                                              | ×                                                                                                    | × 5                                                                                                    | <                                                                                                    | 1                                                                                                    |                                                                                                    | ×                                                                                                    |                                                                                                    |                                                                                                    |                                                                                                    | -                                                                                                    |                                                                                                    |
| NL1 NL1.Office 104               | 1st                                                                                                    |                                                                                                    |                                                                                                    |                                                                                                    | ×                                                                                                    | × 5                                                                                                    | × x                                              | ×                                                                                                    | × 5                                                                                                    | <                                                                                                    |                                                                                                    |                                                                                                    | ×                                                                                                    |                                                                                                    |                                                                                                    |                                                                                                    |                                                                                                    |                                                                                                    |
| NL1 NL1.Office 105               | 1st                                                                                                    |                                                                                                    |                                                                                                    | ٠                                                                                                    | ×                                                                                                    | × 5                                                                                                    | < <sup>*</sup> ×                                 | ×                                                                                                    | × 5                                                                                                    | <                                                                                                    |                                                                                                    |                                                                                                    | ×                                                                                                    |                                                                                                    |                                                                                                    |                                                                                                    |                                                                                                    |                                                                                                    |
| NL1 NL1.Office 106               | 1st                                                                                                    |                                                                                                    |                                                                                                    | *                                                                                                    | ×                                                                                                    | x 5                                                                                                    | × ×                                              | ×                                                                                                    | × 5                                                                                                    | <                                                                                                    |                                                                                                    |                                                                                                    | ×                                                                                                    |                                                                                                    |                                                                                                    |                                                                                                    |                                                                                                    |                                                                                                    |
| NL1 NL1.Office 107               | 1st                                                                                                    |                                                                                                    |                                                                                                    | *                                                                                                    | ×                                                                                                    | χÿ                                                                                                    | ( <sup>*</sup> X                                 | ×                                                                                                    | × 5                                                                                                    | <                                                                                                    |                                                                                                    |                                                                                                    | ×                                                                                                    |                                                                                                    |                                                                                                    |                                                                                                    |                                                                                                    |                                                                                                    |
| NL1 NL1 Conference 320           | 3rd                                                                                                    | 320                                                                                                    | 514                                                                                                    | 4                                                                                                    |                                                                                                    |                                                                                                    |                                                  | ×                                                                                                    | × "                                                                                                    |                                                                                                    |                                                                                                    |                                                                                                    | ×                                                                                                    |                                                                                                    |                                                                                                    |                                                                                                    | × 5                                                                                                    | × ×                                                                                                    |
| NL1 NL1 Kitchen 3rd floor        | 3rd                                                                                                    | 313                                                                                                    | 514                                                                                                    | *                                                                                                    |                                                                                                    |                                                                                                    | T                                                | ×                                                                                                    | × "                                                                                                    |                                                                                                    |                                                                                                    |                                                                                                    |                                                                                                    |                                                                                                    |                                                                                                    |                                                                                                    | × 5                                                                                                    | × ×                                                                                                    |
| NL1 NL1.Office 301               | 3rd                                                                                                    | 301                                                                                                    | 514                                                                                                    | +                                                                                                    |                                                                                                    |                                                                                                    |                                                  | ×                                                                                                    | × "                                                                                                    |                                                                                                    |                                                                                                    |                                                                                                    |                                                                                                    | T                                                                                                    |                                                                                                    |                                                                                                    | × 5                                                                                                    | × ×                                                                                                    |
| NL1 NL1.Office 302               | 3rd                                                                                                    | 302                                                                                                    | 514                                                                                                    | *                                                                                                    |                                                                                                    |                                                                                                    |                                                  | ×                                                                                                    | <b>*</b> *                                                                                                    |                                                                                                    |                                                                                                    | ×                                                                                                    |                                                                                                    |                                                                                                    |                                                                                                    |                                                                                                    | × 5                                                                                                    | ×'×                                                                                                    |
| NL1 NL1.Office 303               | 3rd                                                                                                    | 303                                                                                                    | 514                                                                                                    | *                                                                                                    |                                                                                                    |                                                                                                    |                                                  | ×                                                                                                    | × r                                                                                                    |                                                                                                    |                                                                                                    | ×                                                                                                    |                                                                                                    |                                                                                                    |                                                                                                    |                                                                                                    | XS                                                                                                    | × ×                                                                                                    |
|                                  | NLT NLT Archives development her<br>NLT NLT Archives development her<br>NLT NLT Conference 120<br>NLT NLT Conference 121<br>NLT NLT Kitchen<br>NLT NLT Nichen 101<br>NLT NLT Office 102<br>NLT NLT Office 103<br>NLT NLT Office 104<br>NLT NLT Office 105<br>NLT NLT Office 107<br>NLT NLT Office 301<br>NLT NLT Office 301<br>NLT NLT Office 303<br>NLT NLT Office 304 | NLT         NLT Archives development her bemt           NLI         NLT Conference 120         1st           NLI         NLT Conference 121         1st           NLT         NLT Onference 122         1st           NLT         NLT Onference 122         1st           NLT         NLT Onference 122         1st           NLT         NLT Onference 122         1st           NLT         NLT Onference 122         1st           NLT         NLT Onference 122         1st           NLT         NLT Onference 123         1st           NLT         NLT Office 102         1st           NLT         NLT Office 103         1st           NLT         NLT Office 105         1st           NLT         NLT Onference 320         3rd           NLT         NLT Onference 320         3rd           NLT         NLT Onference 320         3rd           NLT         NLT Onference 301         3rd           NLT         NLT Office 301         3rd           NLT         NLT Office 303         3rd           NLT         NLT Office 304         3rd | NL1 NL1 Archives development har         99           NL1 NL1 Conference 120         1st           NL1 NL1 Conference 121         1st           NL1 NL1 Conference 122         1st           NL1 NL1 Conference 122         1st           NL1 NL1 Officernce 121         1st           NL1 NL1 Office 102         1st           NL1 NL1 Office 103         1st           NL1 NL1 Office 103         1st           NL1 NL1 Office 105         1st           NL1 NL1 Office 105         1st           NL1 NL1 Office 105         1st           NL1 NL1 Office 105         1st           NL1 NL1 Office 105         1st           NL1 NL1 Office 105         1st           NL1 NL1 Office 105         1st           NL1 NL1 Office 105         1st           NL1 NL1 Office 107         1st           NL1 NL1 Office 301         3d           NL1 NL1 Office 301         3d           NL1 NL1 Office 301         3d           NL1 NL1 Office 303         3d           NL1 NL1 Office 304         3d | NL1 NL1 Archives development her berm         09           NL1 NL1 Archives development her berm         184            NL1 NL1 Conference 120         1st             NL1 NL1 Conference 122         1st              NL1 NL1 Conference 122         1st              NL1 NL1 Conference 122         1st              NL1 NL1 Kitchen         1st               NL1 NL1 Office 101         1st                NL1 NL1 Office 103         1st                 NL1 NL1 Office 105         1st                 NL1 NL1 Office 105         1st                 NL1 NL1 Office 107         1st                 NL1 NL1 Office 301         3rd         3rd         3rd          5/4           NL1 NL1 Office 301         3rd         3rd         3rd | NL1 NL1 Archives development har bent         09         4           NL1 NL1 Archives development har bent         1st         4         4           NL1 NL1 Conference 120         1st         4         4           NL1 NL1 Conference 122         1st         4         4           NL1 NL1 Archives development har         1st         4         4           NL1 NL1 Conference 122         1st         4         4           NL1 NL1 Office 101         1st         4         4         4           NL1 NL1 Office 102         1st         4         4         4           NL1 NL1 Office 103         1st         4         4         4           NL1 NL1 Office 105         1st         4         4         4           NL1 NL1 Office 105         1st         4         4         4           NL1 NL1 Office 105         1st         4         4         4           NL1 NL1 Office 107         1st         4         5         4           NL1 NL1 Office 107         1st         4         5         4           NL1 NL1 Office 301         3rd         313         5         5           NL1 NL1 Office 302         3rd         303         5 <td< td=""><td>NL1 NL1 Archives development har bent         09         4         5           NL1 NL1 Archives development har bent         1st         4         5           NL1 NL1 Conference 120         1st         4         5           NL1 NL1 Conference 122         1st         4         5           NL1 NL1 Conference 122         1st         4         5           NL1 NL1 Office 101         1st         4         5           NL1 NL1 Office 102         1st         4         5           NL1 NL1 Office 103         1st         4         5           NL1 NL1 Office 103         1st         4         5           NL1 NL1 Office 105         1st         4         5           NL1 NL1 Office 106         1st         4         5           NL1 NL1 Office 107         1st         4         5           NL1 NL1 Office 107         1st         4         5           NL1 NL1 Office 107         1st         4         5           NL1 NL1 Office 107         1st         4         5           NL1 NL1 Office 301         3rd         301         574           NL1 NL1 Office 302         3rd         302         514           NL1 NL1 Office 303</td><td>NL1 NL1 Archives development har bemt         09                                                                                                    </td></td<> <td>NL1 NL1 Archives development har bent         09         X         X</td> <td>NL1 NL1 Archives development her bem     99     9     9     9     9     9     9     9     9     9     9     9     9     9     9     9     9     9     9     9     9     9     9     9     9     9     9     9     9     9     9     9     9     9     9     9     9     9     9     9     9     9     9     9     9     9     9     9     9     9     9     9     9     9     9     9     9     9     9     9     9     9     9     9     9     9     9     9     9     9     9     9     9     9     9     9     9     9     9     9     9     9     9     9     9     9     9     9     9     9     9     9     9     9     9     9     9     9     9     9     9     9     9     9     9     9     9     9     9     9     9     9     9     9     9     9     9     9     9     9     9     9     9     9     9     9     9     9     9     9     9     9     <t< td=""><td>NL1 NL1 Archives development her børn     19     X     X     &lt;</td><td>NL1 NL1 Archives development har bent     09     X     X     &lt;</td><td>NL1 NL1 Archives development her barn       19       Image: Section of the section of the se</td><td>NL1 NL1 Archives development her bank       19       1       1       1       1       1       1       1       1       1       1       1       1       1       1       1       1       1       1       1       1       1       1       1       1       1       1       1       1       1       1       1       1       1       1       1       1       1       1       1       1       1       1       1       1       1       1       1       1       1       1       1       1       1       1       1       1       1       1       1       1       1       1       1       1       1       1       1       1       1       1       1       1       1       1       1       1       1       1       1       1       1       1       1       1       1       1       1       1       1       1       1       1       1       1       1       1       1       1       1       1       1       1       1       1       1       1       1       1       1       1       1       1       1       1       1</td><td>NL1 NL1 Archives development her bernt     19     X X X X     X X X     X X X       NL1 NL1 Archives development her bernt     19     X X X     X X X     X X X       NL1 NL1 Conference 120     1st     X X X     X X X     X X X     X X X       NL1 NL1 Conference 122     1st     X X X     X X X     X X X     X X X       NL1 NL1 Conference 122     1st     X X X     X X X     X X X     X X X       NL1 NL1 Office 101     1st     X X X     X X X     X X X     X X X       NL1 NL1 Office 102     1st     X X X     X X X     X X X     X X X       NL1 NL1 Office 103     1st     X X X     X X X     X X X     X X X       NL1 NL1 Office 104     1st     X X X     X X X     X X     X X       NL1 NL1 Office 105     1st     X X X     X X X     X X     X X       NL1 NL1 Office 106     1st     X X X     X X X     X X     X X       NL1 NL1 Office 107     1st     X X X     X X X     X X     X X       NL1 NL1 Office 107     1st     X X X     X X X     X X     X       NL1 NL1 Office 107     1st     X X X     X X X     X X     X       NL1 NL1 Office 107     1st     X X X     X X X</td><td>NL1 NL1 Archives development her bernt       19       X       X<td>NL1 NL1 Archives development her børnt     19     X     X</td><td>NL1 NL1 Archives development her børnt     19     X     X</td><td>NL1 NL1 Archives development ther bernt     09     X     X</td></td></t<></td> | NL1 NL1 Archives development har bent         09         4         5           NL1 NL1 Archives development har bent         1st         4         5           NL1 NL1 Conference 120         1st         4         5           NL1 NL1 Conference 122         1st         4         5           NL1 NL1 Conference 122         1st         4         5           NL1 NL1 Office 101         1st         4         5           NL1 NL1 Office 102         1st         4         5           NL1 NL1 Office 103         1st         4         5           NL1 NL1 Office 103         1st         4         5           NL1 NL1 Office 105         1st         4         5           NL1 NL1 Office 106         1st         4         5           NL1 NL1 Office 107         1st         4         5           NL1 NL1 Office 107         1st         4         5           NL1 NL1 Office 107         1st         4         5           NL1 NL1 Office 107         1st         4         5           NL1 NL1 Office 301         3rd         301         574           NL1 NL1 Office 302         3rd         302         514           NL1 NL1 Office 303 | NL1 NL1 Archives development har bemt         09 | NL1 NL1 Archives development har bent         09         X         X | NL1 NL1 Archives development her bem     99     9     9     9     9     9     9     9     9     9     9     9     9     9     9     9     9     9     9     9     9     9     9     9     9     9     9     9     9     9     9     9     9     9     9     9     9     9     9     9     9     9     9     9     9     9     9     9     9     9     9     9     9     9     9     9     9     9     9     9     9     9     9     9     9     9     9     9     9     9     9     9     9     9     9     9     9     9     9     9     9     9     9     9     9     9     9     9     9     9     9     9     9     9     9     9     9     9     9     9     9     9     9     9     9     9     9     9     9     9     9     9     9     9     9     9     9     9     9     9     9     9     9     9     9     9     9     9     9     9     9     9 <t< td=""><td>NL1 NL1 Archives development her børn     19     X     X     &lt;</td><td>NL1 NL1 Archives development har bent     09     X     X     &lt;</td><td>NL1 NL1 Archives development her barn       19       Image: Section of the section of the se</td><td>NL1 NL1 Archives development her bank       19       1       1       1       1       1       1       1       1       1       1       1       1       1       1       1       1       1       1       1       1       1       1       1       1       1       1       1       1       1       1       1       1       1       1       1       1       1       1       1       1       1       1       1       1       1       1       1       1       1       1       1       1       1       1       1       1       1       1       1       1       1       1       1       1       1       1       1       1       1       1       1       1       1       1       1       1       1       1       1       1       1       1       1       1       1       1       1       1       1       1       1       1       1       1       1       1       1       1       1       1       1       1       1       1       1       1       1       1       1       1       1       1       1       1       1</td><td>NL1 NL1 Archives development her bernt     19     X X X X     X X X     X X X       NL1 NL1 Archives development her bernt     19     X X X     X X X     X X X       NL1 NL1 Conference 120     1st     X X X     X X X     X X X     X X X       NL1 NL1 Conference 122     1st     X X X     X X X     X X X     X X X       NL1 NL1 Conference 122     1st     X X X     X X X     X X X     X X X       NL1 NL1 Office 101     1st     X X X     X X X     X X X     X X X       NL1 NL1 Office 102     1st     X X X     X X X     X X X     X X X       NL1 NL1 Office 103     1st     X X X     X X X     X X X     X X X       NL1 NL1 Office 104     1st     X X X     X X X     X X     X X       NL1 NL1 Office 105     1st     X X X     X X X     X X     X X       NL1 NL1 Office 106     1st     X X X     X X X     X X     X X       NL1 NL1 Office 107     1st     X X X     X X X     X X     X X       NL1 NL1 Office 107     1st     X X X     X X X     X X     X       NL1 NL1 Office 107     1st     X X X     X X X     X X     X       NL1 NL1 Office 107     1st     X X X     X X X</td><td>NL1 NL1 Archives development her bernt       19       X       X<td>NL1 NL1 Archives development her børnt     19     X     X</td><td>NL1 NL1 Archives development her børnt     19     X     X</td><td>NL1 NL1 Archives development ther bernt     09     X     X</td></td></t<> | NL1 NL1 Archives development her børn     19     X     X     < | NL1 NL1 Archives development har bent     09     X     X     < | NL1 NL1 Archives development her barn       19       Image: Section of the section of the se | NL1 NL1 Archives development her bank       19       1       1       1       1       1       1       1       1       1       1       1       1       1       1       1       1       1       1       1       1       1       1       1       1       1       1       1       1       1       1       1       1       1       1       1       1       1       1       1       1       1       1       1       1       1       1       1       1       1       1       1       1       1       1       1       1       1       1       1       1       1       1       1       1       1       1       1       1       1       1       1       1       1       1       1       1       1       1       1       1       1       1       1       1       1       1       1       1       1       1       1       1       1       1       1       1       1       1       1       1       1       1       1       1       1       1       1       1       1       1       1       1       1       1       1 | NL1 NL1 Archives development her bernt     19     X X X X     X X X     X X X       NL1 NL1 Archives development her bernt     19     X X X     X X X     X X X       NL1 NL1 Conference 120     1st     X X X     X X X     X X X     X X X       NL1 NL1 Conference 122     1st     X X X     X X X     X X X     X X X       NL1 NL1 Conference 122     1st     X X X     X X X     X X X     X X X       NL1 NL1 Office 101     1st     X X X     X X X     X X X     X X X       NL1 NL1 Office 102     1st     X X X     X X X     X X X     X X X       NL1 NL1 Office 103     1st     X X X     X X X     X X X     X X X       NL1 NL1 Office 104     1st     X X X     X X X     X X     X X       NL1 NL1 Office 105     1st     X X X     X X X     X X     X X       NL1 NL1 Office 106     1st     X X X     X X X     X X     X X       NL1 NL1 Office 107     1st     X X X     X X X     X X     X X       NL1 NL1 Office 107     1st     X X X     X X X     X X     X       NL1 NL1 Office 107     1st     X X X     X X X     X X     X       NL1 NL1 Office 107     1st     X X X     X X X | NL1 NL1 Archives development her bernt       19       X       X <td>NL1 NL1 Archives development her børnt     19     X     X</td> <td>NL1 NL1 Archives development her børnt     19     X     X</td> <td>NL1 NL1 Archives development ther bernt     09     X     X</td> | NL1 NL1 Archives development her børnt     19     X     X | NL1 NL1 Archives development her børnt     19     X     X | NL1 NL1 Archives development ther bernt     09     X     X |

### Page 26

## 7.0 SEARCH

### **EXPLANATION**

The search function is the easy way to look for various objects in the database, for example a particular door or a particular transponder. The different ways of performing a search are explained below.

#### PROCEDURE

- Right-click on a person or a door
- Left-click on ⊃ Search
- Select object (there may be a preliminary selection corresponding to the context)
- Enter designation or part of designation you want to search for
- Select the various search options

You can also call up the search function by clicking on the  $\bigcirc$  icon

| le Data  | abase <u>V</u> iew Wi | zards <u>E</u> d | lit Rep | or <u>t</u> s Da | ta <u>r</u> ecord | Progr  | amming N | letwork  | Options     | Window I | Help |             |    |         |        |             |          |   | - |
|----------|-----------------------|------------------|---------|------------------|-------------------|--------|----------|----------|-------------|----------|------|-------------|----|---------|--------|-------------|----------|---|---|
| ×        | <b>A</b>              | 0                | -       | 0,               | 6                 | ×      | 0        | 6        |             | 14 4     |      | +1          | EX | - 14    | 69     | Q.          | 5        | ? |   |
| 1000     |                       |                  | -       |                  |                   |        |          |          |             | -        | -    |             |    | -       |        | 1.1.2.1     |          |   |   |
|          |                       |                  |         |                  |                   |        |          |          |             |          |      |             |    |         |        |             |          |   |   |
| -        |                       |                  |         |                  | Serial            | number | Doc      | r        |             |          | 1    | Гуре        |    | Locking | system | Area        | 2        |   |   |
| Ubject   |                       |                  |         | -                | 00009             | 4      | Mair     | n entrar | ice 01      |          | 0    | Cylinder G2 |    | Sample  | JSC G2 | Grou        | nd floor |   |   |
| Lock     |                       |                  |         | +                | 00009             | 5      | NL1      | .Confer  | ence 220    |          |      | Cylinder G2 |    | Sample  | JSC G2 | Mark        | eting    |   |   |
| Property | v                     |                  |         |                  | 00009             | 5      | Man      | n entrar | ice UI      | _        | 10   | Jylinder G2 | -  | Sample  | JSC 62 | Grou        | nd floor | - |   |
| La       |                       |                  |         | -                | 00009             | 8      | Offic    | te fil   | 00 02       |          | 0    | Culinder G2 |    | Sample  | JSC 62 | Grou        | nd floor | - |   |
| Door     |                       |                  |         | <b>T</b>         | 00009             | 9      | Offic    | e 02     |             |          | Ċ    | Cylinder G2 |    | Sample  | JSC G2 | Grou        | nd floor |   |   |
| □ Not    | assigned              |                  |         |                  | L-0000            | )1     | Mair     | n entrar | ice 01 G    |          | 9    | Smart Relay | G2 | Sample  | JSC G2 | Grou        | nd floor |   |   |
| E Net    | programmed            |                  |         |                  | L-0000            | )2     | NL1      | .Confer  | ence 220    |          | 0    | Cylinder G2 |    | Sample  | JSC G2 | Mark        | eting    |   |   |
| Not      | r programmed          |                  |         |                  | L-0000            | 13     | Mair     | n entrar | ice foyer   |          |      | Cylinder G1 | -  | 0       | 100.00 |             |          | - |   |
| Search   |                       |                  |         |                  | L-0000            | 14     | NL 1     | . Lonter | ence 320    |          |      | Jylinder 62 | -  | Sample  | JSC 62 | Finar       | ice      | - |   |
|          |                       |                  |         |                  | 1.0000            | 15     | NL1      | Kitcher  | ence 321    |          | 0    | Julinder G2 |    | Sample  | JSC G2 | Finar       | eung     |   |   |
| -        |                       |                  |         | _                | L-0000            | 17     | NL1      | .Office  | 201         |          | č    | Cylinder G2 |    | Sample  | JSC G2 | Mark        | etina    |   |   |
| ∏ Use    | e capital/small lette | ers              |         |                  | L-0000            | 18     | NL1      | Office   | 202         |          | C.   | Cylinder G2 |    | Sample  | JSC G2 | Mark        | eting    |   |   |
|          |                       |                  |         |                  | L-0000            | 9      | NL1      | .Office  | 203         |          | 0    | Cylinder G2 |    | Sample  | JSC G2 | Mark        | eting    |   |   |
| Uption   | ns                    |                  |         |                  | L-0001            | 0      | NL1      | .Office  | 204         |          | C    | Cylinder G2 |    | Sample  | JSC G2 | Mark        | eting    |   |   |
| Sea      | arch for entire field | d only           |         |                  | L-0001            | 1      | NL1      | .Office  | 205         |          | 0    | Cylinder G2 |    | Sample  | JSC G2 | Mark        | eting    |   |   |
| C Se     | arch at the beginn    | ning of the      | field   |                  | L-000             | 2      | I NL1    | Uhee     | 206         |          |      | Sylinder 62 |    | Sample  | JSC 62 | Mark        | eting    | - |   |
| G Sei    | arch for part of the  | e field cont     | tents   |                  | L-0001            | 3      | NLI      | .Uthce   | 207         |          |      | Lylinder G2 |    | Sample  | 190.62 | Mark        | eting    |   |   |
| 1.000    |                       |                  |         |                  | 1.0001            | 4<br>5 | NL 1     | Office   | 200         |          | 2    | Culinder G2 |    | Sample  | ISC G2 | Finar       | eung     |   |   |
|          |                       |                  |         |                  | 1-0001            | 6      | NI 1     | Office   | 302         |          | č    | Culinder G2 |    | Sample  | JSC G2 | Finar       | nce      |   |   |
|          | FID                   | a                |         |                  | L-0001            | 7      | NL1      | Office   | 303         |          | 0    | Dylinder G2 |    | Sample  | JSC G2 | Finar       | nce      |   |   |
|          |                       |                  | 1       |                  | L-0001            | 8      | NL1      | .Office  | 304         |          | C    | Cylinder G2 |    | Sample  | JSC G2 | Finar       | nce      |   |   |
|          | Print v               | view             |         |                  | L-0001            | 9      | NL1      | .Office  | 305         |          | 0    | Cylinder G2 |    | Sample  | JSC G2 | Finar       | nce      |   |   |
| - Mauiar | stion to view         |                  | -       |                  | L-0002            | 20     | NL1      | .Office  | 306         |          | 0    | Cylinder G2 |    | Sample  | JSC G2 | Finar       | nce      |   |   |
| 14d Miga | auonito view          |                  |         |                  | L-0002            | 21     | NL1      | .Office  | 307         |          | C    | Cylinder G2 |    | Sample  | JSC G2 | Finar       | nce      |   |   |
| C Pro    | operties              |                  |         |                  | L-0002            | 2      | Mair     | n entrar | ice foyer 2 |          | 0    | Cylinder G1 | _  | Sample  | JSC G1 | Main        | entrance |   |   |
| G M.     | abriu                 |                  |         |                  | L-0002            | 3      | Offic    | e 101    |             |          | 0    | Lylinder G2 |    | Sample  | JSC G2 | 1st fl      | 100      |   |   |
| Wie Mie  | uun                   |                  |         |                  | L-0002            | 4      | Uffic    | e 102    |             |          | 0    | Lylinder G2 |    | Sample  | JSU 62 | 1st fl      | 100      |   |   |
|          | Even                  | ute              | 1       |                  | L-0002            | 0      | Uffic    | e 103    |             |          | 0    | Jyinder G2  |    | Sample  | JSC 62 | 1 st fi     | 100      |   |   |
|          |                       | <u></u>          |         |                  | L-0002            | 0      | Offic    | :e 104   |             |          | 1    | Jyinder G2  |    | o ample | JOL G2 | 1 st fl     | JUI      |   |   |
|          |                       |                  |         |                  | 1.0002            | 0      | Offic    | e 100    |             |          |      | Lyimuer G2  |    | Cample  | ICC G2 | 1 st fi     |          |   |   |
|          |                       |                  |         |                  | 1.0002            | 9      | Diffe    | e 100    |             |          | 6    | Culinder G2 |    | Sample  | ISC G2 | 1 st fi     | JOI      |   |   |
|          |                       |                  |         |                  | 1.0002            | 0      | Offic    | e 106    |             |          | Č    | Culinder G1 |    | sample  | 030 42 | 1 St II     | 501      |   |   |
|          |                       |                  |         |                  | L-0003            | n      | Offic    | e 107    |             |          | ſ    | Cylinder G2 |    | Sample  | JSC G2 | 1st fl      | noc      |   | 1 |
|          |                       |                  |         |                  | 17 111            | 4      | 2.09     |          |             |          | -    | 1997 - ES   |    | - mile  | ODEP.  | T.c.        | 19       |   |   |
|          |                       |                  |         |                  | Total: 5          | 5      |          |          | Seler       | ted 4    |      |             | 3  | Dulas.  | 1      | <b>F</b> .4 | 1        |   |   |

Once the search results are displayed, by selecting an object you can view its properties, the object in the matrix or in a report. A multiple selection of objects can also be deleted.

### Page 27

### 1.8. SEARCHABLE OBJECTS

#### 1.8.1 USER

Name

#### 1.8.2 USER GROUP

Description Name

### 1.8.3 AREA

Description Name

#### 1.8.4 PUBLIC HOLIDAY

Name

1.8.5 PUBLIC HOLIDAY LIST

Name

### 1.8.6 BUILDING

Abbreviation Description Name Location

## 1.8.7 LOCAL TIME ZONE

Name

#### 1.8.8 PERSON

Department Address Description E-mail Cost centre Surname Location Employee number Tel Title First name

#### 1.8.9 LOCKING SYSTEM

Description Name

### 1.8.10 LOCK

PHI alphanumeric PHI decimal Serial number Door

#### 1.8.11 LOCATION

Abbreviation Description Name

### **1.8.12 TRANSPONDER**

Description Surname PHI alphanumeric PHI decimal Serial number First name

#### 1.8.13 TRANSPONDER GROUP

Name Description

#### 1.8.14 DOOR

Description Building Name Room number Location

#### 1.8.15 TIME GROUP

Description Name

## 1.8.16 TIME ZONE PLAN

Description Name

#### 8.0 **FILTERS**

#### 1.9. **GENERAL INFORMATION ABOUT FILTERS**

## **EXPLANATION**

The introduction of filtershas made it even easier to administer a locking system. You can select a wide range of filter options and make these filters available to a wide range of people or groups of people. The option of displaying additional columns provides you with extra information, while the filter function also enables you to keep the information on your screen clear and manageable.

## 1.10. MANAGING / CREATING FILTERS

## PROCEDURE

- **C** View
- Manage filters •

| Filter name                                | State | New            |
|--------------------------------------------|-------|----------------|
| Production building<br>Management building |       | Edit           |
|                                            |       | Remove         |
|                                            |       | Apply          |
|                                            |       | Set as default |
|                                            |       |                |
|                                            |       | Exit           |

### **EXPLANATION**

New Edit Remove Use Set as default Close

- Create a new filter  $\rightarrow$
- $\rightarrow$ Edit a selected filter
- $\rightarrow$ Remove a selected filter
- $\rightarrow$ Use the selected filter
- $\rightarrow$ This filter is used by default
- Hide the selection

## Page 29

| Filter name Production building                                                                                                    | Lock type                                                                                                    |
|----------------------------------------------------------------------------------------------------|----------------------------------------------------------------------------------------------------|
| For all users     For user:     For user group:     For user group:     Administrators     Transponder G1     For ansponder G1     For ansponder G2     Simetry G1     For and G2     For and G2     For and G2     For and G2     For and G2 | <ul> <li>Control Unit</li> <li>Cylinder G1</li> <li>Furniture lock</li> <li>Smart Relay G1</li> <li>Smart Output Module</li> <li>Biometric reader</li> <li>Cylinder G2</li> <li>Smart Relay G2</li> <li>Smart Handle G2</li> </ul> |
| Transponder attributes                                                                                                    | Door/lock attributes    All    With network    Programming demand  Unprogrammed locks (LID = 0)  Doors without locks    Location/Building  Select                                                                                  |
| Transponder group list  ✓ All transponder groups  T Transponder group list  Time group:  110                                                                                                    | List of areas                                                                                                    |

### **EXPLANATION**

- "User restriction" "Transponder type"
- "Transponder properties"
- "Transponder group list"
- "Lock type"
- "Door / lock properties"
- "Area list"

- $\rightarrow$  User or user group that can use the filter
- → Type of transponder to be displayed (e.g. G1 transponder)
- → Restrictions affecting the properties of the transponder (e.g. period of validity, programming requirements)
- → Restrictions affecting the group(s) to which the transponder belongs (e.g. "Management" group)
- → Type of lock to be displayed (e.g. SmartRelais)
- → Restrictions affecting the properties of the lock (e.g. with network, programming requirements)
- → Restrictions affecting the group(s) to which the lock belongs (e.g. "Gate" area)

### Page 30

## 1.11. MANAGING FILTERS - ACTIVATING / DEACTIVATING

#### **EXPLANATION**

You can use the filters you have created with filter management or activate and deactivate the last used filter with the menu bar. There is a further selection list that can be displayed for this purpose below the locking system selection area.

| E Lo | cking S | iystem Mana         | igement   | - [lsmdl   |
|------|---------|---------------------|-----------|------------|
| Eik  | e Data  | <u>b</u> ase ⊻iew V | Wizards B | dit Repo   |
| 2'   | ×       |                     |           | <b>0</b> ? |
|      | Lockir  | ng system:          | [         | <<         |
| ~    | Samp    | ble JSC G2          |           | -          |
| 0    | Filter: |                     | Swite     | h off      |
|      | Produ   | uction building     |           | •          |

The following message appears if a filter has not been set up or selected.

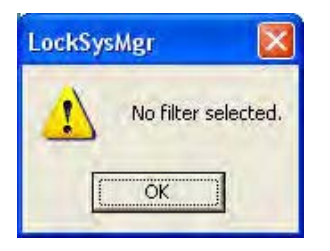

You can use the icons in the icon list to identify the status of the filters.

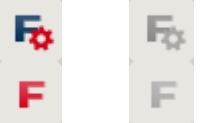

Filter not active

Filter active

### NOTE

In the menu item ⊃ View ⊃ "Manage filter" you can set a filter to be active after the user logs on to LSM by selecting an entry and clicking on Apply setting. A brief reminder then appears when you log on.

## 9.0 MANAGING THE LOCKING SYSTEM

## 1.12. LOCKING SYSTEM

A locking system consists of a group of locks and the associated data records on the transponders. These are represented in a matrix. In the LSM software it is possible to create and manage multiple locking systems simultaneously in a single locking plan. The building structures with your locations are also organised here.

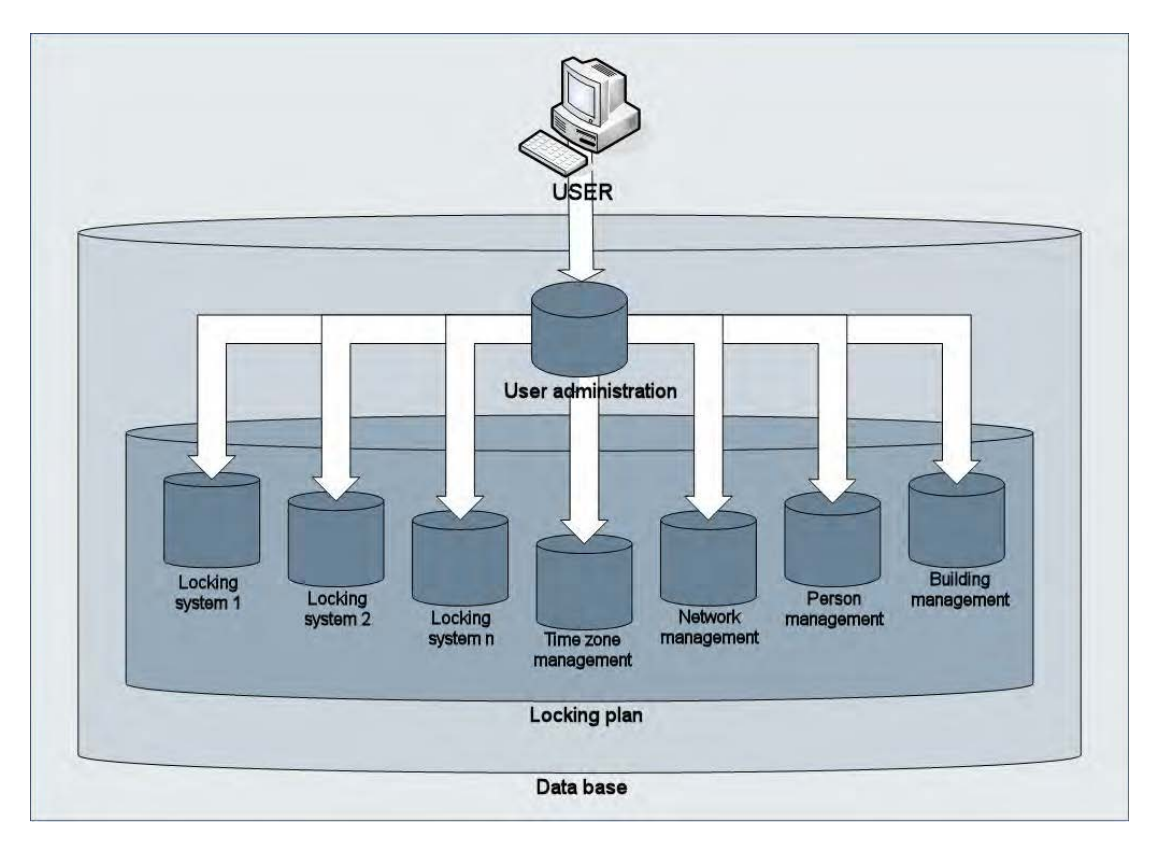

## 1.12.1 GENERAL INFORMATION ABOUT THE LOCKING SYSTEM

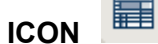

## EXPLANATION

All the basic settings for a locking system are made in this input screen. All the configurations set here apply to all components in this locking system.

### PROCEDURE

- Delta
- D Locking system
- New

Or for existing systems

## Page 32

- Edit ٠
- Locking system
   Edit ٠
- •

| × |                                                      | 4                             | 9         | <b>0</b> ? | <b>O</b> ? | 4         | ж  | 9 | ß              |   | 14 | .4                                              | - P-                                                       | PI.                            | FX                                 | •1                   | 9                  | Q,         | Fo | 1 |
|---|------------------------------------------------------|-------------------------------|-----------|------------|------------|-----------|----|---|----------------|---|----|-------------------------------------------------|------------------------------------------------------------|--------------------------------|------------------------------------|----------------------|--------------------|------------|----|---|
|   | Name<br>Use as ge<br>Descriptio                      | neral loci<br>n               | king leve | I          | Si         | imple JSC | G2 |   |                | 2 |    | Protoco<br>C G1<br>© G2<br>C G2<br>C G2<br>Virl | l general<br>+G1<br>tual Nett                              | tion<br>No assign<br>work      | i G1 TIDI                          |                      |                    |            |    |   |
|   | G1<br>Old Passw<br>New Pass<br>Confirm Pa<br>Quality | vord:<br>word (to<br>assword: | protect f | ile)       |            |           |    |   | <br><br>0 bits |   |    | I Tra<br>I Tra<br>I Are<br>Dynamic<br>C Do      | nce in m<br>ansponde<br>a hierarc<br>c time wi<br>not chai | er group I<br>shy<br>indow for | nierarchy<br>G2 transj<br>window o | oonder<br>n gatew    | ay                 |            |    |   |
|   | G2<br>Old Passw<br>New Pass                          | vord:<br>word:                |           |            | Ē          |           |    |   | _              |   |    | C unt<br>Numbe                                  | il a partic<br>mber of l<br>er of hour                     | cular time<br>hours sin<br>rs  | of (next)<br>ce last co            | day<br>mplete h<br>1 | iour of bo<br>Hour | oking<br>s |    |   |
|   | Confirm Pa<br>Quality                                | assword:                      |           |            | i<br>T     |           |    |   | 0 bits         |   |    | JT DV                                           | eday Mo                                                    | de                             |                                    |                      |                    |            |    |   |

## Page 33

### **EXPLANATION**

| "Name"                               | $\rightarrow$ | Designation of locking system                 |
|--------------------------------------|---------------|-----------------------------------------------|
| "Use as overall locking level"       | $\rightarrow$ | Definition of overall locking level (See 10.7 |
|                                      |               | Overall locking levels)                       |
| "Description"                        | $\rightarrow$ | Free field for describing the locking system  |
| "Old password "                      | $\rightarrow$ | If you change the password for the locking    |
|                                      |               | system, it is entered here                    |
| "New password"                       | $\rightarrow$ | If you change the password for the locking    |
|                                      |               | system, the new password is entered here      |
| "Confirm"                            | $\rightarrow$ | Re-enter the new password for the locking     |
|                                      |               | system to confirm it                          |
| "Quality"                            | $\rightarrow$ | Displays the quality (complexity) of the      |
|                                      |               | password used (at least 64 bits)              |
| "Log generation"                     | $\rightarrow$ | Selection of expansion variants for           |
|                                      |               | hardware components                           |
| "Automatically assign G1 TId"        | $\rightarrow$ | For systems in G2+G1 mode, the G2             |
|                                      |               | transponder also receives G1 data for         |
|                                      |               | reasons of compatibility so that it can also  |
|                                      |               | open G1 locks.                                |
| "Virtual network"                    | $\rightarrow$ | Changes to authorisations in the system are   |
|                                      |               | written to the transponders using gateways,   |
|                                      |               | this mode applies for the entire locking      |
|                                      |               | system                                        |
| "Transponder group hierarchy"        | $\rightarrow$ | Authorisations of a transponder group are     |
|                                      |               | inherited by the superordinate transponder    |
| <i>"_</i>                            |               | group                                         |
| "Area hierarchy"                     | $\rightarrow$ | Authorisations of an area are inherited by    |
|                                      |               | the superordinate area                        |
| Dynamic time window for G2           |               |                                               |
| transponder                          | 、             | The velicity of the OO transmoundary to be    |
| Do not change time window on         | 7             | I ne validity of the G2 transponder to be     |
| galeway                              |               | time constraint                               |
| "I Intil a particular time of (payt) | _             | The validity of the C2 transponder to be      |
| day"                                 | 7             | booked on the gateway is restricted to a      |
| uay                                  |               | fixed time                                    |
| "Number of hours since last          | <u>د</u>      | The validity of the C2 transponder to be      |
| complete hour of booking"            |               | booked on the dateway is extended by a        |
| complete nour of booking             |               | certain number of hours                       |
| "Operate in overlav mode "           | $\rightarrow$ | Activates overlay mode (see 10.6 Overlay      |
| operate in overlay mode              | ,             | mode)                                         |
|                                      |               | mode/                                         |

## Page 34

### **1.12.2 LOCKING SYSTEM PROPERTIES**

#### **EXPLANATION**

In the locking system properties you can modify or view all information relating to the locking system. You can navigate to the individual properties using the tabs at the top.

#### PROCEDURE

- C Edit
- or
- D Locking system properties
- Right-click on the locking system icon in the hierarchy tree
- Left-click on **C** Properties

## LOCKING SYSTEM PROPERTIES - NAME

| s 🗶 📑 🛱 🎯 👘                   | 💁 🗲 X 🖬 🔞                           |                                                                        |
|-------------------------------|-------------------------------------|------------------------------------------------------------------------|
| Name Locks Doors Transponders | Transponder groups Areas Password S | pecial TIDs   Card management   PIN-Code Terminal                      |
| 2                             |                                     | Protocol association                                                   |
| I Name                        | Sample JSC G2                       |                                                                        |
| Use as general locking level  | Standard                            | • G2                                                                   |
| Locking system ID             | 11328                               | C 62+61                                                                |
|                               | 1.1.1                               | 📕 Automatically assign (all 710).                                      |
| Extended SID                  | 14513345                            | Virtual Network                                                        |
| Description                   |                                     | Inheritance in the hierarchy                                           |
|                               |                                     | Transnonder group hierarchu                                            |
|                               |                                     | V Area hierarchu                                                       |
| 23                            |                                     |                                                                        |
|                               | -                                   | Dynamic time window for G2 transponder                                 |
| Wellay Mode                   |                                     | C Do not change time window on gateway                                 |
| 8                             |                                     | C until a particular time of (next) day                                |
|                               |                                     | <ul> <li>Number or nous since last complete hour or booking</li> </ul> |

## **EXPLANATION**

| "Name"                                     | $\rightarrow$ | Designation of locking system                                                                                                    |
|--------------------------------------------|---------------|----------------------------------------------------------------------------------------------------|
| "Use as overall locking level"             | $\rightarrow$ | Definition of overall locking level (See 10.7                                                                                                    |
|                                            |               | <u>Overall locking levels</u> )                                                                                                    |
| "Locking system ID"                        | $\rightarrow$ | System number of locking system                                                                                                    |
| "Extended SID"                             | $\rightarrow$ | Additional distinguishing feature of locking system                                                                                                    |
| "Description"                              | $\rightarrow$ | Free field for describing the locking system                                                                                                    |
| "Operate in overlay mode "                 | $\rightarrow$ | Activates overlay mode (see <u>10.6 Overlay</u><br>mode)                                                                                                    |
| "Log generation"                           | $\rightarrow$ | Selection of expansion variants for hardware components                                                                                                    |
| "Automatically assign G1 TId"              | $\rightarrow$ | For systems in G2+G1 mode, the low TIDs (below 8000) are managed by the system for reasons of compatibility                                                                         |
| "Virtual network"                          | →             | Changes to authorisations in the system are<br>written to the transponders using gateways,<br>this mode applies for the entire locking<br>system. Only available for G2 components. |
| Dynamic time window for G2 transponder     |               |                                                                                                    |
| "Do not change time window on gateway"     | ÷             | The validity of the G2 transponder to be booked on the gateway is not subject to a time restriction                                                                                 |
| "Until a particular time of (next)<br>day" | ÷             | The validity of the G2 transponder to be<br>booked on the gateway is restricted to a<br>fixed time                                                                                  |
| "Number of hours since last                | $\rightarrow$ | The validity of the G2 transponder to be                                                                                                    |
|                                            |               |                                                                                                    |

## Page 36

complete hour of booking"

booked on the gateway is extended by a certain number of hours
### LOCKING SYSTEM PROPERTIES - LOCKS

| X 📑 🗟 🏼            | h 🔐 🎯                | * X D B I                     |                            | H EX EL C         | , Q Fo 1                 |
|--------------------|----------------------|-------------------------------|----------------------------|-------------------|--------------------------|
| Name Locks Doors T | ransponders Transpor | nder groups Areas Password Sp | ecial TIDs Card management | PIN-Code Terminal | 1 1                      |
|                    |                      |                               |                            |                   |                          |
| 1                  |                      | T II was a                    |                            |                   |                          |
| Locking system: Sa | ample JSC G2         | Level:                        | Standard                   |                   |                          |
| Serial number      | Lock IE              | Door                          | Area                       | Туре              | Battery replacement      |
| 1-00001            | 149                  | Main entrance 01 G            | Ground floor               | Smart Belau 62    |                          |
| 1.00003            | 150                  | Main entrance (1)             | Ground floor               | Culinder G2       | Last                     |
| 1-00022            | 15                   | Main entrance 02              | Ground floor               | Culinder 62       | E [01032010              |
| L-00023            | 15                   | 2 Office 101                  | 1st floor                  | Cylinder G2       | 1 Decement               |
| L-00024            | 153                  | 3 Office 102                  | 1 st floor                 | Cylinder G2       |                          |
| L-00025            | 154                  | Office 103                    | 1 st floor                 | Cylinder G2       | Calculated               |
| L-00026            | 155                  | 5 Office 104                  | 1st floor                  | Cylinder G2       | Scheduled                |
| L-00027            | 156                  | 6 Office 105                  | 1 st floor                 | Cylinder G2       | E aireana                |
| 1-00028            | 15                   | Office 106                    | 1st floor                  | Culinder G2       | 1 Concerning             |
| L-00029            | 158                  | 3 Office 107                  | 1st floor                  | Cylinder G2       |                          |
| L-00030            | 159                  | 0 Office 01                   | Ground floor               | Cylinder G2       |                          |
| L-00031            | 160                  | 0 Office 02                   | Ground floor               | Cylinder G2       |                          |
| L-00032            | 16                   | Office 03                     | Ground floor               | Cylinder G2       | Apple                    |
| L-00033            | 163                  | 2 Office 04                   | Ground floor               | Cylinder G2       |                          |
| L-00034            | 163                  | Archives development          | Basement                   | Cylinder G2       |                          |
| L-00035            | 164                  | Archives finance              | Basement                   | Cylinder G2       |                          |
| L-00036            | 165                  | Archives marketing            | Basement                   | Cylinder G2       |                          |
| L-00037            | 166                  | Side entrance 01              | Ground floor               | Cylinder G2       |                          |
| L-00038            | 16                   | Side entrance 02              | Ground floor               | Cylinder G2       |                          |
| L-00039            | 168                  | 3 Technician                  | Ground floor               | Cylinder G2       |                          |
| L-00040            | 169                  | Conference 120                | 1st floor                  | Cylinder G2       |                          |
| L-00041            | 170                  | Conference 121                | 1st floor                  | Cylinder G2       |                          |
| L-00042            | 17                   | Office 201                    | 2nd floor                  | Cylinder G2       |                          |
| L-00043            | 172                  | 2 Office 202                  | 2nd floor                  | Cylinder G2       |                          |
| L-00044            | 17.                  | 3 Office 203                  | 2nd floor                  | Cylinder G2       |                          |
| L-00045            | 174                  | Office 204                    | 2nd floor                  | Cylinder G2       |                          |
| L-00046            | 175                  | 5 Office 205                  | 2nd floor                  | Cylinder G2       |                          |
| L-00047            | 176                  | 6 Office 301                  | 3rd floor                  | Cylinder G2       | - the desired ashes when |
|                    | 17                   | 066 202                       | 2rd flags                  | Culinder G2       | also show Locks witho    |

### EXPLANATION

| "Locking | system" |
|----------|---------|
| "Level"  |         |

Table "Battery change"

- $\rightarrow$  Name of shown locking system
- → Type of locking system level (standard, red, green, blue)
- $\rightarrow$  Overview of all locks in the locking system
- → "Scheduled" battery changes are shown in the warning monitor and the action list for each lock. In the action list for a particular lock you can also enter a scheduled battery change for several locks at the same time. A battery change can be entered for one or several locks under "Last".
- → This option also shows locks without door assignment in the table.

"Show additional locks without door"

#### LOCKING SYSTEM PROPERTIES – DOORS

| x 🗐 🛱 🎯 🛱                    | <b>O</b>             | XD          | 0 8              | 14 4             | F F EX                | 11 9 Q Fg *                              |
|------------------------------|----------------------|-------------|------------------|------------------|-----------------------|------------------------------------------|
| Name Locks Doors Transponder | s   Transponder grou | ps Areas Pa | assword   Specia | ITIDs Card manag | ement   PIN-Code Term | inal                                     |
|                              |                      |             |                  |                  |                       |                                          |
| Locking system: Sample JSC 6 | 32                   |             | Level            | Standard         |                       |                                          |
| Door                         | Location             | Building    | Floor            | Room number      | Area                  | Change assignment to area                |
| Archives development         | LON                  | MB          | hemt             | 02               | [Sustem area]         | fiz.                                     |
| Archives finance             | LON                  | MB          | bsmt             | 03               | Basement              | [[5ystem area]                           |
| Archives marketing           | LON                  | MB          | bsmt             | 04               | Basement              |                                          |
| Conference 120               | LON                  | MB          | 1st              | 120              | 1 st floor            | Execute                                  |
| Conference 121               | LON                  | MB          | 1st              | 121              | 1st floor             |                                          |
| Main entrance 01             | LON                  | MB          | af               |                  | Ground floor          |                                          |
| Main entrance 01 G           | LON                  | MB          | qf               |                  | Ground floor          | - Modify allocation in the building stru |
| Main entrance 02             | LON                  | MB          | af               |                  | Ground floor          |                                          |
| NL1.Archives marketing       | MAN                  | NL1         | bsmt             | 03               | Marketing             | E Location / building                    |
| NL1.Conference 220           | MAN                  | NL1         | 2nd              | 220              | Marketing             | a second for                             |
| NL1.Conference 220           | MAN                  | NL1         | 2nd              | 221              | Marketing             | L.                                       |
| NL1.Conference 320           | MAN                  | NL1         | 3rd              | 320              | Finance               | pio                                      |
| NL1.Conference 321           | MAN                  | NL1         | 3rd              | 321              | Marketing             | E Floor                                  |
| NL1.Kitchen 3rd floor        | MAN                  | NL1         | 3rd              | 313              | Finance               | 1 1100                                   |
| NL1.Office 201               | MAN                  | NL1         | 2nd              | 201              | Marketing             |                                          |
| NL1.Office 202               | MAN                  | NL1         | 2nd              | 202              | Marketing             | Execute                                  |
| NL1.Office 203               | MAN                  | NL1         | 2nd              | 203              | Marketing             |                                          |
| NL1.Office 204               | MAN                  | NL1         | 2nd              | 204              | Marketing             |                                          |
| NL1.Office 205               | MAN                  | NL1         | 2nd              | 205              | Marketing             |                                          |
| NL1.Office 206               | MAN                  | NL1         | 2nd              | 206              | Marketing             |                                          |
| NL1.Office 207               | MAN                  | NL1         | 2nd              | 207              | Marketing             |                                          |
| NL1.Office 208               | MAN                  | NL1         | 2nd              | 208              | Marketing             |                                          |
| NL1.Uthce 301                | MAN                  | NL1         | 3rd              | 301              | Finance               |                                          |
| NL1.Office 302               | MAN                  | NL1         | 3rd              | 302              | Finance               |                                          |
| NL1.Office 303               | MAN                  | NL1         | 3rd              | 303              | Finance               |                                          |
| NL1.Office 304               | MAN                  | NL1         | 3rd              | 304              | Finance               |                                          |
| NL1.Uthce 305                | MAN                  | NL1         | 3rd              | 305              | Finance               |                                          |
| NL1.Uffice 306               | MAN                  | NL1         | 3rd              | 306              | Finance               | alles also also and alle all 19          |
|                              | MAN                  | NIT         | 3rd              | 307              | Finance               | - also snow doors without locking        |

#### **EXPLANATION**

Table

"Change assignment to area"

"Change assignment in the building structure"

- $\rightarrow$  Overview of all doors in the locking system
- → You can change the area assignment of one or more doors at the same time.
- → You can change the location, building assignment or floor of one or more doors at the same time.

The locations and buildings must be created in advance.

| × 📭 🕯                                                                                                    | 4 Q          |                                                                         | *                                            | * 1        |                                                                                                | -         | 14                                                           | 4                                                              |                                                              | M     | *X                                                                                       | P.L.                                                                                                    | 49                                                                                                    | Q,                                                  | -      | ?           |
|----------------------------------------------------------------------------------------------------|--------------|-------------------------------------------------------------------------|----------------------------------------------|------------|------------------------------------------------------------------------------------------------|-----------|--------------------------------------------------------------|----------------------------------------------------------------|--------------------------------------------------------------|-------|------------------------------------------------------------------------------------------|----------------------------------------------------------------------------------------------------|----------------------------------------------------------------------------------------------------|-----------------------------------------------------|--------|-------------|
| Name   Locks   D                                                                                                    | oors Transpo | onders   Trans                                                          | ponder grou                                  | ps   Areas | Password                                                                                       | Special T | IDs Caro                                                     | manage                                                         | ement                                                        | PIN-C | ode Tem                                                                                  | ninal                                                                                                    |                                                                                                    |                                                     |        |             |
| Locking syst                                                                                                    | em: Sample   | JSC G1                                                                  |                                              |            | Lev                                                                                            | el:       | Stan                                                         | dard                                                           |                                                              |       |                                                                                          |                                                                                                    |                                                                                                    |                                                     |        |             |
| Owner                                                                                                    | Í            | Serial number                                                           | TID                                          | TID G2     | Transponder                                                                                    | group     | Typ                                                          | e                                                              | 1                                                            | Ē     | Change a                                                                                 | assignme                                                                                                    | ent to trar                                                                                                    | sponder g                                           | groups |             |
| Brown, Charle<br>Danes, Sienna<br>Gilmore, John<br>Gilmore, John<br>King, Wolfgan<br>Long, Richard<br>King, Wolfgan | 9            | T-00027<br>T-00028<br>0000K8<br>0000K8<br>T-00029<br>T-00018<br>T-00017 | 27<br>28<br>29<br>16<br>16<br>30<br>19<br>18 |            | developmen<br>developmen<br>developmen<br>developmen<br>developmen<br>developmen<br>developmen |           | Tran<br>Tran<br>Tran<br>Tran<br>Tran<br>Tran<br>Tran<br>Tran | isponde<br>isponde<br>isponde<br>isponde<br>isponde<br>isponde | a G1<br>a G1<br>a G1<br>a G1<br>a G1<br>a G1<br>a G1<br>a G1 |       | moved<br>You ca<br>1. Do n<br>program<br>locks<br>2. Do n<br>prove<br>program<br>transpo | to the gr<br>n choos<br>ot chan-<br>ents add<br>nming de<br>ot chan-<br>ents add<br>nders<br>nders<br>not chan-<br>not chan- | oups sele<br>e two opt<br>ge groups<br>itional<br>mand in<br>ge transp<br>itional<br>mand in<br>nge group<br>nge trans | icted belo<br>ions:<br>the affect<br>onders:<br>the | ed     |             |
|                                                                                                    |              |                                                                         |                                              |            |                                                                                                |           |                                                              |                                                                |                                                              |       | develo                                                                                   | pment                                                                                                    |                                                                                                    |                                                     |        |             |
| 1.000                                                                                                    |              |                                                                         |                                              |            |                                                                                                |           |                                                              |                                                                |                                                              |       | Status                                                                                   | of TIDs                                                                                                    | in the gro                                                                                                    | oup                                                 |        |             |
|                                                                                                    |              |                                                                         |                                              |            |                                                                                                |           |                                                              |                                                                |                                                              |       | Suppl<br>Still fre<br>Move                                                               | y<br>ee<br>d                                                                                                    |                                                                                                    |                                                     |        | 8<br>8<br>0 |
|                                                                                                    |              |                                                                         |                                              |            |                                                                                                |           |                                                              |                                                                |                                                              |       |                                                                                          |                                                                                                    | _                                                                                                    | Execute                                             | _      |             |
|                                                                                                    |              |                                                                         |                                              |            |                                                                                                |           |                                                              |                                                                |                                                              |       |                                                                                          |                                                                                                    |                                                                                                    |                                                     |        |             |

#### LOCKING SYSTEM PROPERTIES – TRANSPONDERS IN G1 SYSTEMS

#### **EXPLANATION**

Table

"Do not modify groups"

"Do not modify transponders"

- → Overview of all transponders in the locking system
- → The selected transponder(s) are relocated to a different group. The transponders are given a TID from the reserve for the new transponder group. This means the transponders will need to be programmed.
- → The selected transponder(s) are relocated to a different group. The transponders keep the same transponder ID. This means the locks for which the transponder's old and new transponder groups are authorised will need to be programmed.

| Name Locks Doors                                                                                                    | Transponders Transpor                                                                                                    | ider groups Areas                                                            | Password Special TID                                                                                                    | Card management   F                                                                                                    | N·Code Terminal |                   |        | - |
|----------------------------------------------------------------------------------------------------|----------------------------------------------------------------------------------------------------|------------------------------------------------------------------------------|----------------------------------------------------------------------------------------------------|----------------------------------------------------------------------------------------------------|-----------------|-------------------|--------|---|
|                                                                                                    |                                                                                                    |                                                                              |                                                                                                    |                                                                                                    |                 |                   |        |   |
| Locking system:                                                                                                    | Sample JSC G2                                                                                                    |                                                                              | Level                                                                                                    | Standard                                                                                                    |                 |                   |        |   |
| Owner                                                                                                    | Serial number                                                                                                    | TID TID G2                                                                   | Transponder group                                                                                                    | Туре                                                                                                    | Change assignme | nt to transponder | groups |   |
| Gilmore, John<br>King, Wolgang<br>Long, Richard<br>Long, Richard<br>Meyer, Peter<br>Miller, Michael<br>Schore, Kathrin<br>Shoffield, Kim<br>Stone, May<br>White, Susan<br>Williams, Sara<br>York, Kelly | 0000K8<br>0000K3<br>T-00002<br>T-00005<br>T-00006<br>T-00007<br>T-00007<br>T-00019<br>T-00019<br>T-00019<br>T-00011<br>T-00011<br>T-00011<br>T-00012<br>T-00013 | 3213<br>3201<br>3204<br>3206<br>3207<br>3207<br>3208<br>3207<br>3211<br>3212 | Field staff<br>Staff<br>Marketing<br>Bookkeeping<br>Bookkeeping<br>Bookkeeping<br>Development hardware<br>Development hardware<br>Development hardware<br>Cleaning<br>Cleaning<br>Cleaning | Transponder G2<br>Transponder G2<br>Transponder G2<br>Transponder G2<br>Transponder G2<br>Transponder G2<br>Transponder G2<br>Transponder G2<br>Transponder G2<br>Transponder G2<br>Transponder G2<br>Transponder G2 | [System group]  |                   |        |   |
|                                                                                                    |                                                                                                    |                                                                              |                                                                                                    |                                                                                                    |                 | Емерлие           | _      |   |

#### LOCKING SYSTEM PROPERTIES – TRANSPONDERS IN G2 SYSTEMS

### **EXPLANATION**

Table

"Change assignment to transponder group"

- → Overview of all transponders in the locking system
- → The selected transponders are relocated to a different group. Programming is required.

### LOCKING SYSTEM PROPERTIES – TRANSPONDER GROUPS

| ~   |                                             | 00 13                 |                     | 14       |           |              | by by         | *2   | 4         |        | - |
|-----|---------------------------------------------|-----------------------|---------------------|----------|-----------|--------------|---------------|------|-----------|--------|---|
| Nar | me   Locks   Doors   Transponders Transpond | er groups Areas   P   | assword   Special T | IDs   Ca | d manager | ment   PIN-C | Code Terminal |      |           |        |   |
|     | Locking system: Sample JSC G2               |                       | Level:              | Sta      | ndard     |              |               |      |           |        |   |
| à   | Transponder group                           | Superordinate gro     | цр                  |          | 1         | Supply       | Free stock    | k G1 | Time grou | p name | - |
|     | Bookkeeping                                 | Direction finance     |                     |          |           | 3            |               | 0    |           |        |   |
|     | Cleaning                                    | Managment             |                     |          |           | 3            |               | 0    | 2         |        |   |
|     | Development hardware                        | Direction develops    | nent                |          |           | 4            |               | 0    | 94<br>    |        |   |
|     | Field staff                                 | Direction distributii | on                  |          |           | 1            |               | 0    | *         |        |   |
|     | Marketing                                   | Direction marketin    | g                   |          |           | 5            |               | 0    |           |        |   |
|     | Media                                       | Marketing             |                     |          |           | 1            |               | 0    |           |        |   |
|     | Starr                                       | Direction starr       |                     |          |           | 1            |               | 0    |           |        |   |
|     | [olyacour Broab]                            |                       |                     |          |           |              |               | Ű    |           |        |   |
|     |                                             |                       |                     |          |           |              |               |      |           |        |   |
|     |                                             |                       |                     |          |           |              |               |      |           |        |   |
|     |                                             |                       |                     |          |           |              |               |      |           |        |   |
|     |                                             |                       |                     |          |           |              |               |      |           |        |   |
|     |                                             |                       |                     |          |           |              |               |      |           |        |   |
|     |                                             |                       |                     |          |           |              |               |      |           |        |   |
|     |                                             |                       |                     |          |           |              |               |      |           |        |   |
|     |                                             |                       |                     |          |           |              |               |      |           |        |   |
|     |                                             |                       |                     |          |           |              |               |      |           |        |   |

#### **EXPLANATION**

Table

→ Overview of all transponder groups in the locking system

### LOCKING SYSTEM PROPERTIES – AREAS

| 🖍 📑 🛱 🎯 📅 🎯 🦷                                    |                                                  | MIXIG Q Fg ?               |
|--------------------------------------------------|--------------------------------------------------|----------------------------|
| lame   Locks   Doors   Transponders   Transponde | r groups Areas Password Special TIDs Card manage | gement   PIN-Code Terminal |
| Locking system. Sample VSC 02                    | Level Standard                                   |                            |
| Area                                             | Superordinate area                               | Time zone name             |
| 1 st floor                                       | Head office London                               |                            |
| 2nd floor                                        | Head office London                               | -                          |
| 3rd floor                                        | Head office London                               |                            |
| Basement                                         | Head office London                               |                            |
| Branch Manchester                                |                                                  | Main entrance              |
| Direction hardware                               | Branch Manchester                                |                            |
| Direction software                               | Branch Manchester                                |                            |
| Finance<br>Ground Base                           | Branch Manchester                                | Mata antonia               |
| Head office London                               | neag once condon                                 | Mantentiance               |
| Managment                                        | Branch Manchester                                |                            |
| Marketing                                        | Branch Manchester                                |                            |
| Media                                            | Branch Manchester                                |                            |
| Sanitary                                         | Branch Manchester                                | -                          |
| Technician                                       | Branch Manchester                                | / <b>a</b> /               |
|                                                  |                                                  |                            |
|                                                  |                                                  |                            |
|                                                  |                                                  |                            |
|                                                  |                                                  |                            |
|                                                  |                                                  |                            |
|                                                  |                                                  |                            |
|                                                  |                                                  |                            |
|                                                  |                                                  |                            |
|                                                  |                                                  |                            |
|                                                  |                                                  |                            |
|                                                  |                                                  |                            |
|                                                  |                                                  |                            |
|                                                  |                                                  |                            |

### **EXPLANATION**

Table

 $\rightarrow$  Overview of areas in the locking system

### LOCKING SYSTEM PROPERTIES – PASSWORDS

| ×   |                         | 🔒 🔐 🎯             | +          | ×          |      | ß       |         | 14       |           |         | M     | FX.        | PL : | 9 | Q, | Fig. |  |
|-----|-------------------------|-------------------|------------|------------|------|---------|---------|----------|-----------|---------|-------|------------|------|---|----|------|--|
| Nam | e   Locks   Doors   Tra | ansponders   Tran | ponder gro | oups   Are | as P | browsse | Special | TIDs   0 | Card mana | igement | PIN-C | ode Termin | al ) |   |    |      |  |
|     |                         |                   |            |            |      |         |         |          |           |         |       |            |      |   |    |      |  |
| T   | Locking system: Sar     | nple JSC G2       |            |            |      | Lev     | el:     | 9        | itandard  |         |       |            |      |   |    |      |  |
| -   | -61                     |                   |            |            |      |         |         |          |           |         |       |            |      |   |    |      |  |
|     | Old Password:           | -                 |            | _          |      |         |         |          |           |         |       |            |      |   |    |      |  |
|     | New Password:           | i.                |            | -          |      |         |         |          |           |         |       |            |      |   |    |      |  |
|     | Confirm Password:       |                   |            |            |      |         |         |          |           |         |       |            |      |   |    |      |  |
|     | Quality                 |                   |            | 0          | bits |         |         |          |           |         |       |            |      |   |    |      |  |
|     | 62                      |                   |            |            |      |         |         |          |           |         |       |            |      |   |    |      |  |
|     | Old Password:           | -                 |            | -          |      |         |         |          |           |         |       |            |      |   |    |      |  |
|     | New Password:           |                   |            | -          |      |         |         |          |           |         |       |            |      |   |    |      |  |
|     | Confirm Password:       |                   |            |            |      |         |         |          |           |         |       |            |      |   |    |      |  |
|     | Quality                 |                   |            | 0          | bits |         |         |          |           |         |       |            |      |   |    |      |  |

#### **EXPLANATION**

Here, you can change the locking system passwords used to program components.

#### NOTE

Please note that when changing the password for the locking system, all components (cylinder, SmartRelais, Transponder, ...) have to be reprogrammed.

### LOCKING SYSTEM PROPERTIES - SPECIAL TIDS

|    |                     | 🚳 📫 🧐                    | F 3      | 6      |          |                        |        | M         | ×           | PL       | 9          | Q         | 5         | ?        |    |
|----|---------------------|--------------------------|----------|--------|----------|------------------------|--------|-----------|-------------|----------|------------|-----------|-----------|----------|----|
| Na | ime   Locks   Doors | Transponders Transponder | r groups | Areas  | Password | Special TIDs Card mana | igemen | t   Pin-C | ode Termi   | nal]     |            |           |           |          |    |
|    | Locking system:     | Sample JSC G2            |          |        | Leve     | el: Standard           |        |           |             |          |            |           |           |          |    |
|    | Deactivated TIDs i  | in the system            |          |        |          |                        |        | G1: /     | Authorised  | at the f | ollowing I | ocks:     |           |          |    |
|    | Owner               | Serial number            | TID      | TID G2 | State    | Transponder group:     |        | Sei       | ial number  | 1        | Door       |           | ļ.        | vrea     |    |
|    | Williams, Sara      | deactivated/T-00012      |          | 3211   | Lost     | Cleaning               |        |           |             |          |            |           |           |          |    |
|    |                     |                          |          |        |          |                        |        |           |             |          |            |           |           |          |    |
|    |                     |                          |          |        |          |                        |        | -         |             |          |            |           |           |          |    |
|    |                     |                          |          |        |          |                        |        |           |             |          |            |           |           |          |    |
|    |                     |                          |          |        |          |                        |        | -         |             |          |            |           |           |          |    |
|    |                     |                          |          |        |          |                        |        |           |             |          |            |           |           |          |    |
|    |                     |                          |          |        |          |                        |        |           |             |          |            |           |           |          |    |
|    |                     |                          |          |        |          |                        |        |           |             |          |            |           |           |          |    |
|    |                     |                          |          |        |          |                        |        |           |             |          |            |           |           |          | 13 |
|    |                     |                          |          |        |          |                        |        | Tot       | al- D       |          |            |           |           | -        |    |
|    |                     |                          |          |        |          |                        |        | TIE       | ):- G2T     | ID: 321  | 1          |           |           |          |    |
|    | -                   |                          |          |        |          |                        |        | Sta       | te: deactiv | /ated/T  | -00012 -   | A prograr | nmed trar | nsponder | i, |
|    |                     |                          |          |        |          |                        |        | nas       | been lost   | /stolen  |            |           |           |          |    |
|    |                     |                          |          |        |          |                        |        |           |             |          |            |           |           |          |    |
|    |                     |                          |          |        |          |                        |        |           |             |          |            |           |           |          |    |
|    |                     |                          |          |        |          |                        |        |           |             |          |            |           |           |          |    |

#### EXPLANATION

Left-hand table  $\rightarrow$  Overview of all transponders which were deactivated. Right-hand table  $\rightarrow$ Overview of all locks for which the selected transponders in the left-hand table are authorised.  $\rightarrow$ Activate The highlighted transponder can be reactivated.  $\rightarrow$ Bottom right view Information and comments on the deactivated transponder

#### LOCKING SYSTEM PROPERTIES – PINCODE TERMINAL

The configuration of the PinCode Terminal is described in the relevant manual.

#### LOCKING SYSTEM PROPERTIES - G1 OR G2 CARD MANAGEMENT

Please refer to the "LSM Card Management Manual" for information on card management.

### Page 45

#### **1.12.3 CREATING A LOCKING SYSTEM**

#### PROCEDURE

- Content Description
- Clocking system
- New
- Enter details of locking system
- Apply

or

- Ctrl+Shift+A
- New
- Enter details of locking system
- Apply

#### **1.12.4 EDITING A LOCKING SYSTEM**

#### PROCEDURE

- C Edit
- Clocking system
- Select locking system using arrow buttons
- Modify data
- Apply

or

Selection list for locking systems

• ...

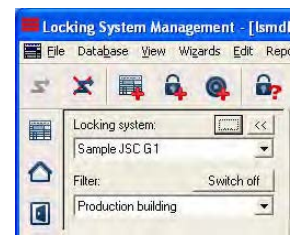

#### Page 46

#### 1.13. TRANSPONDER GROUP

#### 1.13.1 GENERAL

#### ICONS

Matrix

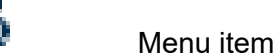

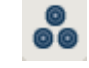

#### **EXPLANATION**

The transponder group is a set of different transponders. This set is used to issue the transponders with authorisations for certain areas on the assigned doors

#### EXAMPLE

Staff in Marketing with the transponders assigned to them for the office doors in Marketing.

#### PROCEDURE

- Edit
- Cransponder group
- or
- Right-click on a transponder group
- Left-click on **C** Properties
- or
- Double-click on the transponder group designation in the matrix

### **1.13.2 CREATING A TRANSPONDER GROUP**

#### PROCEDURE

- C Edit
- **C** Transponder group
- New
- Select locking system
- Give "transponder group" a name, for example "Marketing".
- For transponder groups lower down in the hierarchy you must select a superordinate transponder group.

When you click Apply the transponder group is saved. You can now create a second group, as the "New" button has already been activated.

### Page 47

#### **1.13.3 EDITING A TRANSPONDER GROUP**

#### PROCEDURE

- C Edit
- **C** Transponder group
- Select locking system
- Select transponder group using arrow buttons

or

- Select the transponder group you want to modify from the tree structure in the matrix view
- Right-click
- Left-click on C Properties

|   | *           | 0          | 0 | - | 0          | 4        | X       | En | R        |     | 14                     | 4         |          | H     | PX.        | p1   | 64                   | a        | 5 | 2 |
|---|-------------|------------|---|---|------------|----------|---------|----|----------|-----|------------------------|-----------|----------|-------|------------|------|----------------------|----------|---|---|
| - |             |            | 4 | - | -          | N.       | 00      |    |          | -   |                        | -         |          |       |            |      |                      |          |   |   |
|   | Locking su  | stem       |   |   | Francisco  |          |         |    | -        | Te  | ansnonde               | er.       |          |       |            |      |                      |          |   |   |
|   | Looning of  |            |   |   | (157510)5) | enderere | -       |    |          | Lo. | winer                  | a         | _        | Seria | Inumber    | Tur  | P                    | -        |   |   |
|   | Transpond   | er group   |   |   | Devel      | opment h | ardware |    | _        | Se  | chore, Ka              | thrin     | _        | T-00  | 008        | Bior | metry G2             |          | _ |   |
|   | Superordin  | ate group  |   |   | Direct     | ion deve | lopment |    | -        | St  | netheld, K<br>one, Mar | um<br>y   |          | T-00  | 009<br>010 | Bior | metry G2<br>metry G2 |          |   |   |
|   | Time zone   | group      |   |   |            |          |         |    | <u>.</u> |     |                        |           |          |       |            |      |                      |          |   |   |
| - | G2 time zor | ne group   |   |   | 001 E      | mployee  |         |    | •        |     |                        |           |          |       |            |      |                      |          |   |   |
|   | Description |            |   |   | 1          |          | _       |    | -        |     |                        |           |          |       |            |      |                      |          |   |   |
|   |             |            |   |   |            |          |         |    |          |     |                        |           |          |       |            |      |                      |          |   |   |
|   |             |            |   |   |            |          |         |    |          |     |                        |           |          |       |            |      |                      |          |   |   |
|   |             |            |   |   |            |          |         |    |          |     |                        |           |          |       |            |      |                      |          |   |   |
|   | Stock G1    |            |   |   | 171        | _        |         |    | -        |     |                        |           |          |       |            |      |                      |          |   |   |
|   | JUCKUT      |            |   |   | 1          |          |         |    |          |     |                        |           |          |       |            |      |                      |          |   |   |
|   |             |            |   |   |            |          |         |    |          |     |                        |           |          |       |            |      |                      |          |   |   |
|   |             |            |   |   |            |          |         |    |          |     |                        |           |          |       |            |      |                      |          |   |   |
|   |             |            |   |   |            |          |         |    |          |     |                        |           |          |       |            |      |                      |          |   |   |
| 1 |             |            |   |   |            |          |         |    |          | Ic  | tal: 3                 |           |          |       |            |      |                      |          |   |   |
|   | - Manage    | ment       |   |   |            |          |         |    |          | E   | Transpor               | nder allo | cation - | -     |            |      |                      |          |   |   |
|   | Auth        | orisations | 1 |   | 61         | 1        |         |    |          |     |                        | Auto      | omatic   | 1     |            |      | Manu                 | (al (GT) | 1 |   |

#### **EXPLANATION**

- "Locking system"
- "Transponder group"
- "Superordinate group"

"Time zone group"

"Time zone group G2"

"Description"

#### "G1 reserve"

- $\rightarrow$  Select the created locking system
- $\rightarrow$  Name of transponder group
- → Transponder group linked to a higher position in the hierarchy
- → Specifies the G1 time group for the transponder group
- → Specifies the G2 time group for the transponder group
- $\rightarrow$  Free field for describing the transponder group
- → Total number of transponder IDs available in the transponder group

### Page 48

Authorisations Reserve (G1) Automatic

Manual (G1)

- $\rightarrow$
- Option of issuing group authorisations Option of managing G1 transponder IDs  $\rightarrow$
- Option of automatically assigning a free  $\rightarrow$ transponder to the transponder group
- Option of manually assigning a particular  $\rightarrow$ transponder to a particular transponder ID

#### 1.13.4 MANAGEMENT

| Authorisations | Stock G1 |
|----------------|----------|

#### **EXPLANATION**

Under "Authorisations" you can issue the transponder group with access authorisations for a complete area. (see <u>5.3.4.3 Management – authorisation</u>)

#### 1.13.4.1 MANAGEMENT – AUTHORISATIONS

Under "Reserve" you can manage the transponder IDs for the transponder group, view the authorisations for a particular transponder, and check how many transponder IDs are still available. (see <u>5.3.4.2 Management – reserve</u>)

#### 1.13.4.2 MANAGEMENT – RESERVE

#### **EXPLANATION**

The reserve is the given number of transponder IDs that a transponder group contains. This number includes both transponder IDs that are in use for the programmed transponders and those that are still free. When a transponder group is authorised for a particular area, all transponder IDs, including unused ones, are automatically programmed into the locks in this area. So when a new transponder is assigned to the group and a transponder ID is used from the reserve, the locks do not therefore have to be reprogrammed.

#### PROCEDURE

- C Edit
- Cransponder group
- Select locking system
- Select transponder group using arrow buttons
- Reserve

or

- Select the transponder group in the matrix
- Right-click
- Left-click on **C** Properties
- Reserve

## Page 50

|                            | 1                                    | at the grant           | 100000              |                                        |            | Availabi                                                                                                    | 1                                                                                           | 1 |
|----------------------------|--------------------------------------|------------------------|---------------------|----------------------------------------|------------|----------------------------------------------------------------------------------------------------|---------------------------------------------------------------------------------------------|---|
| TID                        | State                                | Owner                  | Serial n            | number                                 | TID range: | TID                                                                                                    | Authorisations                                                                              |   |
| 9                          | Activated                            | -,-                    | -                   |                                        | 0.(8,511)  | - 36                                                                                                    | 0                                                                                           |   |
| 10                         | Activated                            | -,-                    |                     |                                        | 10(0311)   | 37                                                                                                    | 0                                                                                           |   |
| 11                         | Activated                            |                        | -                   |                                        |            | 38                                                                                                    | U                                                                                           |   |
| 12                         | Activated                            |                        |                     |                                        | \$ Add     | 39                                                                                                    | 0                                                                                           |   |
| 13                         | Activated                            |                        |                     |                                        |            | 40                                                                                                    | 0                                                                                           |   |
| 15                         | Activated                            | 1.2.5                  |                     |                                        | Activate   | 41                                                                                                    | 0                                                                                           |   |
| 16                         | Activated                            | Gilmore John           | 0000K8              | 3                                      |            | 42                                                                                                    | 0                                                                                           |   |
| 10                         | Activated                            | Calificite, o of all   | 00001((             | ,                                      | Release    | 44                                                                                                    | ñ                                                                                           |   |
|                            |                                      |                        |                     |                                        |            | 45                                                                                                    | Ő                                                                                           |   |
|                            |                                      |                        |                     |                                        |            | 46                                                                                                    | 1 0                                                                                         |   |
|                            |                                      |                        |                     |                                        |            | 47                                                                                                    | Ö                                                                                           |   |
|                            |                                      |                        |                     |                                        |            | 48                                                                                                    | 0                                                                                           |   |
|                            |                                      |                        |                     |                                        |            | 49                                                                                                    | 0                                                                                           |   |
| AII TID                    | s: 8                                 |                        | Free TIDs:          | 0                                      |            | 50                                                                                                    | 0                                                                                           |   |
|                            |                                      |                        |                     |                                        |            | 1.4                                                                                                    |                                                                                             |   |
|                            |                                      |                        |                     |                                        |            | 51                                                                                                    | 0                                                                                           |   |
| thorise                    | ed locks for TIE                     | ):                     |                     |                                        |            | 51<br>52                                                                                                    | 0                                                                                           |   |
| thorise                    | ed locks for TIC                     | ):                     |                     |                                        |            | 51<br>52<br>53<br>54                                                                                                    |                                                                                             |   |
| thorise<br>State           | ed locks for TIE                     | ):                     | Only G1 locks are d | displayed for G2 transponders.         |            | 51<br>52<br>53<br>54<br>55                                                                                                    | 0<br>0<br>0<br>0                                                                            |   |
| thorise<br>State           | ed locks for TIE<br>arget            | 9:<br>@ Actual         | Only G1 locks are o | displayed for G2 transponders.         |            | 51<br>52<br>53<br>54<br>55<br>55<br>56                                                                                                |                                                                                             |   |
| thorise<br>State           | ed locks for TIE<br>arget            | C Actual               | Only G1 locks are o | displayed for G2 transponders.         |            | 51<br>52<br>53<br>54<br>55<br>56<br>57                                                                                                | 0<br>0<br>0<br>0<br>0<br>0<br>0                                                             |   |
| thorise<br>State<br>C      | ed locks for TIE<br>arget<br>number  | C Actual               | Only G1 locks are o | displayed for G2 transponders.         |            | 51<br>52<br>53<br>54<br>55<br>56<br>57<br>58                                                                                          | 0<br>0<br>0<br>0<br>0<br>0<br>0<br>0<br>0                                                   |   |
| thorise<br>State<br>C      | ed locks for TIC<br>arget<br>number  | ):<br>Actual<br>Door   | Only G1 locks are o | displayed for G2 transponders.         |            | 51<br>52<br>53<br>54<br>55<br>56<br>57<br>58<br>58<br>59                                                                              | 0<br>0<br>0<br>0<br>0<br>0<br>0<br>0<br>0<br>0<br>0                                         |   |
| thorise<br>State<br>C      | ed locks for TIC<br>arget<br>number  | 0:<br>Actual     Door  | Only G1 locks are o | displayed for G2 transponders.         |            | 51<br>52<br>53<br>54<br>55<br>56<br>57<br>58<br>59<br>60                                                                              | 0<br>0<br>0<br>0<br>0<br>0<br>0<br>0<br>0<br>0<br>0<br>0<br>0                               |   |
| thorise<br>State<br>Serial | ed locks for TIE<br>arget<br>number  | ):<br>Actual     Door  | Only G1 locks are o | displayed for G2 transponders.<br>Area |            | 51<br>52<br>53<br>54<br>55<br>56<br>57<br>58<br>59<br>60<br>61                                                                        |                                                                                             |   |
| thorise<br>State<br>C      | ed locks for TIE<br>larget<br>number | o:<br>Actual     Door  | Only G1 locks are o | displayed for G2 transponders.<br>Area |            | 51<br>52<br>53<br>54<br>55<br>56<br>57<br>58<br>59<br>60<br>61<br>62                                                                  | 0<br>0<br>0<br>0<br>0<br>0<br>0<br>0<br>0<br>0<br>0<br>0<br>0<br>0<br>0                     |   |
| thorise<br>State<br>C      | ed locks for TIE<br>arget<br>number  | ):<br>Actual     Door  | Dnly G1 locks are o | displayed for G2 transponders.         |            | 51<br>52<br>53<br>55<br>56<br>57<br>58<br>59<br>60<br>61<br>62<br>63                                                                  |                                                                                             |   |
| thorise<br>State<br>Serial | ed locks for TIE<br>arget<br>number  | Actual                 | Only G1 locks are d | displayed for G2 transponders.         |            | 51<br>52<br>53<br>55<br>55<br>56<br>57<br>58<br>59<br>60<br>61<br>62<br>63<br>64                                                      |                                                                                             |   |
| State                      | ed locks for TIE<br>arget<br>number  | ):<br>Actual     Door  | Only G1 locks are o | displayed for G2 transponders.<br>Area |            | 51<br>52<br>53<br>54<br>55<br>56<br>56<br>57<br>57<br>58<br>59<br>60<br>61<br>62<br>63<br>64<br>64<br>65                              |                                                                                             |   |
| thorise<br>State           | ed locks for TIE<br>arget<br>number  | ):<br>Actual     Door  | Only G1 locks are ( | displayed for G2 transponders.<br>Area |            | 51<br>52<br>53<br>54<br>55<br>56<br>57<br>58<br>59<br>60<br>61<br>62<br>63<br>64<br>65<br>66                                          | 0<br>0<br>0<br>0<br>0<br>0<br>0<br>0<br>0<br>0<br>0<br>0<br>0<br>0<br>0<br>0<br>0<br>0<br>0 |   |
| thorise<br>State<br>Serial | ed locks for TIE<br>arget            | ):<br>Actual<br>Door   | Unly G1 locks are o | displayed for G2 transponders.<br>Area |            | 51<br>52<br>53<br>54<br>55<br>56<br>57<br>58<br>59<br>60<br>61<br>62<br>63<br>64<br>65<br>66<br>67                                    | 0<br>0<br>0<br>0<br>0<br>0<br>0<br>0<br>0<br>0<br>0<br>0<br>0<br>0<br>0<br>0<br>0<br>0<br>0 |   |
| thorise<br>State<br>Serial | ed locks for TIE<br>arget<br>number  | ):<br>Actual Door      | Only G1 locks are ( | displayed for G2 transponders.         |            | 51<br>52<br>53<br>54<br>55<br>56<br>57<br>58<br>99<br>60<br>61<br>62<br>63<br>63<br>65<br>66<br>67                                    |                                                                                             |   |
| thorise<br>State<br>Serial | ed locks for TIE<br>arget<br>number  | ):<br>Actual<br>Door   | Only G1 locks are ( | displayed for G2 transponders.         |            | 51<br>52<br>53<br>54<br>55<br>56<br>57<br>58<br>59<br>60<br>61<br>62<br>63<br>64<br>65<br>66<br>66<br>67<br>Total 4                   | 0<br>0<br>0<br>0<br>0<br>0<br>0<br>0<br>0<br>0<br>0<br>0<br>0<br>0<br>0<br>0<br>0<br>0<br>0 |   |
| thorise<br>State<br>C      | ed locks for TIE<br>arget<br>number  | ):<br>Actual Door      | Only G1 locks are ( | Jisplayed for G2 transponders.<br>Area |            | 51<br>52<br>53<br>54<br>55<br>56<br>57<br>58<br>59<br>60<br>61<br>61<br>63<br>64<br>63<br>64<br>65<br>66<br>67<br>Total: -<br>Selects | 0<br>0<br>0<br>0<br>0<br>0<br>0<br>0<br>0<br>0<br>0<br>0<br>0<br>0<br>0<br>0<br>0<br>0<br>0 |   |
| thorise<br>State<br>C      | ed locks for TID<br>arget            | ):<br>C Actual<br>Door | Only G1 locks are ( | displayed for G2 transponders.         |            | 51<br>52<br>53<br>54<br>55<br>56<br>57<br>58<br>59<br>60<br>61<br>62<br>63<br>64<br>65<br>64<br>65<br>7<br>Total:<br>Selectu          | 0<br>0<br>0<br>0<br>0<br>0<br>0<br>0<br>0<br>0<br>0<br>0<br>0<br>0<br>0<br>0<br>0<br>0<br>0 |   |

### **EXPLANATION**

| "TIDs and transponders in…" | <i>→</i>      | Table of all transponders belonging to the transponder group. Free TIDs can be recognised because they have no serial number                                                                                                    |
|-----------------------------|---------------|----------------------------------------------------------------------------------------------------|
| "Free TIDs"                 | ÷             | List of all TIDs which are not in use, i.e.<br>which do not belong to any transponder<br>group, not even the system group.<br>Click on Add to specifically increase the<br>reserve with certain TIDs.<br>Select the TID area, highlight the TIDs you<br>want and then add them.<br>Activate TIDs which have already been<br>deactivated<br>Release (remove) TIDs from the<br>transponder group |
| "TID area"                  | $\rightarrow$ | For technical reasons TIDs are divided into areas.                                                                                                    |
| "Authorised locks"          | ÷             | For selected transponders, the actual (programmed) and target (intended) status of the locks can be viewed                                                                                                    |

### Page 51

#### 1.13.4.3 MANAGEMENT – AUTHORISATION

#### **EXPLANATION**

You can use this method to issue group authorisations in a tree structure. It is very easy to check the existing group authorisation and the impact of inheritance.

#### PROCEDURE

- C Edit
- Cransponder group
- Select locking system
- Select transponder group using arrow buttons
- Authorisations

or

- Select the transponder group in the matrix
- Right-click
- Left-click on **C** Properties
- Authorisations

| ection of areas                                                     |                      |        |
|---------------------------------------------------------------------|----------------------|--------|
| Transponder group:                                                  | Development hardware |        |
| Areas                                                               |                      |        |
| Direction hardware     Direction software     Finance     Managment |                      |        |
| Marketing Media Sanitary Technician                                 |                      |        |
| 🗹 Head office London                                                |                      |        |
|                                                                     |                      |        |
|                                                                     |                      |        |
| ОК                                                                  |                      | Cancel |

#### Page 52

#### **EXPLANATION**

You can issue group authorisations by selecting this option. The authorisation hierarchy is very easy to view and can be reproduced well. The ticks are indicated by various colours and represent the way in which authorisations are issued.

#### **1.13.5 TRANSPONDER ASSIGNMENT**

| ansponder allocation |             |
|----------------------|-------------|
| Automatic            | Manual (G1) |

#### **EXPLANATION**

- Under "Automatic" you can assign free transponders to the transponder group. The transponder is given the next free TID in the transponder group.
- Under "Manual" you can assign free transponders to a particular TID in the transponder group .

#### 5.2.5.1 TRANSPONDER ASSIGNMENT – AUTOMATIC

#### PROCEDURE

- C Edit
- Cransponder group
- Select locking system
- Select transponder group using arrow buttons
- Automatic
- or
- Select the transponder group in the matrix
- Right-click
- Left-click on **C** Properties
- Automatic

### Page 53

| Owner         | Serial number | Туре           | St | and the       | Owner | Serial number | Type   | 13 |
|---------------|---------------|----------------|----|---------------|-------|---------------|--------|----|
| Danes, Sienna | T-00001       | Transponder G2 |    | Add all       |       |               | 1.52F2 |    |
|               |               |                |    | Add           |       |               |        |    |
|               |               |                |    |               |       |               |        |    |
|               |               |                |    |               |       |               |        |    |
|               |               |                |    |               |       |               |        |    |
|               |               |                |    |               |       |               |        |    |
|               |               |                |    | Remove ->     | -     |               |        |    |
|               |               |                |    | Remove all -> |       |               |        |    |
|               |               |                |    |               |       |               |        |    |
|               |               |                |    |               |       |               |        |    |
|               |               |                |    |               |       |               |        |    |
|               |               |                |    |               |       |               |        |    |
|               |               |                |    |               |       |               |        |    |
|               |               |                |    |               |       |               |        |    |
|               |               |                |    |               |       |               |        |    |
|               |               |                |    |               |       |               |        |    |
| <             |               |                | >  |               | <     |               |        |    |

#### **EXPLANATION**

It is possible to assign "free transponders" to the selected transponder group. The transponders are automatically given the next free transponder IDs from the transponder group's reserve.

#### 5.2.5.2 TRANSPONDER ASSIGNMENT – MANUAL

#### PROCEDURE

- Edit
- Cransponder group
- Select locking system
- Select transponder group using arrow buttons
- Manual

or

- Select the transponder group in the matrix
- Right-click
- Left-click on **⊃** Properties
- Manual

### Page 54

| THES                                           | s and transport                              | Jers in the group       | 1                                                                                                    |                             |     |                  |               | []              |
|------------------------------------------------|----------------------------------------------|-------------------------|----------------------------------------------------------------------------------------------------|-----------------------------|-----|------------------|---------------|-----------------|
| TID                                            | State                                        | Owner                   | Serial numbe                                                                                                    | t                           | _ ^ | Hamoye           | Serial number | Owner           |
| 8                                              | Activated                                    | Sing, Will              | T-00014                                                                                                    |                             |     | Orise recentions | 0000KA        | Ashby, Sally    |
| 17                                             | Activated                                    | Gilmore, John           | T-00016                                                                                                    |                             |     | industrial i     | 0000KB        | Cook, Steve     |
| 18                                             | Activated                                    |                         |                                                                                                    |                             |     |                  | 0000KC        | Danes, Sienna   |
| 20                                             | Activated                                    | ·····                   | and a state of the state of the |                             |     | - Links          | T-00001       | Orwell, Simon   |
| 21                                             | Activated                                    | Miller, Michael         | T-00020                                                                                                    |                             |     |                  | T-00003       | Ashby, Sally    |
| 22                                             | Activated                                    | Orwell, Simon           | T-00021                                                                                                    |                             |     | add:             | T-00004       | Ashby, Sally    |
| 23                                             | Activated                                    | Schore, Kathrin         | T-00022                                                                                                    |                             |     |                  | T-00005       | Long, Richard   |
| 24                                             | Activated                                    | Sheffield, Kim          | T-00023                                                                                                    |                             |     |                  | T-00006       | Meyer, Peter    |
| 25                                             | Activated                                    | -,                      | -                                                                                                    |                             |     |                  | T-00007       | Miller, Michael |
| 26                                             | Activated                                    | -,                      |                                                                                                    |                             |     |                  | T-00008       | Schore, Kathrin |
| 27                                             | Activated                                    | Ashby, Sally            | T-00026                                                                                                    |                             |     |                  | T-00010       | Stone, Mary     |
| 28                                             | Activated                                    | Brown, Charles          | T-00027                                                                                                    |                             |     |                  | T-00011       | White, Susan    |
| 29                                             | Activated                                    | Danes, Sienna           | T-00028                                                                                                    |                             | ~   |                  | T-00012       | Williams, Sara  |
| 1000                                           |                                              | S.W. S. J. W.           |                                                                                                    |                             | -   |                  | T-00018       | Long, Richard   |
| AILTID:                                        | s: 20                                        |                         | Free TIDs: 0                                                                                                    |                             |     |                  |               |                 |
| AII TID:                                       | s: 20                                        |                         | Free TIDs: 0                                                                                                    |                             |     |                  |               |                 |
| All TID:<br>uthoris                            | s: 20<br>ed locks for TI                     | D:                      | Free TIDs: 0                                                                                                    |                             |     |                  |               |                 |
| All TID:<br>uthoris<br>State                   | s: 20<br>ed locks for TI                     | D:                      | Free TIDs: 0                                                                                                    | played for G2 transponders. |     |                  |               |                 |
| All TID:<br>uthoris<br>State                   | s: 20<br>ed locks for TI<br>larget           | D:<br>C glottial        | Free TIDs: 0                                                                                                    | olayed for G2 transponders. |     |                  |               |                 |
| All TID:<br>uthorise<br>State<br>Serial        | s: 20<br>ed locks for TI<br>argst<br>number  | D:<br>C portial         | Free TIDs: 0 Only G1 locks are dis                                                                                                    | played for G2 transponders. |     |                  |               |                 |
| All TID:<br>uthorise<br>State<br>Serial        | s: 20<br>ed locks for TI<br>arget<br>number  | D:<br>C Montial<br>Door | Free TIDs: 0<br>Only G1 locks are dis<br>Area                                                                                                    | played for G2 transponders. |     |                  |               |                 |
| All TID:<br>uthorise<br>State<br>C T<br>Serial | s: 20<br>ed locks for TI<br>'argèl<br>number | D:<br>C Actilal<br>Door | Free TIDs: 0<br>Only G1 locks are dis<br>Area                                                                                                    | olayed for G2 transponders. | M   |                  |               |                 |
| All TID:<br>uthoris<br>State<br>Serial         | s: 20<br>ed locks for TI<br>arget<br>number  | D:<br>C gential<br>Door | Free TIDs: 0                                                                                                    | olayed for G2 transponders. |     |                  |               |                 |
| All TID:<br>uthorise<br>State<br>Serial        | s: 20<br>ed locks for Ti<br>erget<br>number  | D:<br>C Actival<br>Door | Free TIDs: 0                                                                                                    | olayed for G2 transponders. |     |                  |               |                 |
| All TID:<br>uthorise<br>State<br>Serial        | s: 20<br>ed locks for TI<br>arget<br>number  | D.<br>C soch(a)<br>Door | Free TIDs: 0                                                                                                    | olayed for G2 transponders. |     |                  |               |                 |
| All TID:<br>uthoris<br>State<br>Serial         | s: 20<br>ed locks for TI<br>erget<br>number  | D:<br>C section         | Free TIDs: 0                                                                                                    | olayed for G2 transponders. |     |                  |               |                 |
| All TID:<br>uthoris<br>State                   | s: 20<br>ed locks for TI<br>arget<br>number  | D.<br>C sociuli<br>Door | Free TIDs: 0                                                                                                    | olayed for G2 transponders. |     |                  |               |                 |
| All TID:<br>uthorise<br>State<br>Serial        | s: 20<br>ed locks for TI<br>argAt<br>number  | D.<br>C Pach(a)<br>Door | Free TIDs: 0                                                                                                    | olayed for G2 transponders: |     |                  |               |                 |
| All TID:<br>uthorise<br>State<br>Serial        | s: 20<br>ed locks for TI<br>ergAt<br>number  | D:<br>C ecilial<br>Door | Free TIDs: 0                                                                                                    | olayed for G2 transponders. |     |                  |               |                 |
| All TID:<br>uthoris<br>State<br>Serial         | s: 20<br>eed locks for TI<br>arget<br>number | D.<br>C social          | Free TID:: 0                                                                                                    | olayed for G2 transponders. |     |                  |               |                 |
| All TID:<br>uthoris<br>State<br>Serial         | s: 20<br>argat<br>number                     | D:<br>C Acrital<br>Door | Free TIDs: 0                                                                                                    | olayed for G2 transponders. |     |                  | Task 14       |                 |

#### **EXPLANATION**

- It is possible to assign "free transponders" to the selected transponder group. The transponders are automatically given the next free transponder IDs by clicking on Add.
- By selecting Connect you can assign a particular free transponder ID from the transponder group's reserve to a selected "free transponder".

#### 1.14. TRANSPONDERS

#### 1.14.1 GENERAL

#### **EXPLANATION**

Transponders are the "keys" for digital locking systems. You can use transponders to operate digital locks. Data relevant to the locking system is stored on the transponder. This data is checked during a physical access process such that only authorised transponders have access.

#### PROCEDURE

- C Edit
- Cransponder
- New

Or for existing transponders

- C Edit
- Transponder
- Edit

| Gimore, John     Expiry time       Transponder 62     Transponder issuance       play owners without assigned transponders     Transponder groups:       ad transponder groups:     TID 61       g system     Level       Level     Transponder group       SID ex     3213       Odd Field staff     14513342 | Gitmore, John     Expiry time       Transponder G2     Transponder issuance       owners without assigned transponders     Insponder groups: |          |
|----------------------------------------------------------------------------------------------------|----------------------------------------------------------------------------------------------------|----------|
| ation Transponder 62 Transponder issuance<br>play owners without assigned transponders<br>ed transponder groups:<br>ng system Level Transponder group TID 61 Time group TID 62 62 Time group SID ex<br>e JSC 62 Standard Field staff 3213 004 Field staff 1451334                                              | Transponder G2 Transponder issuance Transponder issuance owners without assigned transponders nsponder groups:                               |          |
| play owners without assigned transponders<br>ad transponder groups:<br>ag system Level Transponder group TID G1 Time group TID G2 G2 Time group SID ex<br>e JSC G2 Standard Field staff                                                                                                    | Transponder issuance owners without assigned transponders nsponder groups:                                                                   |          |
| play owners without assigned transponders<br>ed transponder groups:<br>g system Level Transponder group TID G1 Time group TID G2 G2 Time group SID ex<br>e JSC G2 Standard Field staff 3213 004 Field staff 14513343                                                                                           | owners without assigned transponders assonder groups:                                                                                        |          |
| play owners without assigned transponders<br>ed transponder groups:<br>g system Level Transponder group TID G1 Time group TID G2 G2 Time group SID ex<br>e JSC G2 Standard Field staff                                                                                                    | owners without assigned transponders nsponder groups:                                                                                        |          |
| el transponder groups:<br>g system Level Transponder group TID G1 Time group TID G2 G2 Time group SID ex<br>e JSC G2 Standard Field staff                                                                                                    | nsponder groups:                                                                                                    |          |
| ed transponder groups:<br>ng system Level Transponder group TID G1 Time group TID G2 G2 Time group SID ex<br>e JSE G2 Standard Field staff                                                                                                    | nsponder groups:                                                                                                    |          |
| ng system   Level   Transponder group   TD tai   Time group   TD tai   time group   TD tai   time group   SD ex<br>e JSC G2 Standard Field staff                                                                                                    |                                                                                                    | 010      |
|                                                                                                    | CG2 Standard Field staff 3213 004 Field staff                                                                                                | 14513345 |
|                                                                                                    |                                                                                                    |          |
|                                                                                                    |                                                                                                    |          |
|                                                                                                    |                                                                                                    |          |
|                                                                                                    |                                                                                                    |          |
|                                                                                                    |                                                                                                    |          |
|                                                                                                    |                                                                                                    |          |
|                                                                                                    |                                                                                                    |          |
|                                                                                                    |                                                                                                    |          |
|                                                                                                    |                                                                                                    |          |
|                                                                                                    |                                                                                                    |          |

#### Page 56

#### **EXPLANATION**

- $\rightarrow$ "Serial number" Serial number of transponder  $\rightarrow$ "Owner" Person transponder is assigned to "…"  $\rightarrow$ Jumps to properties for person  $\rightarrow$ "Type" Type of transponder  $\rightarrow$ "Description" "Assigned transponder gr."  $\rightarrow$ belongs  $\rightarrow$ "Deactivated" Indicates whether transponder is deactivated or not  $\rightarrow$ "Show owner without assigned Filter for selecting owners transponder" Transponder group  $\rightarrow$ transponder group Period of validity  $\rightarrow$ Validation date Expiry date 
   Image: Figure 1
   Image: Figure 1
   Image: Figure 1
   Image: Figure 1
   Image: Figure 1
   Image: Figure 1
   Image: Figure 1
   Image: Figure 1
   Image: Figure 1
   Image: Figure 1
   Image: Figure 1
   Image: Figure 1
   Image: Figure 1
   Image: Figure 1
   Image: Figure 1
   Image: Figure 1
   Image: Figure 1
   Image: Figure 1
   Image: Figure 1
   Image: Figure 1
   Image: Figure 1
   Image: Figure 1
   Image: Figure 1
   Image: Figure 1
   Image: Figure 1
   Image: Figure 1
   Image: Figure 1
   Image: Figure 1
   Image: Figure 1
   Image: Figure 1
   Image: Figure 1
   Image: Figure 1
   Image: Figure 1
   Image: Figure 1
   Image: Figure 1
   Image: Figure 1
   Image: Figure 1
   Image: Figure 1
   Image: Figure 1
   Image: Figure 1
   Image: Figure 1
   Image: Figure 1
   Image: Figure 1
   Image: Figure 1
   Image: Figure 1
   Image: Figure 1
   Image: Figure 1
   Image: Figure 1
   Image: Figure 1
   Image: Figure 1
   Image: Figure 1
   Image: Figure 1
   Image: Figure 1
   Image: Figure 1
   Image: Figure 1
   Image: Figure 1
   Image: Figure 1
   Image: Figure 1
   Image: Figure 1
   Image: Figure 1
   Image: Figure 1
   Image: Fi The validation date and exply date must be positioned within test  $\boldsymbol{6}$  month .30. Cancel
  - Form for confirming issue to users. This is followed by questions used to manage the issue:

- Overview of authorisations Entry in action list

- Save report

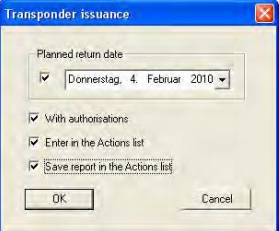

Transponder issue

- Free field for describing the transponder
- Transponder group to which transponder
- Option of moving transponder to a different
  - Period during which transponder will work

 $\rightarrow$ 

### Page 57

or

#### 5.3.2 TRANSPONDER PROPERTIES

#### **EXPLANATION**

In the transponder properties you can modify or view all information relating to the transponder. You can navigate to the individual properties using the tabs at the top.

#### PROCEDURE

- C Edit
- Transponder properties
- Right-click on the person / transponder
- Left-click on Properties
- Left-click on Transponder

#### **TRANSPONDERS – NAME**

|                                                      |                              | ? / 26 L                                                                                                    |             |            |   |   | PI    | PX     | PL       | +3        | Q      | -0 | x        |
|------------------------------------------------------|------------------------------|----------------------------------------------------------------------------------------------------|-------------|------------|---|---|-------|--------|----------|-----------|--------|----|----------|
| ■ Doors Actions                                      | Configuration Me             | ch. Features   Personal a                                                                                                    | audit trail |            |   |   |       |        |          |           |        |    |          |
|                                                      |                              |                                                                                                    |             |            |   |   |       |        |          |           |        |    |          |
|                                                      |                              |                                                                                                    |             |            |   |   |       |        |          |           |        |    |          |
| ierial number                                        | T-00001                      | M                                                                                                    | Firmware    | 2.2.04     | - |   |       |        | Transp   | onder bl  | ocking |    |          |
| Jwner                                                | Danes, Sienna                |                                                                                                    | 1           |            |   |   |       |        |          | achvate   |        |    |          |
| уре                                                  | Transponder G                | 12                                                                                                    |             |            |   |   |       |        |          |           |        |    |          |
| escription                                           |                              | and a second second sec | -           |            |   |   |       |        | Transp   | onder is: | uance  |    |          |
|                                                      |                              |                                                                                                    |             |            |   |   |       |        |          |           |        |    |          |
|                                                      |                              |                                                                                                    |             |            |   |   |       |        |          |           |        |    |          |
| Assigned transpon                                    | der groups (target):         |                                                                                                    |             |            |   |   |       |        |          |           |        |    |          |
| Locking system                                       | Level                        | Transponder group                                                                                                    | TID G1      | Time group |   |   | TID G | 2 G2 1 | ime gro  | up        |        | -  | SID ext  |
| Sample JSC G2                                        | Standard                     | Media                                                                                                    |             |            |   |   | 321-  | 4 001  | Employe  | e         |        | -  | 14513345 |
|                                                      |                              |                                                                                                    |             |            |   |   |       |        |          |           |        |    |          |
|                                                      |                              |                                                                                                    |             |            |   |   |       |        |          |           |        |    |          |
|                                                      |                              |                                                                                                    |             |            |   |   |       |        |          |           |        |    |          |
|                                                      |                              |                                                                                                    |             |            |   |   |       |        | Trans    | nonder (  | TOUD   | ۲  |          |
|                                                      | der groups (actual):         |                                                                                                    |             |            |   |   |       | -      |          |           |        | ¥  |          |
| Assigned transpon                                    | and the second second second | 1 <del>7</del> 1                                                                                                    | TID G1      | Time group |   | 1 | TID G | 2 G2 T | ime grou | up        |        |    | SID ext  |
| Assigned transpon                                    | Level                        | I ransponder group                                                                                                    |             | 192        |   |   | 321-  | 4 001  | Employe  | e         |        | 2  | 14513345 |
| Assigned transpon<br>Locking system<br>Sample JSC G2 | Level<br>Standard            | Media                                                                                                    |             |            |   |   |       |        |          |           |        |    |          |
| Assigned transpon<br>Locking system<br>Sample JSC G2 | Level<br>Standard            | Media                                                                                                    |             |            |   |   |       |        |          |           |        |    |          |

#### **EXPLANATION**

- "M"
- "Firmware"
- "Owner"
- "…"
- "Type"
- "Description"
- Deactivate Activate
- Transponder issue

"Assigned transponder gr. (target)" "Assigned transponder gr. (actual)" Software reset

!! Only perform a reset if a transponder is physically defective, otherwise copies could come into circulation!!

- → Serial number of transponder
- $\rightarrow$  Indicates the transponder in the matrix
- → Firmware version of the programmed transponder
- $\rightarrow$  Person transponder is assigned to
- $\rightarrow$  Links to the properties for the person
- $\rightarrow$  Type of transponder
- $\rightarrow$  Free field for describing the transponder
- $\rightarrow$  Button for deactivating a transponder
- → Button for activating a transponder
- → Button for producing a transponder issue confirmation including authorisation
- → Target status of transponder groups to which transponder belongs
- → Actual status (programmed) of transponder groups to which transponder belongs
- → Switch for resetting the software's actual status. This procedure is counted and displayed on the left.

#### Page 59

#### **TRANSPONDERS – DOORS**

| 🗶 🥅 📬             | Q 📴 💁                                     | / X 🗈                   | 6 8                    | 14 4 P PI          | EX H. C | , Q. For ' |
|-------------------|-------------------------------------------|-------------------------|------------------------|--------------------|---------|------------|
| Name Doors Action | ns   Configuration   Mech. Fea<br>T-00001 | atures   Personal audit | trail                  | nes, Sienna        |         |            |
| Carial musches    | Dave                                      | I tashina matan         | 1 Aven                 | Transactor and a   | LaskiD  | [ A        |
| Serial number     | Door                                      | Locking system          | Area                   | I ransponder group | LOCK IU | Access     |
| 000094            | NL1.Archives market                       | Sample JSC G2           | Marketing              | Media              | 128     | Group(G2)  |
| 000095            | NL1.Conference 220                        | Sample JSC G2           | Marketing              | Media              | 130     | Group(G2)  |
| L-00002           | NLL.Lonference 220                        | Sample JSC G2           | Marketing              | Media              | 129     | Group(G2)  |
| L-00005           | NL1.Lonference 321                        | Sample JSC 62           | Marketing              | Media              | 132     | Group(G2)  |
| L-00007           | NL1.Uffice 201                            | Sample JSC 62           | Marketing              | Media              | 134     | Group(G2)  |
| L-00008           | NL1.Uffice 202                            | Sample JSC 62           | Marketing              | Media              | 135     | Group(G2)  |
| L-00009           | NLT.Uffice 203                            | Sample JSC 62           | Marketing              | Media              | 136     | Group(G2)  |
| L-00010           | NL1.Uffice 204                            | Sample JSC 62           | Marketing              | Media              | 13/     | Group(G2)  |
| L-00011           | NL1.Uffice 205                            | Sample JSC 62           | Marketing              | Media              | 138     | Group(G2)  |
| L-00012           | NL1.Uffice 206                            | Sample JSC 62           | Marketing              | Media              | 139     | Group(G2)  |
| L-00013           | NL1.Uffice 207                            | Sample JSC 62           | Marketing              | Media              | 140     | Group(G2)  |
| L-00014           | NL1.Uffice 208                            | Sample JSC 62           | Marketing              | Media              | 141     | Group(G2)  |
|                   |                                           |                         |                        |                    |         |            |
|                   |                                           |                         |                        |                    |         |            |
|                   |                                           |                         |                        |                    |         |            |
|                   |                                           |                         |                        |                    |         |            |
|                   |                                           |                         |                        |                    |         |            |
|                   |                                           |                         |                        |                    |         |            |
|                   |                                           |                         |                        |                    |         |            |
|                   |                                           |                         |                        |                    |         |            |
|                   |                                           |                         |                        |                    |         |            |
|                   |                                           |                         |                        |                    |         |            |
|                   |                                           |                         |                        |                    |         |            |
|                   |                                           |                         |                        |                    |         |            |
|                   |                                           |                         |                        |                    |         |            |
| -                 |                                           |                         |                        |                    |         |            |
| Total: 12         |                                           |                         | Remove all excer       | stions             |         | Selected U |
|                   |                                           |                         | - International Street |                    |         |            |

#### EXPLANATION

- "Transponder"
- "Owner"
- "List with doors"

"Authorised doors"

- $\rightarrow$  Serial number of transponder
- $\rightarrow$  Person to whom transponder is assigned
- → List of doors and locks for which transponder is authorised
- → Selectable display information for the table Target status:

Displays the intended authorisations on locks

#### Target status (exceptions):

Displays the individual authorisations which deviate from group authorisations

#### Actual status

Displays the programmed authorisations on locks

#### **Programming requirement**

Displays the authorisations and changes that have not yet been programmed

 $\rightarrow$  Converts table to print-friendly view

"Print view"

#### **TRANSPONDERS – ACTIONS**

| 🗙 🥅 🔒                                        | Q. 0; 0;                           | + × 0                  |                           |           | EX H G | Q 15 1 |
|----------------------------------------------|------------------------------------|------------------------|---------------------------|-----------|--------|--------|
| Name Doors Action                            | Configuration Mech. 1              | Features   Personal au | dit trail  <br>Holder Dan | ec Gienna | 1      |        |
| Transportati.                                | 1 00001                            | 10                     |                           |           |        |        |
| Date<br>2010.02.04 21:53<br>2010.02.04 21:49 | Type<br>Last programmed<br>Created | User<br>Admin<br>Admin | Description               | Do        |        |        |
| Loroselloren lo                              |                                    | C CATTORY              |                           |           |        |        |
|                                              |                                    |                        |                           |           |        |        |
|                                              |                                    |                        |                           |           |        |        |
|                                              |                                    |                        |                           |           |        |        |
|                                              |                                    |                        |                           |           |        |        |
|                                              |                                    |                        |                           |           |        |        |
|                                              |                                    |                        |                           |           |        |        |
|                                              |                                    |                        |                           |           |        |        |
|                                              |                                    |                        |                           |           |        |        |
|                                              |                                    |                        |                           |           |        |        |
|                                              |                                    |                        |                           |           |        |        |

### EXPLANATION

"Owner"

Table with actions

| Handed back                   |          |
|-------------------------------|----------|
| Date                          | Time     |
| Thursday , 4. February 2010 👻 | 22:09:14 |
|                               |          |
|                               |          |

- $\rightarrow$  Serial number of transponder
- → Person to whom transponder is assigned
   → Overview of activities undertaken with the
  - Overview of activities undertaken with the transponder. Entries are automatically created, but additional actions can also be entered and documents stored here

Possible actions

- Issued
- Withdrawal implemented
- Withdrawal planned

Add Remove → Add can be used to create manual entries
 → Remove can be used to delete manual entries

### **TRANSPONDERS – CONFIGURATION FOR G2 TRANSPONDERS**

| X 📑 🛱                                                                                                    | Q 🔒                                                                                                    | 0,                                                        |                            | ×       |             | Ŵ    |                                                                           | 14                                                                           | 4                                                      |                                               | M                        | EX         | PL.  | 6 | Q, | Fo | 3 |
|----------------------------------------------------------------------------------------------------|----------------------------------------------------------------------------------------------------|-----------------------------------------------------------|----------------------------|---------|-------------|------|---------------------------------------------------------------------------|------------------------------------------------------------------------------|--------------------------------------------------------|-----------------------------------------------|--------------------------|------------|------|---|----|----|---|
| Name Doors Acti                                                                                                    | ons Configuratio                                                                                                    | m Mech.                                                   | . Features                 | Person  | al audit ti | rail |                                                                           |                                                                              |                                                        |                                               |                          |            |      |   |    |    |   |
| Transponder:                                                                                                    | T-00001                                                                                                    |                                                           |                            |         | 1           | Hold | der:                                                                      | Danes, !                                                                     | Sienna                                                 |                                               |                          |            |      |   |    |    |   |
| Locking system<br>Target state<br>Long o<br>No acc<br>Dynamic tim<br>C Do not<br>C uniti ar<br>C Number<br>Number of | Samp<br>bening<br>ustic opening sign<br>e window<br>change time wind<br>anticular time of (tr<br>of hours since la<br>hours | le JSC G2<br>nal<br>ow on gate<br>next) day<br>st complet | eway<br>e hour of t<br>Hou | pooking |             | Actu | ual state<br>Long<br>No ad<br>Oynamic t<br>O Do nu<br>C until a<br>Number | opening<br>coustic op<br>in change<br>in particula<br>ier of hou<br>of hours | bening si<br>ow<br>time will<br>s time of<br>irs since | gnal<br>ndow on<br>(next) d.<br>last com<br>1 | gatewa<br>ay<br>plete ho | y<br>Hours | king |   |    |    |   |
| - Validation d                                                                                                    | ate                                                                                                    | Expiry                                                    | date                       |         |             |      | /alidation                                                                | date                                                                         |                                                        | E                                             | opiry dat                | •          |      |   |    |    |   |

#### **EXPLANATION**

"Transponder"

- "Owner"
- "Target status"
- "Actual status"
- "Long opening"
- "No acoustic opening signal"

Dynamic time window for G2 transponder

"Do not change time window on gateway"

"Until a particular time of (next) day"

"Number of hours since last complete hour of booking"

Profile release

- → Serial number of transponder
- $\rightarrow$  Person to whom transponder is assigned
- $\rightarrow$  Configuration to be programmed
- → Programmed configuration
- $\rightarrow$  The lock remains open for longer
- → The lock responds to the transponder without making an acknowledgement sound The basic settings for the locking system are adopted here, but can be individually adapted to each transponder
- → The validity of the G2 transponder to be booked on the gateway is not subject to a time restriction
- → The validity of the G2 transponder to be booked on the gateway is restricted to a fixed time
- → The validity of the G2 transponder to be booked on the gateway is extended by a certain number of hours Internal counter to manage the program status

### Page 62

If you select "Do not change time window on gateway", the following configuration options are available to you.

| Validation date | Expiry date |  |  |  |  |  |  |  |
|-----------------|-------------|--|--|--|--|--|--|--|
| 05.02.10        | 26.03.10    |  |  |  |  |  |  |  |
| Time 08 🕂       | Time 18 -   |  |  |  |  |  |  |  |

"Activation date"

"Expiry date"

- → Date and time as of which transponder is to be valid
- → Date and time as of which transponder is to cease being valid

### **TRANSPONDERS – FITTINGS FOR G2 TRANSPONDERS**

| Name   Doors   Actions   Configuration Mech. Features   Persona | audit trail |               |  |   |  |
|-----------------------------------------------------------------|-------------|---------------|--|---|--|
|                                                                 |             |               |  |   |  |
|                                                                 |             |               |  | 1 |  |
| Transponder: T-00001                                            | Holder:     | Danes, Sienna |  |   |  |
| Data                                                            |             |               |  |   |  |
| Device class Transponder G2                                     |             |               |  |   |  |
|                                                                 |             |               |  |   |  |
|                                                                 |             |               |  |   |  |
|                                                                 |             |               |  |   |  |
|                                                                 |             |               |  |   |  |
|                                                                 |             |               |  |   |  |
|                                                                 |             |               |  |   |  |

#### **EXPLANATION**

| "Transponder"  |  |
|----------------|--|
| "Owner"        |  |
| Data           |  |
| "Device class" |  |

"PHI"

- → Serial number of transponder
   → Person to whom transponder is assigned
- Integration of programmed components into a particular hardware group Public Hardware Identifier, distinguishing  $\rightarrow$
- $\rightarrow$ feature for hardware

### **TRANSPONDERS – PHYSICAL ACCESS LIST FOR G2 TRANSPONDERS**

| 2 | ×                                                  |                                                                                                    | <b>A</b>                                                                                                    | 0      | . (                                                                                                | ?                                                                          | 0,                                           |                                                                | X      | 1       | 1       |              |      | 14                                                                               | 4    |  | ÞI | •× | P.I | 6 | Q, | Fo | ? |
|---|----------------------------------------------------|----------------------------------------------------------------------------------------------------|----------------------------------------------------------------------------------------------------|--------|----------------------------------------------------------------------------------------------------|----------------------------------------------------------------------------|----------------------------------------------|----------------------------------------------------------------|--------|---------|---------|--------------|------|----------------------------------------------------------------------------------|------|--|----|----|-----|---|----|----|---|
| N | Vame<br>Tr                                         | Doors                                                                                                    | Action                                                                                                    | ns   C | onfigur<br>0000K4                                                                                  | ation                                                                      | Mech                                         | . Featur                                                       | es Per | ional - | audit t | rail 0.wr    | ner: | Ashby, !                                                                         | ally |  |    |    |     |   |    |    |   |
|   | LD.                                                | oto                                                                                                    |                                                                                                    | [ Do   | or                                                                                                 | _                                                                          | _                                            | _                                                              |        |         |         | Contractor I |      |                                                                                  |      |  |    |    |     |   |    |    |   |
|   | 20<br>20<br>20<br>20<br>20<br>20<br>20<br>20<br>20 | 10.02.2<br>10.02.2<br>10.02.2<br>10.02.2<br>10.02.2<br>10.02.2<br>10.02.2<br>10.02.2<br>10.02.2<br>10.02.2<br>10.02.2 | 8 02:26<br>8 02:26<br>8 02:26<br>8 02:26<br>8 02:26<br>8 02:26<br>8 02:26<br>8 02:26<br>8 02:26<br>8 02:26<br>8 02:26 |        | N.MB.<br>N.MB.<br>Office (<br>Office (<br>Office (<br>N.MB.<br>Office (<br>N.MB.<br>N.MB.<br>N.MB. | gf. Ma<br>gf. Ma<br>02<br>02<br>gf. Ma<br>01<br>gf. Ma<br>gf. Ma<br>gf. Ma | in entra<br>in entra<br>in entra<br>in entra | ance 02<br>ance 01<br>ance 02<br>ance 02<br>ance 01<br>ance 01 |        |         |         |              |      | 97<br>97<br>98<br>99<br>99<br>99<br>98<br>98<br>98<br>98<br>98<br>98<br>98<br>98 |      |  |    |    |     |   |    |    |   |
|   |                                                    |                                                                                                    |                                                                                                    |        |                                                                                                    |                                                                            |                                              |                                                                |        |         |         |              |      |                                                                                  |      |  |    |    |     |   |    |    |   |

### **EXPLANATION**

- "Transponder"
- "Owner"

Table with physical access instances

- $\rightarrow$  Serial number of transponder
- → Person to whom transponder is assigned
   → List of doors and locks that the transponder has accessed

### Page 65

#### **CREATING TRANSPONDERS**

#### PROCEDURE

- Select icon
- or
- Edit
- Cransponder
- then
- New
- For the serial number enter the number of the transponder or leave the default number
- Select a person or create a new one
- Select transponder group

When you click Apply the transponder is saved. You can now create another transponder, as the New button has already been activated.

|                                                                                                    | 0.                                  |             | V De            | 8 -           | 1 34        |                                      | 100       | 1         |          | Pr. | ~ | - | 0       |
|----------------------------------------------------------------------------------------------------|-------------------------------------|-------------|-----------------|---------------|-------------|--------------------------------------|-----------|-----------|----------|-----|---|---|---------|
|                                                                                                    |                                     | 7           | × 💷             |               | ± 14        | 4 P                                  | Pl        | PX        | PL       | +3  | Q | 4 | x       |
|                                                                                                    |                                     |             |                 |               |             |                                      |           |           |          |     |   |   |         |
| Serial number                                                                                                    | r-00001                             |             | Auto 🔽 🔽        | - Deactivate  |             | Tran                                 | sponder g |           | 1        |     |   |   |         |
| Owner T                                                                                                    | 10                                  |             | <b>T</b>        |               | Ekpiny time |                                      |           |           |          |     |   |   |         |
| Туре                                                                                                    | Transponder G                       | 2           |                 |               |             |                                      |           |           |          |     |   |   |         |
| Description                                                                                                    |                                     |             |                 |               | Trans       | ponder issi                          | uamoe     | 1         |          |     |   |   |         |
|                                                                                                    |                                     |             |                 |               |             |                                      |           |           | 3        |     |   |   |         |
| 1. A.                                                                                                    |                                     |             |                 |               |             |                                      |           |           |          |     |   |   |         |
|                                                                                                    |                                     |             |                 |               |             |                                      |           |           |          |     |   |   |         |
|                                                                                                    |                                     |             |                 |               |             |                                      |           |           |          |     |   |   |         |
| Assigned transponder group                                                                                                    | DS:                                 |             |                 |               |             |                                      | -         |           |          |     |   | 1 |         |
| Assigned transponder group                                                                                                    | os:<br>Level                        | Transponder | group           | TID G1        | Time group  |                                      | TID       | G2 G2     | Time gro | up  | 1 | 1 | SID ext |
| Assigned transponder group                                                                                                    | os:<br>Level                        | Transponder | group           | TID G1        | Time group  |                                      | TID       | G2 G2     | Time gro | up  | 1 |   | SID ext |
| Assigned transponder group                                                                                                    | us:                                 | Transponder | group           | TID G1        | Time group  |                                      | TID       | G2 G2     | Time gro | up  |   |   | SID ext |
| Assigned transponder group                                                                                                    | os:<br>Level                        | Transponder | group           | TID G1        | Time group  |                                      | TID       | G2 G2     | Time gro | up  | 1 |   | SID ext |
| Assigned transponder group                                                                                                    | os:<br>Level                        | Transponder | group           | TID G1        | Time group  |                                      | TID       | G2 G2     | Time gro | up  |   |   | SID ext |
| Assigned transponder group                                                                                                    | is:<br>Level                        | Transponder | group           | TID G1        | Time group  |                                      | TID       | G2 G2     | Time gro | up  |   |   | SID ext |
| Assigned transponder group Locking system           V         Set up new person                                                            | s:<br>Level                         | Transponder | group           | TID G1        | Time group  | group                                | TID       | G2 G2     | Time gro | up  |   |   | SID ext |
| Assigned transponder group Locking system S Set up new person First name Last name                                                         | Simon                               | Transponder | group           | <u>TID G1</u> | Time group  | group<br>ystem<br>SC G2              | TID       | G2 G2     | Time gro | up  |   |   | SID ext |
| Assigned transponder group Locking system S Set up new person First name Last name Personnel number                                        | Simon<br>Orwell                     | Transponder | group           | TID G1        | Time group  | group<br>ystem<br>SC G2<br>der group | TID       | 62 62     | Time gro | up  |   |   | SID ext |
| Assigned transponder group Locking system Set up new person First name Last name Personnel number Denattrant                               | Simon<br>0rwell<br>P-0001           | Transponder | group<br>Auto 1 |               | Time group  | group<br>ystem<br>SC G2<br>der group | TID       | 62 62     | Time gro | up  |   |   | SID ext |
| Assigned transponder group<br>Locking system<br>Set up new person<br>First name<br>Last name<br>Personnel number<br>Department<br>dordress | Simon<br>Orwell<br>P-0001<br>Market | Transponder | group<br>Auto 1 |               | Time group  | group<br>ystem<br>CG2<br>der group   | TID       | · 62   62 | Time gro | up  |   |   | SID ext |

#### **EXPLANATION**

"Assigned transponder group" "Create new person" –

(first name, surname...) "Add to group" – transponder group

- $\rightarrow$  Displays the assigned transponder group
- $\rightarrow$  Personal details of person
- → Transponder group in which the person is created

#### Page 66

#### **1.14.2 EDITING TRANSPONDERS**

#### PROCEDURE

- Select icon
- Select transponder using arrow buttons
- ● Edit
  - **C** Transponder properties
  - Select transponder using arrow buttons
- or

or

- Select the person you want to modify in the matrix
- Right-click
- Left-click on "Properties"
- Left-click on Transponder
- Select the person you want to modify in the matrix

#### • Ctrl+Shift+O

or

or

- Right-click on any transponder in the matrix
- Left-click on "Search"
- Select object
- Define property (e.g. surname)
- Enter designation or part of designation you want to search for
- Search
- Highlight the data record you want in the result set
- Select properties in "Navigation to view"
- Click on Execute to go to the transponder overview

then

- Modify data
- Apply

#### Page 67

#### 1.15. PERSONS

#### **1.15.1 GENERAL INFORMATION ABOUT PERSONS**

ICON

#### **EXPLANATION**

The person is used to manage master data and additional information and is the assigned owner of one or more transponders.

#### PROCEDURE

- Select icon
  - Select person using arrow buttons
- or
- Description
- Person
- Select person using arrow buttons

or

- Ctrl+Shift+O
- Select person using arrow buttons

or

- Select the person you want to modify in the matrix
- Right-click
- Left-click on "Properties"
- Left-click on Transponder

#### Page 68

| Locking System Manage<br>File Database View Wiz | ement - [Ismdb - Person]<br>ards Edit Reports Datarecord Brog | ramming <u>N</u> etwor | k <u>O</u> ptions | Window Help               |              |                     |          |          |        | <br>_ : |
|-------------------------------------------------|---------------------------------------------------------------|------------------------|-------------------|---------------------------|--------------|---------------------|----------|----------|--------|---------|
| * 🗶 📑 📬                                         | Q. 🛱 O: 🔸 X                                                   | 0 0                    | 8                 | 10 11 1                   | 11           | IX IL G             | Q        | Fo       | ?      |         |
| First name                                      | Sallu                                                         | -                      |                   | -                         |              |                     |          |          |        |         |
| Last name                                       | Ashby                                                         |                        |                   |                           |              |                     |          |          |        |         |
| Title                                           |                                                               |                        |                   |                           |              |                     |          |          |        |         |
| Address                                         | Sample Street 123<br>London WC1E 7HU                          |                        | Ţ.                |                           |              |                     |          |          |        |         |
| Telephone                                       | +44(171)123456                                                |                        | •                 |                           |              |                     |          |          |        |         |
| E-Mail                                          | Sally.Ashby@sample.com                                        |                        |                   |                           |              | Inc                 |          |          |        |         |
| Personnel number                                | P-00007                                                       |                        |                   |                           |              |                     |          |          |        |         |
| User name                                       | no                                                            |                        |                   |                           |              |                     |          |          |        |         |
| Department                                      | Marketing                                                     |                        |                   |                           |              |                     |          |          |        |         |
| Location/Building                               | Head office                                                   |                        |                   |                           |              |                     |          |          |        |         |
| Entry date:                                     | 29.04(201) + 🔽 not relevant                                   |                        |                   |                           |              |                     |          |          |        |         |
| Quitting date:                                  | REAL PROPERTY IN Not relevant                                 | - Transponders         |                   |                           |              |                     |          |          |        |         |
| Date of birth                                   | lanna ann _ I I not relevant                                  | Serial number          | er                | Туре                      | 1            |                     |          |          |        |         |
| Cost Costro                                     |                                                               | 0000KA<br>T-00003      |                   | Biometry G2<br>Transponde | r G2         |                     |          |          |        |         |
| Cost Centre                                     | 4462                                                          | T-00004<br>T-00026     |                   | Transponde<br>Transponde  | r G1<br>r G1 |                     |          |          |        |         |
| Note                                            |                                                               |                        |                   |                           |              |                     |          |          |        |         |
|                                                 |                                                               | Manag                  | e                 |                           |              |                     |          |          |        |         |
| E <u>d</u> it <u>N</u> ew                       |                                                               | E                      | (Appl)            | <u>E</u> xit              |              | Help                |          |          |        |         |
|                                                 |                                                               |                        |                   |                           |              |                     |          |          |        |         |
|                                                 |                                                               |                        |                   |                           |              | VIRTUALXP-72976 : C | DM(*) TC | port:600 | IO Adm | nin NUM |

#### **EXPLANATION**

- "First name"
- "Surname"
- "Title"
- "Address"
- "Tel"
- "E-mail"
- "Employee number"
- "User name"
- "Department" "Site/Building"
- "Employed from"
- "Employed until"
- "Date of birth"
- "Cost centre"
- "Comments" "Picture"
- . . . . . . .

#### Manage

- → Person's first name
- → Person's surname
- $\rightarrow$  Person's academic salutation
- → Person's address
- $\rightarrow$  Person's phone number
- → Person's e-mail
- → Employee number (must be unique), can be modified
- → Select the logon name if the person is also an LSM user
- → Person's department
- → Site / building where the person can be found
- $\rightarrow$  Start date of employment contract
- $\rightarrow$  End date of employment contract
- → Person's date of birth
- → Person's cost centre
- $\rightarrow$  Free field for describing the person
- → This is where a picture of the person can be stored
- → Transponders that have already been created can be added or removed

#### Page 69

#### 1.15.2 CREATING A PERSON

#### PROCEDURE

- Select icon
- New

or

- Edit
- Person
- New
- or
- Ctrl+Shift+P
- New

then

- In Manage, select a free transponder if necessary
- Enter details of person
- Apply

### **1.15.3 EDITING PERSONS**

#### PROCEDURE

- Select icon
- Select person using arrow buttons
- or
- Delta
- Person
- Select person using arrow buttons

or

- Select the person you want to modify in the matrix
- Right-click
- Properties
- Person

or

- Right-click on any person in the matrix
- Search
- Select object
- Enter designation or part of designation you want to search for
- Search
- Highlight the data record you want in the result set
- Select properties in "Navigation to view"
- Click on Execute to go to the person overview

then

- Modify data
- Apply

Page 70

### Page 71

1.16. AREA

### 1.16.1 GENERAL INFORMATION ABOUT AREAS

#### **EXPLANATION**

An area is a set of doors in a building or organisational unit with the same or similar transponder authorisations.

#### PROCEDURE

- Select icon
  - Select area using arrow buttons
- or
- Edit
- C Area
- Select area using arrow buttons
- or
- Right-click on Area
- Properties

or

• Ctrl+Shift+S

Select area using arrow buttons

#### or

- Right-click on any area in the matrix
- Search
- Select object
- Define property (e.g. name)
- Enter designation or part of designation you want to search for
- Search
- Highlight the data record you want in the result set
- Select properties in "Navigation to view"
- Click on Execute to go to the area overview

### Page 72

| 🗶 📑 🔮 🎯                                                                              | 🔓 🢁                                        | 4 3                           | K Di | R |                                                                                                    | 14 4                                                                                                    | E ()                                                                             | M   | IX I                                                                           | 1 9                                                                                | Q,       | Fo          | 5 |
|--------------------------------------------------------------------------------------|--------------------------------------------|-------------------------------|------|---|----------------------------------------------------------------------------------------------------|----------------------------------------------------------------------------------------------------|----------------------------------------------------------------------------------|-----|--------------------------------------------------------------------------------|------------------------------------------------------------------------------------|----------|-------------|---|
| Locking system<br>Name of the area<br>Superordinate area<br>Time zone<br>Description | Sample JS(<br>Developme<br>Branch Ma<br>no | G2<br>nt hardware<br>nchester |      |   | Doors<br>Door<br>NL1A,<br>NL1C,<br>NL1C,<br>NL1C,<br>NL1C,<br>NL1C,<br>NL1O,<br>NL1O,<br>NL1O,<br>NL1O,<br>NL1O,<br>NL1O,<br>NL1O,<br>NL1O,<br>NL1O,<br>NL1O,<br>NL1O,<br>NL1O,<br>NL1A,<br>NL1C,<br>NL1C,<br>NL1 | chives devo<br>anference 1<br>anference 1<br>chen<br>fice 101<br>fice 103<br>fice 103<br>fice 105<br>fice 106<br>fice 107 | Locat<br>el MAN<br>20 MAN<br>21 MAN<br>22 MAN<br>MAN<br>MAN<br>MAN<br>MAN<br>MAN | ion | Building<br>NL1<br>NL1<br>NL1<br>NL1<br>NL1<br>NL1<br>NL1<br>NL1<br>NL1<br>NL1 | Floor<br>bsmt<br>1st<br>1st<br>1st<br>1st<br>1st<br>1st<br>1st<br>1st<br>1st<br>1s |          |             |   |
|                                                                                      |                                            |                               |      |   | Total: 1                                                                                                    | 2                                                                                                    |                                                                                  |     |                                                                                | i i                                                                                | )oor adm | inistration | 1 |

#### **EXPLANATION**

- "Locking system"
- "Name of area"
- "Superordinate area"

"Time zone"

""

"Description"

"Doors<sup>"</sup> Authorisations

- $\rightarrow$  Area's locking system
- $\rightarrow$  Designation of area
- → Details of the area one level higher in the hierarchy
- → Details of time zone of area
- → Links to the properties of the selected time zone
- $\rightarrow$  Free field for describing the area
- $\rightarrow$  Displays the assigned doors
- → Authorised transponder groups can be viewed and set

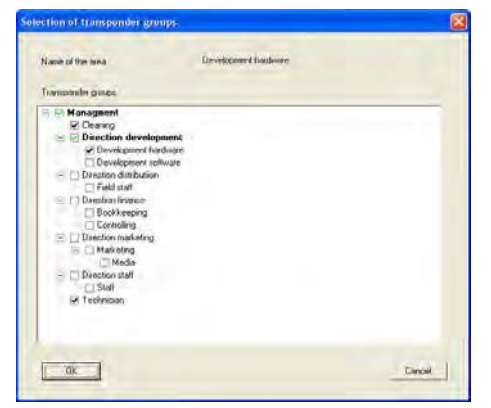
## Page 73

Door management

→ Displays and changes the doors assigned to the area

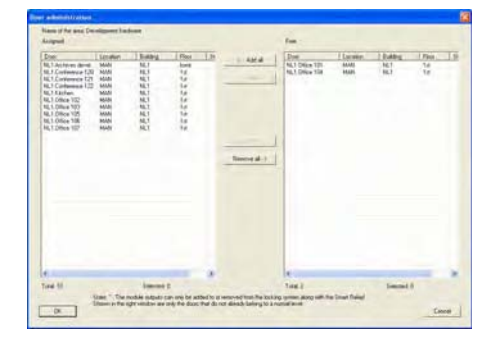

### 1.16.2 CREATING AN AREA

### PROCEDURE

- Select icon
- Select area using arrow buttons
- or

or

- **Securit**
- C Area
- Select area using arrow buttons
- Right-click on Area
- New

then

or

- Ctrl+Shift+S
- New
- Enter details of area
- Apply

### 1.16.3 EDITING AN AREA

•

### PROCEDURE

- Select icon
- Select area using arrow buttons
- or
- Edit
- Area
- Select area using arrow buttons

## Page 74

- Select the area you want to modify in the matrix
- Right-click on Area
- **Properties**

or

• Ctrl+Shift+S

then

Modify dataApply

### Page 75

### 1.17. LOCK

#### **1.17.1 GENERAL INFORMATION ABOUT LOCKS**

#### **EXPLANATION**

SimonsVoss describes as "locks" all products that can be operated with a transponder. This includes SmartRelais, activation units and locking cylinders, for example.

#### PROCEDURE

.

- Select icon
- Select area using arrow buttons
- or
- C Edit
- Deck properties
- Select lock using arrow buttons

or

- Right-click on the door / lock
- Properties
- Lock

or

Ctrl+Shift+C

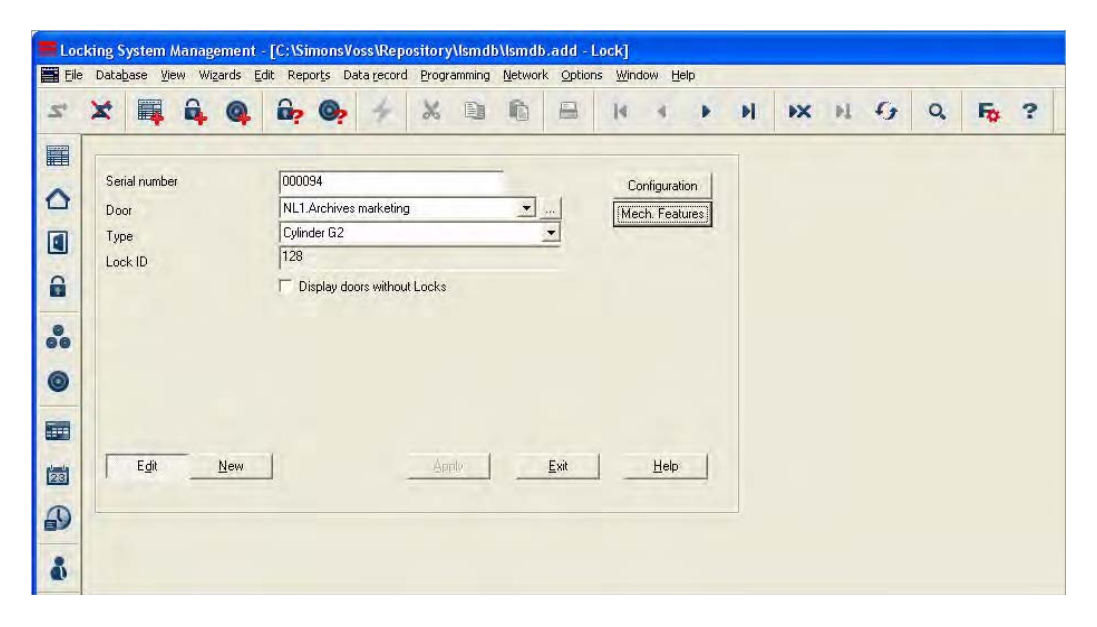

### EXPLANATION

"Serial number"

 $\rightarrow$  This entry is created automatically the first

## Page 76

|           |               | time a lock is programmed                    |
|-----------|---------------|----------------------------------------------|
| "Door"    | $\rightarrow$ | Door to which the lock is assigned           |
| ""        | $\rightarrow$ | Links to the properties of the selected door |
| "Type"    | $\rightarrow$ | Lock type (e.g. locking cylinder)            |
| "Lock ID" | $\rightarrow$ | ID with which the door is stored in the      |
|           |               | software                                     |

"Show doors without locks"

"Configuration"

 $\rightarrow$ If set, previously assigned doors are not shown

Show / modify configuration  $\rightarrow$ 

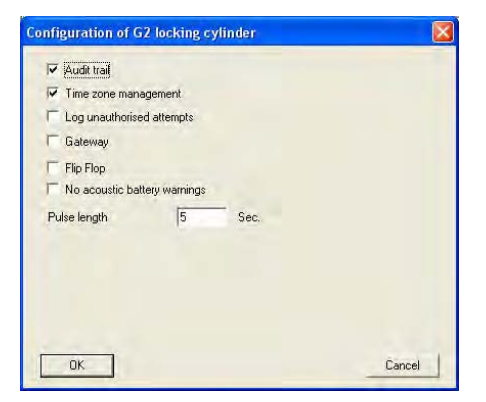

"Fittings"

#### Show / modify lock fittings $\rightarrow$

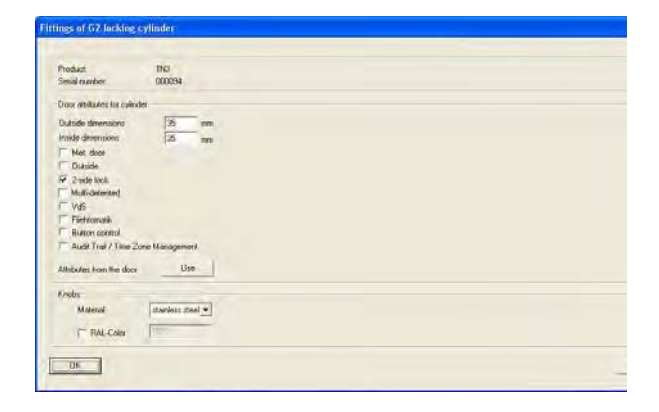

## Page 77

#### **1.17.2 LOCK PROPERTIES**

#### **EXPLANATION**

In the lock properties you can modify or view all information relating to the lock. You can navigate to the individual property groups using the tabs at the top.

#### PROCEDURE

- Select icon
- Select area using arrow buttons
- or
- Description
- Clock properties
- Select lock using arrow buttons

or

- Right-click on the door / lock
- Properties

Lock

or

• Ctrl+Shift+C

## Page 78

### LOCK PROPERTIES - NAME

| Eil | e Data <u>b</u> a | se <u>V</u> iew | Wizards    | Edit Rep   | or <u>t</u> s Dat | a record | Progra | amming    | Networ   | k Option:  | : <u>W</u> ind | ow He | elp |   |     |   |   |   |    |   |
|-----|-------------------|-----------------|------------|------------|-------------------|----------|--------|-----------|----------|------------|----------------|-------|-----|---|-----|---|---|---|----|---|
| 2   | ×                 |                 | â 🍳        | <b>6</b> ? | 0,                |          | x      |           | 0        | -          | 14             | 3     |     | M | PX. | M | 6 | Q | Fo | ? |
|     | Name              | Door            | Transponde | s Actions  | Mech. I           | Features | Config | uration/( | Data   S | tate   Aud | it Trail       |       |     |   |     |   |   |   |    |   |
| 0   |                   |                 |            |            |                   |          |        |           |          |            |                |       |     |   |     |   |   |   |    |   |
|     | Seria             | al number       |            |            |                   | 00008    | 14     |           |          |            | м              |       |     |   |     |   |   |   |    |   |
|     | Doo               |                 |            |            |                   | Main     | entran | ce 01     |          | -          |                |       |     |   |     |   |   |   |    |   |
|     | Туре              |                 |            |            |                   | Uylind   | ler G2 |           |          | -          |                |       |     |   |     |   |   |   |    |   |
|     |                   |                 |            |            |                   |          |        |           |          |            |                |       |     |   |     |   |   |   |    |   |
| 0   |                   |                 |            |            |                   |          |        |           |          |            |                |       |     |   |     |   |   |   |    |   |
|     |                   |                 |            |            |                   |          |        |           |          |            |                |       |     |   |     |   |   |   |    |   |
| 23  |                   |                 |            |            |                   |          |        |           |          |            |                |       |     |   |     |   |   |   |    |   |
| 0   |                   |                 |            |            |                   |          |        |           |          |            |                |       |     |   |     |   |   |   |    |   |
| 69  |                   |                 |            |            |                   |          |        |           |          |            |                |       |     |   |     |   |   |   |    |   |

#### **EXPLANATION**

"Serial number"

- "M"
- "Door" "…"
- "Type"

- → Entry created automatically from the lock data the first time a lock is programmed
- $\rightarrow$  Opens the lock in the matrix
- $\rightarrow$  Door to which the lock is assigned
- $\rightarrow$  Links to the properties of the selected door
- → Lock type (e.g. locking cylinder)

# Page 79

### LOCK PROPERTIES - DOOR

| X 🖬 🔒                                | Q. 📴                                                                 | ج ج           | X 🗈            | •          |                  | 14        | 4                           | •                                                                       | M                              | EX:        | ы                                  | 6           | Q | Fo |  |
|--------------------------------------|----------------------------------------------------------------------|---------------|----------------|------------|------------------|-----------|-----------------------------|-------------------------------------------------------------------------|--------------------------------|------------|------------------------------------|-------------|---|----|--|
| Name Door Transport                  | 000094<br>Main entra<br>LON<br>MB<br>000096 71<br>d to the following | Mech Features | Configuration. | 'Data   St | gf<br>foyer      | dit Trail | Door a                      | ttributes<br>eft lock<br>pens in<br>n<br>type<br>nce- <u>H</u><br>nce-⊻ | s for elections wards          | etronic mo | ortice loc<br>ght lock<br>bens gut | sk<br>wards |   |    |  |
| Locking system<br>Sample JSC G2      |                                                                      | Ground floo   | 1              |            | Level<br>Standar |           | - Door a<br>Outsi<br>Inside | attribute<br>ide dime<br>e dimen                                        | s for cyli<br>ensions<br>sions | inder<br>0 |                                    | mm<br>mm    |   |    |  |
| Manage<br>Programming devic<br>Type: | e                                                                    | Device:       | ⊽ Non-allo     | cated dev  | vices            |           |                             | tet, doc<br>lutside<br>-side lo                                         | r<br>sk                        |            |                                    |             |   |    |  |

#### **EXPLANATION**

| "Door designation"                     | $\rightarrow$ | Name of door                                                                                         |
|----------------------------------------|---------------|----------------------------------------------------------------------------------------------------|
| "Location"                             |               | Location where door can be found (must be created first)                                             |
| "Building"                             | $\rightarrow$ | Building in which door is located (must be created first)                                            |
| "Floor"                                | $\rightarrow$ | Floor on which door is located (can be created by inputting text)                                    |
| "Room number"                          | $\rightarrow$ | Room number of door (can be created by inputting text)                                               |
| "Description"                          | $\rightarrow$ | Free field for describing the door                                                                   |
| "Locks"                                | $\rightarrow$ | Locks assigned to the door                                                                           |
| Manage                                 | $\rightarrow$ | Option of removing a door or assigning it to a particular area                                       |
| "Tvpe"                                 | $\rightarrow$ | Selection of programming device type                                                                 |
| "Device"                               | $\rightarrow$ | Selection of a particular programming device, mainly required for LON and WaveNet                    |
| "Unassigned devices"                   | $\rightarrow$ | When this option is selected, otherwise<br>assigned LON and WaveNet nodes are no<br>longer displayed |
| "Door attributes for<br>mortise lock"  | $\rightarrow$ | Additional data can be specified for the mortise lock                                                |
| "Door attributes for locking cylinder" | $\rightarrow$ | Additional data can be specified for the locking cylinder                                            |

### LOCK PROPERTIES- TRANSPONDER

| X 📑 🖬                                                                             | Q 02 02                                                                                                    | - × B                                                                                                    |                                                                                                    | 4 4 F                                                                                          | EX H C                                                                                                    | ) Q Fg                                                         |
|-----------------------------------------------------------------------------------|----------------------------------------------------------------------------------------------------|----------------------------------------------------------------------------------------------------|----------------------------------------------------------------------------------------------------|------------------------------------------------------------------------------------------------|----------------------------------------------------------------------------------------------------|----------------------------------------------------------------|
| Name Door Transp                                                                  | oonders Actions Mech                                                                                                    | Features   Configuration/I                                                                                                    | Data   State:   Audit T                                                                              | rail                                                                                           |                                                                                                    |                                                                |
| Lock:                                                                             | 000094                                                                                                    |                                                                                                    | Door: H                                                                                              | fain entrance 01                                                                               |                                                                                                    |                                                                |
| Serial number                                                                     | Owner                                                                                                    | Locking system                                                                                                    | Area                                                                                                 | Transponder group                                                                              | TID Access                                                                                                   |                                                                |
| T-00011<br>T-00013<br>0000KA<br>0000KB<br>T-00001<br>T-00002<br>T-00003<br>0000KC | White, Susan<br>York, Kelly<br>Ashby, Sally<br>Cook, Steve<br>Drwell, Simon<br>Long, Richard<br>Ashby, Sally<br>Danes, Sienna | Sample JSC G2<br>Sample JSC G2<br>Sample JSC G2<br>Sample JSC G2<br>Sample JSC G2<br>Sample JSC G2<br>Sample JSC G2<br>Sample JSC G2<br>Sample JSC G2 | Marketing<br>Marketing<br>Marketing<br>Marketing<br>Marketing<br>Marketing<br>Marketing<br>Marketing | Cleaning<br>Cleaning<br>Marketing<br>Marketing<br>Marketing<br>Marketing<br>Marketing<br>Media | 3210 Group[G<br>3210 Group[G<br>3200 Group[G<br>3210 Group[G<br>3215 Group[G<br>3216 Group[G<br>3214 Group[G | 2)<br>2)<br>2)<br>2)<br>2)<br>2)<br>2)<br>2)<br>2)<br>2)<br>2) |
|                                                                                   |                                                                                                    |                                                                                                    |                                                                                                    |                                                                                                |                                                                                                    |                                                                |
|                                                                                   |                                                                                                    |                                                                                                    |                                                                                                    |                                                                                                |                                                                                                    |                                                                |
|                                                                                   |                                                                                                    |                                                                                                    |                                                                                                    |                                                                                                |                                                                                                    |                                                                |

### **EXPLANATION**

Table

"List with transponders" "Authorised doors"

- → Overview of all transponders authorised for the lock
- $\rightarrow$  List of transponders authorised for the lock
- → Selectable display information for the table Target status:

Displays the intended authorised transponders

Actual status (lock - G1):

Displays the programmed G1 authorisations Actual status (lock+transponder):

Displays the programmed authorisations for transponders

#### **Programming requirement**

Display of authorisations and changes that have not yet been programmed

 $\rightarrow$  Converts table to print-friendly view

"Print view"

### LOCK PROPERTIES – ACTIONS

| XI        |                            | Q ip O,                  |                          |                            | 4 4 3            | M | PX PI | 4 | Q, | Ę |
|-----------|----------------------------|--------------------------|--------------------------|----------------------------|------------------|---|-------|---|----|---|
| Name   Do | por   Trans                | ponders Actions Mec      | h. Features   Configurat | ion/Data   State   Audit T | irail            |   |       |   |    |   |
| Lock:     |                            | 000096                   |                          | Door: H                    | Main entrance 01 |   |       |   |    |   |
| Date      |                            | Type                     | User                     | Description                | Do               | 1 |       | _ |    |   |
| 2010.0    | 02.07 08:18<br>02.07 08:13 | Last programmed<br>Reset | Admin<br>Admin           |                            |                  |   |       |   |    |   |
| 2010.0    | JI.28 17:39                | Lreated                  | Admin                    |                            |                  |   |       |   |    |   |
|           |                            |                          |                          |                            |                  |   |       |   |    |   |
|           |                            |                          |                          |                            |                  |   |       |   |    |   |
|           |                            |                          |                          |                            |                  |   |       |   |    |   |
|           |                            |                          |                          |                            |                  |   |       |   |    |   |
| -         |                            |                          |                          |                            |                  |   |       |   |    |   |
|           |                            |                          |                          |                            |                  |   |       |   |    |   |
|           |                            |                          |                          |                            |                  |   |       |   |    |   |
|           |                            |                          |                          |                            |                  |   |       |   |    |   |

### **EXPLANATION**

| " | Lock" |
|---|-------|
| " | Lock' |

"Door" Add

Table with actions

| Installed                  | -        |
|----------------------------|----------|
| Date                       | Time     |
| Monday, 8. February 2010 - | 09:22:29 |
|                            |          |

- → Serial number of lock
- $\rightarrow$  Door to which lock is assigned
- $\rightarrow$  Add can be used to create manual entries
- → Overview of activities undertaken with the lock. Entries are automatically created, but additional actions can also be entered and documents stored here

Possible actions

- Dismantled
- Replaced
- Installed
- Last battery change
- Scheduled battery change

#### LOCK PROPERTIES – G1 FITTINGS

|    |                                                                                                    | 🔐 🎯                        | *             |           | <b>n</b> |          | 14        |          |         | H | ЪX | 19 | 6 | Q | 5 | ? |  |
|----|----------------------------------------------------------------------------------------------------|----------------------------|---------------|-----------|----------|----------|-----------|----------|---------|---|----|----|---|---|---|---|--|
| Na | me   Door   Transponders   A                                                                                                    | ctions Mech. Fea           | tures Configu | uration/D | ata   St | ate   Au | dit Trail |          |         |   |    |    |   |   |   |   |  |
|    | Lock: L-0                                                                                                    | 0022                       |               |           | Door     | ÿ        | Main e    | entrance | foyer 2 |   |    |    |   |   |   |   |  |
|    | Product:<br>Serial number:                                                                                                    | TN4 (FD)<br>12-04070006981 |               |           |          |          |           |          |         |   |    |    |   |   |   |   |  |
|    | Attributes for cylinder Outside dimensions Inside dimensions Metal Door Outside Ø Both sides free spinni Multi-detented VDS / SKG Filethomatik Ø Button control Ø Audit Trail / Time Zor | 135 m<br>135 m             | n             |           |          |          |           |          |         |   |    |    |   |   |   |   |  |
|    | ⊂Knobs<br>Material<br>□ RAL-Color                                                                                                    | Stainless ste              | el            |           |          |          |           |          |         |   |    |    |   |   |   |   |  |
|    |                                                                                                    |                            |               |           |          |          |           |          |         |   |    |    |   |   |   |   |  |

 $\rightarrow$ 

#### **EXPLANATION**

- "Lock"
- "Door"
- "Product"
- "Serial number"

Attributes for locking cylinders

"Knobs" Data Device class PHI

Profile release

 $\stackrel{}{\rightarrow}$  $\stackrel{}{\rightarrow}$  $\stackrel{}{\rightarrow}$ Door to which lock is assigned Product group

Serial number of lock

- Serial number read during programming
- $\rightarrow$ Are automatically read and entered into a workstation the first time a lock is programmed
- $\rightarrow$ The attributes that were entered manually in the door are adopted
- $\rightarrow$ Information on type of knobs
- $\rightarrow$ Product class of lock
- $\rightarrow$ Public Hardware Identifier, hardware identification
- $\rightarrow$ Internal counter to manage the programming processes

## LOCK PROPERTIES – G2 FITTINGS

| r   Transponders   A         | Ctions Mech                                                                                          | Features                                                                                                    | X<br>Config                                                                                                    | B)<br>guration/D                                                                                             | Data State                                                                                                    | Audat                                                                                                    | 4 4                                                                                                    |                                                                                                    | M                                                                                                    | ¥X4                                                                                                    | ÞI.                                                                                                    | 9                                                                                                    | Q,                                                                                                    | Fo                                                                                                    | ?                                                                                                    |
|------------------------------|----------------------------------------------------------------------------------------------------|----------------------------------------------------------------------------------------------------|----------------------------------------------------------------------------------------------------|----------------------------------------------------------------------------------------------------|----------------------------------------------------------------------------------------------------|----------------------------------------------------------------------------------------------------|----------------------------------------------------------------------------------------------------|----------------------------------------------------------------------------------------------------|----------------------------------------------------------------------------------------------------|----------------------------------------------------------------------------------------------------|----------------------------------------------------------------------------------------------------|----------------------------------------------------------------------------------------------------|----------------------------------------------------------------------------------------------------|----------------------------------------------------------------------------------------------------|----------------------------------------------------------------------------------------------------|
| or   Transponders   A<br>000 | ctions Mech                                                                                          | . Features                                                                                                    | Config                                                                                                    | guration/E                                                                                                   | ata State                                                                                                    | A                                                                                                    |                                                                                                    | _                                                                                                    |                                                                                                    |                                                                                                    |                                                                                                    |                                                                                                    |                                                                                                    |                                                                                                    |                                                                                                    |
| 000                          | 2000                                                                                                 |                                                                                                    |                                                                                                    |                                                                                                    |                                                                                                    | Audit                                                                                                    | rail                                                                                                    |                                                                                                    |                                                                                                    |                                                                                                    |                                                                                                    | -                                                                                                    |                                                                                                    |                                                                                                    | _                                                                                                    |
| 000                          | 2000                                                                                                 |                                                                                                    |                                                                                                    |                                                                                                    |                                                                                                    |                                                                                                    |                                                                                                    |                                                                                                    |                                                                                                    |                                                                                                    |                                                                                                    |                                                                                                    |                                                                                                    |                                                                                                    |                                                                                                    |
| .000                         |                                                                                                    |                                                                                                    |                                                                                                    |                                                                                                    | 111-2010                                                                                                    |                                                                                                    |                                                                                                    |                                                                                                    |                                                                                                    |                                                                                                    |                                                                                                    |                                                                                                    |                                                                                                    |                                                                                                    |                                                                                                    |
|                              | 1033                                                                                                 |                                                                                                    |                                                                                                    |                                                                                                    | Door:                                                                                                    | U                                                                                                    | Iffice U2                                                                                                    |                                                                                                    |                                                                                                    |                                                                                                    |                                                                                                    |                                                                                                    |                                                                                                    |                                                                                                    |                                                                                                    |
| ct:                          | Cylinder G2 (Fl                                                                                      | 5)                                                                                                    |                                                                                                    |                                                                                                    |                                                                                                    |                                                                                                    |                                                                                                    |                                                                                                    |                                                                                                    |                                                                                                    |                                                                                                    |                                                                                                    |                                                                                                    |                                                                                                    |                                                                                                    |
| number:                      | 000099                                                                                               |                                                                                                    |                                                                                                    |                                                                                                    |                                                                                                    |                                                                                                    |                                                                                                    |                                                                                                    |                                                                                                    |                                                                                                    |                                                                                                    |                                                                                                    |                                                                                                    |                                                                                                    |                                                                                                    |
| es for cylinder              |                                                                                                    |                                                                                                    |                                                                                                    |                                                                                                    | Data                                                                                                    |                                                                                                    |                                                                                                    |                                                                                                    |                                                                                                    |                                                                                                    |                                                                                                    | _                                                                                                    |                                                                                                    |                                                                                                    |                                                                                                    |
| der data:                    | Z4.61-39.8                                                                                           | D.G2                                                                                                    |                                                                                                    |                                                                                                    | Device                                                                                                    | class                                                                                                    |                                                                                                    | C                                                                                                    | ylinder G2                                                                                                    | -                                                                                                    | -                                                                                                    |                                                                                                    |                                                                                                    |                                                                                                    |                                                                                                    |
| utside dimensions            | 0                                                                                                    | mm                                                                                                    |                                                                                                    |                                                                                                    | PHI                                                                                                    |                                                                                                    |                                                                                                    | 0                                                                                                    | 00099                                                                                                    |                                                                                                    | -                                                                                                    |                                                                                                    |                                                                                                    |                                                                                                    |                                                                                                    |
| side dimensions              | 0                                                                                                    | mm                                                                                                    |                                                                                                    |                                                                                                    | Profile r                                                                                                    | elease                                                                                                    |                                                                                                    | 7                                                                                                    | 9                                                                                                    |                                                                                                    | -                                                                                                    |                                                                                                    |                                                                                                    |                                                                                                    |                                                                                                    |
| Description                  |                                                                                                    |                                                                                                    |                                                                                                    |                                                                                                    |                                                                                                    |                                                                                                    |                                                                                                    |                                                                                                    |                                                                                                    |                                                                                                    |                                                                                                    |                                                                                                    |                                                                                                    |                                                                                                    |                                                                                                    |
|                              |                                                                                                    |                                                                                                    |                                                                                                    |                                                                                                    |                                                                                                    |                                                                                                    |                                                                                                    |                                                                                                    |                                                                                                    |                                                                                                    |                                                                                                    |                                                                                                    |                                                                                                    |                                                                                                    |                                                                                                    |
|                              |                                                                                                    |                                                                                                    |                                                                                                    |                                                                                                    |                                                                                                    |                                                                                                    |                                                                                                    |                                                                                                    |                                                                                                    |                                                                                                    |                                                                                                    |                                                                                                    |                                                                                                    |                                                                                                    |                                                                                                    |
|                              |                                                                                                    |                                                                                                    |                                                                                                    |                                                                                                    |                                                                                                    |                                                                                                    |                                                                                                    |                                                                                                    |                                                                                                    |                                                                                                    |                                                                                                    |                                                                                                    |                                                                                                    |                                                                                                    |                                                                                                    |
|                              |                                                                                                    |                                                                                                    |                                                                                                    |                                                                                                    |                                                                                                    |                                                                                                    |                                                                                                    |                                                                                                    |                                                                                                    |                                                                                                    |                                                                                                    |                                                                                                    |                                                                                                    |                                                                                                    |                                                                                                    |
|                              | I number: I<br>tes for cylindet<br>rder data:<br>utside dimensions<br>side dimensions<br>Description | Inumber: 000099 tes for cylinder rder data: 24,61-39,F utside dimensions 0 0 0 0 0 0 0 0 0 0 0 0 0 0 0 0 0 0 0 | Inumber: 000099 tes for cylinder rder data: Z4, 61-39, FD. G2 utside dimensions 0 mm side dimensions 0 mm Description | Inumber: 000099<br>tes for cylinder<br>Irder data: 24.61-39.FD.62<br>utside dimensions 0 mm<br>Description 1 | Inumber: 000099 tes for cylinder irder data: Z4.61-39.FD.G2 utside dimensions: 0 mm iside dimensions 0 mm Description | Inumber: 000099 tes for cylinder rider data: Z4.61-39.FD.G2 Utside dimensions 0 mm Description Description | Inumber: 000099 tes for cylinder rider data: Z4.61-39.FD.62 Utside dimensions 0 mm Description Description Descrip | Inumber: 000099 tes for cylinder rider data: Z4.61-39.FD.62 Utside dimensions 0 mm Description Description Description | Inumber:     000099       tes for cylinder     Data       rider data:     24.61-39.FD.62       utside dimensions     0       mm     PHI       Description | number:     000099       tes for cylinder     Data       rder data:     24.61-39.FD.62       utside dimensions     0       mm     000039       Description     PHI       Description     79 | Inumber:         000099           tes for cylinder         Data           rider data:         24.61-39.FD.62           utside dimensions:         0           0         mm           Description         PHI           000099         000099 | Inumber:         000099           tes for cylinder         Data           rider data:         Z4,61-39,FD.62         Device class         Cylinder 62           utside dimensions:         0         mm         PHI         000099           side dimensions:         0         mm         Profile release         73 | Inumber:         000099           tes for cylinder         Data           rider data:         24.61-39.FD.G2           utside dimensions         0           0         mm           Description         79 | Inumber:         000099           tes for cylinder         Ites for cylinder           rider data:         24.61-39.FD.62           utside dimensions         0           0         mm           Description         79 | Inumber:     000099       tes for cylinder     Data       rider data:     24.61-39.FD.62       utside dimensions:     0       0     mm       Description   Profile release       79 |

### EXPLANATION

- "Lock"
- "Door"
- "Product"
- "Serial number"
- Attributes for locking cylinders

#### Use

- "Knobs" Data Device class PHI
- Profile release

- $\rightarrow$  Serial number of lock
- $\rightarrow$  Door to which lock is assigned
- → Product group
- → Serial number read during programming
- → Are automatically read and entered into a workstation the first time a lock is programmed
- → The attributes that were entered manually in the door are adopted
- → Information on type of knobs
- $\rightarrow$  Product class of lock
- → Public Hardware Identifier, hardware identification
- → Internal counter to manage the programming processes

### LOCK PROPERTIES - G1 CONFIGURATIONS / DATA

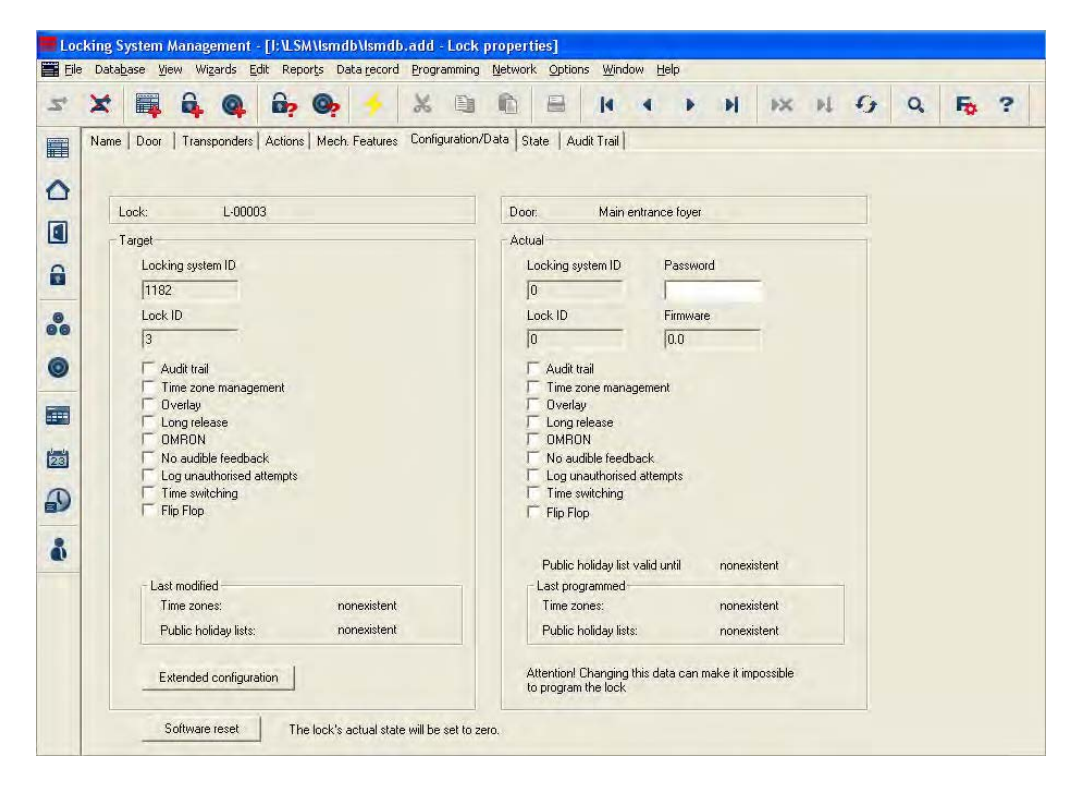

#### **EXPLANATION**

- "Lock"
- "Door"
- "Target"
- "Actual"
- "Locking system ID"
- "Lock ID"
- "Access control"
- "Time zone control"
- "Overlay"
- "Long triggering" "OMRON"

- → Serial number of lock
- → Door to which lock is assigned
- → Desired lock configuration
- → Configuration of programmed lock
- → Internal locking system ID to distinguish the system
- → Internal number of lock
- → Option of logging access instances
- → Option of restricting the access times for transponders
- → Storing reserve IDs in the locks to respond to losing transponders
- → Longer engagement / switching of lock
- → All product versions can be operated in OMRON mode. If you would like the SmartRelais to transfer the transponder data to an external system and a remote opening command to be sent to the cylinder when transfer is activated from the SmartRelais by the external system, select this option on both the SmartRelais and the cylinder. Please note: If you use this

### Page 85

| "No acoustic programming |
|--------------------------|
| acknowledgement"         |
| "Log unauthorised access |
| instances"               |
| "Time conversion"        |

configuration, it is no longer possible to open the cylinder using the transponder! Please refer to the SmartRelais Manual for an exact description.

- → During programming, the lock does not confirm the process by blips
- → Logging of unauthorised access instances, only in conjunction with "access control"
- → The lock automatically changes the status at set times according to the settings under Extended configuration

| fime-based switching |                                          | Time-based switching |                                          |
|----------------------|------------------------------------------|----------------------|------------------------------------------|
| Manual disengaging   | Automatic disengaging                    | C Manual disengaging | @ Automatic disengeging                  |
| Manual engaging      | C Automatic engaging                     | C Magital Engaging   | C Automatic engaging                     |
| ransponder active:   |                                          | Transponder active:  |                                          |
| ~ always             | only when disengaged                     | C alway;             | C only when disengaged                   |
| iways                | <ul> <li>only when disengaged</li> </ul> | C. Jawak             | <ul> <li>Outh when greenhaded</li> </ul> |

#### "Flip flop"

"Last change"

Public holiday list valid until "Last programming"

Extended configuration

Software reset

- → The lock changes the status when an authorised transponder is activated
- → Last not yet programmed change to settings for
  - Time zones
  - Public holiday lists
- $\rightarrow$  Validity list of the used public holiday list
- $\rightarrow$  Last programmed change to settings for
  - time zones
  - public holiday lists
- → Target / actual settings for time-controlled conversion (only for appropriate products)
- → For resetting the actual values in the software, please refer to <u>10.5 Procedure for replacing a defective lock</u>)

### LOCK PROPERTIES - G2 CONFIGURATIONS / DATA

| Name Door Transponders Actions Mech Features Configura | n/Data State Audit Trail                             |  |  |  |  |  |  |  |  |
|--------------------------------------------------------|------------------------------------------------------|--|--|--|--|--|--|--|--|
|                                                        |                                                      |  |  |  |  |  |  |  |  |
| Lock: L00004                                           | Door NI 1 Conference 320                             |  |  |  |  |  |  |  |  |
| Tarat                                                  | Astrol                                               |  |  |  |  |  |  |  |  |
| larget                                                 | Actual                                               |  |  |  |  |  |  |  |  |
| Locking system IU                                      | Locking system ID                                    |  |  |  |  |  |  |  |  |
| [11328                                                 | 111328                                               |  |  |  |  |  |  |  |  |
| Lock ID                                                | Lock ID Firmware                                     |  |  |  |  |  |  |  |  |
| 131                                                    | [131 [2.0.05                                         |  |  |  |  |  |  |  |  |
| Pulse length 5 Sec.                                    | Pulse length 5 Sec.                                  |  |  |  |  |  |  |  |  |
| 🔽 Audit trail                                          | 🔽 Audit trail                                        |  |  |  |  |  |  |  |  |
| I Time zone management                                 | I Time zone management                               |  |  |  |  |  |  |  |  |
| Log unauthorised attempts                              | C Log unauthorised attempts                          |  |  |  |  |  |  |  |  |
| Gateway                                                | Gateway<br>□ Flip Flop                               |  |  |  |  |  |  |  |  |
| Flip Flop                                              |                                                      |  |  |  |  |  |  |  |  |
| T No acoustic battery warnings                         | □ No acoustic battery warnings                       |  |  |  |  |  |  |  |  |
|                                                        |                                                      |  |  |  |  |  |  |  |  |
|                                                        | D. K. L. K. K. B. 201010105100                       |  |  |  |  |  |  |  |  |
| Last modified                                          | Public holiday list valid until 23, 12, 19 13;54:09  |  |  |  |  |  |  |  |  |
| Time zones: 23.01.10.09:18:30                          | Time zones: 23.01.10.09:18:30                        |  |  |  |  |  |  |  |  |
| Public holiday lists: 29.12.09 13:54:09                | Public holiday lists: 29.12.09 13:54:09              |  |  |  |  |  |  |  |  |
|                                                        | Attention! Changing this data can make it impossible |  |  |  |  |  |  |  |  |
|                                                        | to program the lock                                  |  |  |  |  |  |  |  |  |

## **EXPLANATION**

| "Lock"                                 | $\rightarrow$ | Serial number of lock                                                                             |
|----------------------------------------|---------------|---------------------------------------------------------------------------------------------------|
| "Door"                                 | $\rightarrow$ | Door to which lock is assigned                                                                    |
| "Target"                               | $\rightarrow$ | Desired lock configuration                                                                        |
| "Actual"                               | $\rightarrow$ | Configuration of programmed lock                                                                  |
| "Locking system ID"                    | $\rightarrow$ | Internal locking system ID to distinguish the system                                              |
| "Lock ID"                              | $\rightarrow$ | Internal number of lock                                                                           |
| "Pulse length"                         | $\rightarrow$ | Duration of signal for activating the lock (max. 25 seconds)                                      |
| "Access control"                       | $\rightarrow$ | Option of logging access instances                                                                |
| "Time zone control"                    | $\rightarrow$ | Option of restricting the access times for transponders                                           |
| "Log unauthorised access<br>instances" | $\rightarrow$ | Logging of unauthorised access instances, only in conjunction with "access control" $\rightarrow$ |
| "Gateway"                              | >             | Not allowed with locking cylinders!                                                               |
|                                        |               |                                                                                                   |
| "Flip flop"                            | $\rightarrow$ | The lock changes the status when an<br>authorised transponder is activated                        |
| "No acoustic battery warnings"         | $\rightarrow$ | When this function is activated, there are no                                                     |

When this function is activated, there are no  $\rightarrow$ acoustic warnings for the status of the

# Page 87

| "Last change"                   | $\rightarrow$ | battery in the components<br>Last not yet programmed change to settings<br>for |
|---------------------------------|---------------|--------------------------------------------------------------------------------|
|                                 |               | Time zones     Dublic habitate                                                 |
| Public boliday list yolid uptil | د             | Public holiday lists     Validity list of the used public holiday list         |
|                                 | ~             | validity list of the used public holiday list                                  |
| "Last programming"              | $\rightarrow$ | Last programmed change to settings for                                         |
|                                 |               | <ul> <li>time zones</li> </ul>                                                 |
|                                 |               | <ul> <li>public holiday lists</li> </ul>                                       |
| Software reset                  | $\rightarrow$ | For resetting the actual values in the                                         |
|                                 |               | software, please refer to 10.5 Procedure for                                   |

software, please refer to 10.5 Procedure for replacing a defective lock)

### LOCK PROPERTIES – G1 STATUS

| 🗶 📑 🛱 🚳 📴 🞯 🥠 🗡 🗉                                                   |                           |
|---------------------------------------------------------------------|---------------------------|
| Name   Door   Transponders   Actions   Mech. Features   Configurati | /Data State Audit Trail   |
|                                                                     |                           |
| Lock: L-00003                                                       | Door: Main entrance foyer |
| State during last read-out:                                         |                           |
| Please change battery                                               |                           |
| Emerg. batt. active                                                 |                           |
| T Emergency release active                                          |                           |
| Deschvated      Transported approximate                             |                           |
| Engaged                                                             |                           |
|                                                                     |                           |
|                                                                     |                           |
|                                                                     |                           |
|                                                                     |                           |
|                                                                     |                           |

#### **EXPLANATION**

"Lock" "Door" "Status"

- $\rightarrow$ Serial number of lock
- $\rightarrow$ Door to which lock is assigned
- $\rightarrow$ The last read status of the lock is shown, and when the lock is read, the status is updated
  - Critical battery status
    - Data error

    - Emergency battery activeEmergency activation active
    - Deactivated
    - Time-controlled opening running
    - Coupled

### LOCK PROPERTIES – G2 STATUS

|   |          | 0               |          | 0        | 0        |          | 14     |           | ES.     | E      | 14         | 40       | -    | -  | 140 |     | r. | ~ | 1  | ~ |
|---|----------|-----------------|----------|----------|----------|----------|--------|-----------|---------|--------|------------|----------|------|----|-----|-----|----|---|----|---|
| - |          |                 |          | <u>n</u> | <b>S</b> |          | 00     |           |         |        | 14         | 4        |      | PI | PX. | PL. | +3 | Q | -0 | * |
| N | ame   Do | or Transp       | onders A | lictions | Mech.    | Features | Config | guration/ | Data SI | ate Au | ıdit Trail |          |      |    |     |     |    |   |    |   |
|   |          |                 |          |          |          |          |        |           |         |        |            |          |      |    |     |     |    |   |    |   |
|   |          |                 |          |          |          |          |        |           |         |        |            |          |      |    |     |     |    |   |    |   |
|   | Lock:    |                 | 000094   |          |          |          |        |           | Doo     | r;     | Main       | entranci | e 01 |    |     |     |    |   |    |   |
|   | State    | during last rea | ad-out:  |          |          |          |        |           |         |        |            |          |      |    |     |     |    |   |    |   |
|   | Batter   | ry status       | C        | JК       |          |          |        |           |         |        |            |          |      |    |     |     |    |   |    |   |
|   |          |                 |          |          |          |          |        |           |         |        |            |          |      |    |     |     |    |   |    |   |
|   | I E      | mergency rele   | ease     |          |          |          |        |           |         |        |            |          |      |    |     |     |    |   |    |   |
|   | ΓD       | eactivated      |          |          |          |          |        |           |         |        |            |          |      |    |     |     |    |   |    |   |
|   | IT E     | ngaged          |          |          |          |          |        |           |         |        |            |          |      |    |     |     |    |   |    |   |
|   | IT SI    | torage mode     |          |          |          |          |        |           |         |        |            |          |      |    |     |     |    |   |    |   |
|   |          |                 |          |          |          |          |        | -         |         |        |            |          |      |    |     |     |    |   |    |   |
|   |          |                 |          |          |          |          |        |           |         |        |            |          |      |    |     |     |    |   |    |   |
|   |          |                 |          |          |          |          |        |           |         |        |            |          |      |    |     |     |    |   |    |   |
|   |          |                 |          |          |          |          |        |           |         |        |            |          |      |    |     |     |    |   |    |   |
|   |          |                 |          |          |          |          |        |           |         |        |            |          |      |    |     |     |    |   |    |   |
|   |          |                 |          |          |          |          |        |           |         |        |            |          |      |    |     |     |    |   |    |   |
| ) |          |                 |          |          |          |          |        |           |         |        |            |          |      |    |     |     |    |   |    |   |

#### **EXPLANATION**

- "Lock" "Door"
- "Status"

- Serial number of lock
- $\rightarrow$   $\rightarrow$
- Door to which lock is assigned The last read status of the lock is shown,  $\rightarrow$ and when the lock is read, the status is updated
  - Emergency activation •
  - Deactivated
  - Coupled
  - Storage mode

### LOCK PROPERTIES – ACCESS LIST

| 5    | e 🖩      | 9    | 0          | -        | 0     |           | X        | 124       | 1    |          | 14         |       |      | M | EX. | 51 | 6. | 0   | - | 2 |
|------|----------|------|------------|----------|-------|-----------|----------|-----------|------|----------|------------|-------|------|---|-----|----|----|-----|---|---|
|      |          | • •• |            | A stress |       | Carabana. | 10.00    |           | Paul | Challe A | udit Trail |       | -    |   |     |    |    | 100 |   | - |
| -140 | ame   Do |      | risponders | Actions  | Mech. | reatures  | r j comi | guradoriz | Data | State    |            |       |      |   |     |    |    |     |   |   |
|      | Trach    |      | 00000      |          |       |           |          |           | D.   |          |            |       | - 01 |   |     |    |    |     |   |   |
|      | LOCK.    |      | 00003-     | +        |       |           |          |           | 1.00 | jor.     | maine      | nuanc | eur  |   |     |    |    |     |   | _ |
|      | Date     |      | Uwner      |          |       |           | 13       | erial nur | nber |          | 10         |       |      |   |     |    |    |     |   |   |
|      | -        |      |            |          |       |           |          |           |      |          |            |       |      |   |     |    |    |     |   |   |
|      |          |      |            |          |       |           |          |           |      |          |            |       |      |   |     |    |    |     |   |   |
|      |          |      |            |          |       |           |          |           |      |          |            |       |      |   |     |    |    |     |   |   |
|      |          |      |            |          |       |           |          |           |      |          |            |       |      |   |     |    |    |     |   |   |
|      |          |      |            |          |       |           |          |           |      |          |            |       |      |   |     |    |    |     |   |   |
|      |          |      |            |          |       |           |          |           |      |          |            |       |      |   |     |    |    |     |   |   |
|      |          |      |            |          |       |           |          |           |      |          |            |       |      |   |     |    |    |     |   |   |
|      |          |      |            |          |       |           |          |           |      |          |            |       |      |   |     |    |    |     |   |   |
|      |          |      |            |          |       |           |          |           |      |          |            |       |      |   |     |    |    |     |   |   |

#### **EXPLANATION**

"Lock" "Door"

Table

Print view

"Delete access list" "Access list for door"

- $\rightarrow$  Serial number of lock
- → Door to which lock is assigned
   → Overview of all instances of act
- Overview of all instances of access that have been read on the lock
- $\rightarrow$  Converts table to print-friendly view
- → All entries in the table are deleted
   → When this option is selected all inst
  - When this option is selected all instances of access for the door are displayed, not just those for the selected lock. All instances of access for the locks installed on the door are therefore displayed

## LOCK PROPERTIES – LOCK COMPONENTS

| ame Door Transponders Actions Mech. Features Configuration/Date State Audit Trail Lock components           Lock:         L-00002         Door:         NL1.Conference 220           PHI         Type         Master         Wavenet nodes           1200         Card interface 62         Door:         NL1.Conference 200 |  |
|----------------------------------------------------------------------------------------------------|--|
| Lock:     L-00002     Door:     NL1.Conference 220       PHi     Type     Master     Wavenet nodes       1200     Card interface 62                                                                                                    |  |
| PHI     Type     Master     Wavenet nodes       1200     Card interface G2                                                                                                    |  |
| 1200 Card interface 62                                                                                                    |  |
|                                                                                                    |  |
|                                                                                                    |  |
|                                                                                                    |  |
|                                                                                                    |  |
|                                                                                                    |  |
|                                                                                                    |  |
|                                                                                                    |  |
|                                                                                                    |  |

### **EXPLANATION**

| "Lock"       | $\rightarrow$ | Serial number of lock                                                              |
|--------------|---------------|------------------------------------------------------------------------------------|
| "Door"       | $\rightarrow$ | Door to which lock is assigned                                                     |
| Table        | $\rightarrow$ | Overview of all instances of access that have been read on the lock                |
| "PHI"        | ÷             | Public Hardware Identifier, distinguishing feature for hardware                    |
| "Type"       | $\rightarrow$ | Explanation of the type                                                            |
| "Master"     | ÷             | This entry lists the relevant master components for remote components              |
| WaveNet node | $\rightarrow$ | This entry lists the WaveNet address of the relevant node for networked components |
|              |               |                                                                                    |

## Page 92

### **1.17.3 CREATING A LOCK**

•

#### PROCEDURE

- Select icon
- or
- Edit
- Lock •
- New
- or
- Right-click on Door / Lock •
- Left-click on ⊃ New ⊃ Lock •

or

- Ctrl+Shift+C • New
- then

.

- Enter details of door and area •
- Apply •

| Eile     | Data <u>b</u> ase | View Wizards | Edit Reports | Data <u>r</u> ecord | l <u>P</u> rogram | ming <u>N</u> etwo | rk Option    | is <u>W</u> indow | Help    |    | 1   |   |   |   |    |   |
|----------|-------------------|--------------|--------------|---------------------|-------------------|--------------------|--------------|-------------------|---------|----|-----|---|---|---|----|---|
| 2,       | ×                 |              | 🔓 💁          | +                   | X                 |                    |              | 14                | 1 () () | ÞĒ | EX. | ы | 6 | Q | Fø | ? |
|          |                   |              |              |                     |                   |                    |              |                   |         | 1  |     |   |   |   |    |   |
| ~        | Serial nur        | nber         | L-00003      |                     |                   | Auto               |              | Config            | uration |    |     |   |   |   |    |   |
|          | Door              |              | na           |                     |                   | 2                  |              | Mech. F           | eatures |    |     |   |   |   |    |   |
|          | Туре              |              | Cylinder G2  |                     |                   |                    | _            | 1000              |         |    |     |   |   |   |    |   |
|          | Lock ID           |              | 10           |                     |                   |                    |              |                   |         |    |     |   |   |   |    |   |
|          |                   |              |              |                     |                   |                    |              |                   |         |    |     |   |   |   |    |   |
| 00       | ✓ Insert          | door         |              |                     | I⊽ Ad             | d to area          |              |                   |         |    |     |   |   |   |    |   |
| -        | Door/loc          | ation        | -            |                     | Locking           | g system           | Sample J     | 6C G2             | •       |    |     |   |   |   |    |   |
|          | Room nu           | mber         |              |                     | Area              |                    | [System a    | rea]              | •       |    |     |   |   |   |    |   |
|          |                   |              |              |                     |                   |                    |              |                   |         |    |     |   |   |   |    |   |
| inter la | Edi               | New          | -            |                     | Apply             |                    | <u>E</u> sit | Е                 | elp     |    |     |   |   |   |    |   |
|          |                   | _            |              |                     |                   |                    |              |                   |         |    |     |   |   |   |    |   |
| 9        |                   |              |              |                     |                   |                    |              |                   |         |    |     |   |   |   |    |   |
| -        |                   |              |              |                     |                   |                    |              |                   |         |    |     |   |   |   |    |   |
| õ        |                   |              |              |                     |                   |                    |              |                   |         |    |     |   |   |   |    |   |

### **EXPLANATION**

"Serial number"

Determines the unique number in the system according to the preset designation, the product serial number is stored during programming. "Auto"  $\rightarrow$ When this option is selected, serial numbers are automatically numbered consecutively  $\rightarrow$ Option of selecting an existing door, the "Door" field is deactivated if "Insert door" is selected

### Page 93

""

"Type"

"Lock ID"

Configuration

- $\rightarrow$ Links to the door properties (if already present)
- $\rightarrow$ Selects the lock type
- $\rightarrow$ Internal lock management number, use Apply to enter
- $\rightarrow$ Configuration data for new lock

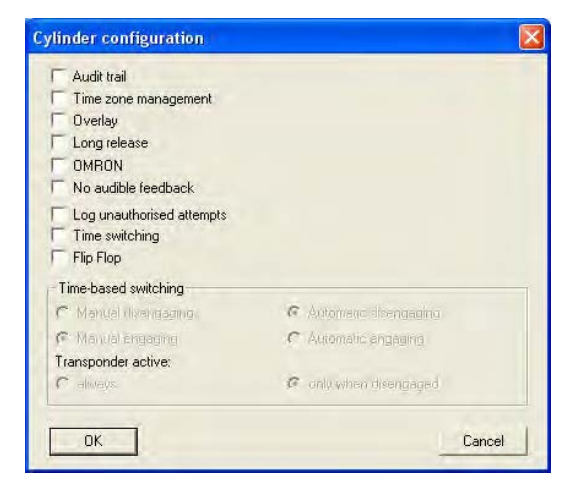

Selects the fittings

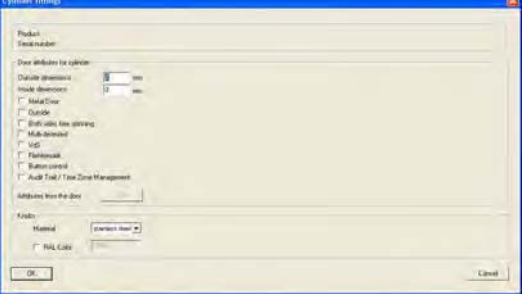

- $\rightarrow$ When this option is selected you can create a new door to which the lock will be assigned  $\rightarrow$ "Door / Location" Designation of door to be inserted "Room number"  $\rightarrow$ Identifying number of room  $\rightarrow$ Area to which the new door and lock are
  - assigned. If nothing is selected here, you can undertake the assignment at a later date using "Unassigned objects"
  - $\rightarrow$ Selects the locking system
  - $\rightarrow$ Assigns to an existing area

Fittings

"Insert door"

"Add to area"

"Locking system"

"Area"

#### $\rightarrow$

### Page 94

### 1.17.4 EDITING A LOCK

### PROCEDURE

### **EXPLANATION**

SimonsVoss describes as "locks" all products that can be operated with a transponder. This includes SmartRelais, activation units and locking cylinders, for example.

#### PROCEDURE

- Select icon
  - Select area using arrow buttons
- or
- C Edit
- Cock properties
- Select lock using arrow buttons

or

or

- Select the lock you want to modify in the matrix
- Right-click on the door / lock

- **Properties**
- Lock
- Right-click on any lock in the matrix
- Search
- Select object
- Enter designation or part of designation you want to search for
- Search
- Highlight the data record you want in the result set
- Select properties in "Navigation to view"
- Click on Execute to go to the lock overview

or

- Right-click on the door / lock
- **Properties**
- Cock

then

- Modify data
- Apply

## Page 95

### 1.18. DOORS

### **1.18.1 GENERAL CORRECTIONS FOR DOORS**

### **EXPLANATION**

A door is the assigned installation site for one or more locks. It is possible to store additional parameters such as description of lock, floor and building.

### PROCEDURE

- Select icon
- Select area using arrow buttons
- or
- C Edit
- Door
- Select door using arrow buttons

or

- Right-click on the door / lock
- Properties
- Door

or

• Ctrl+Shift+D

## Page 96

| × 🖬 🔒 🕻                                      | <b>b</b> , <b>b</b> , <b>d</b> , <b>f k b</b>   |                                                           | 4 14 14                                                                           | ₩ H G                                                                                                    | Q | Fo |  |
|----------------------------------------------|-------------------------------------------------|-----------------------------------------------------------|-----------------------------------------------------------------------------------|----------------------------------------------------------------------------------------------------|---|----|--|
| Door designation<br>Location<br>Building     | Archives development LON  Floor B Room number   | bsmt<br>02                                                | Door attributes for elec<br>Left lock                                             | Control control contro control control control control control control control control co |   |    |  |
| Description<br>Locks                         | L-00034 / Cylinder G2<br>o the following areas: | 111                                                       | Color nc<br>Lock type nc<br>Distance- <u>H</u> 0<br>Distance-⊻ 0                  |                                                                                                    |   |    |  |
| Sample JSC G2                                | l Artea<br>Basement                             | Standard                                                  | Door attributes for cylinder<br>Outside dimensions 0 mm<br>Inside dimensions 0 mm |                                                                                                    |   |    |  |
| Programming device<br>Type:<br>Config Device | Device: 🔽 Non-alloc                             | Outside     Dutside     SmartReader     PhN-Code Terminal |                                                                                   |                                                                                                    |   |    |  |

### **EXPLANATION**

| "Door designation"             | $\rightarrow$ | Name of door                                                                  |
|--------------------------------|---------------|-------------------------------------------------------------------------------|
| "Location"                     | $\rightarrow$ | Location in which the building can be found (must be created first)           |
| "Building"                     | $\rightarrow$ | Building in which door is located (must be created first)                     |
| "Floor"                        | $\rightarrow$ | Floor on which door is located (can be created by inputting text)             |
| "Room number"                  | $\rightarrow$ | Room number of door                                                           |
| "Description"                  | $\rightarrow$ | Free field for describing the door                                            |
| "Locks"                        | $\rightarrow$ | Locks assigned to the door                                                    |
| Assignment to areas            |               | C C                                                                           |
| Manage                         | $\rightarrow$ | Option of removing a door or assigning it to                                  |
| Brogramming device             |               |                                                                               |
| "Tupo"                         | <u>ک</u>      | Coloction of programming device type                                          |
| Туре                           | 7             | (config device, LockNode, WaveNet node)                                       |
| "Device"                       | $\rightarrow$ | Selection of a particular device, mainly                                      |
| <i>"</i>                       |               | required for LON and WaveNet                                                  |
| "Unassigned devices"           | $\rightarrow$ | When this option is selected, otherwise assigned LON and WaveNet nodes are no |
| "Description the line to a fam | 、             | Additional data is alcown for the months had                                  |
| mortise lock"                  | 7             | Additional data is snown for the mortise lock                                 |
| "Door attributes for locking   | $\rightarrow$ | Additional data can be specified for the                                      |
| cylinder"                      |               | locking cylinder                                                              |
|                                |               |                                                                               |

### Page 97

#### 1.18.2 EDIT DOOR

#### PROCEDURE

- Select icon
- Select area using arrow buttons
- Edit
  - Door
  - Select door using arrow buttons

or

or

or

- Select the door you want to modify in the matrix
  - Right-click on Door
  - **Properties**
  - Door
- Right-click on any door in the matrix
- Search
- Select object
- Enter designation or part of designation you want to search for
- Search
- Highlight the data record you want in the result set
- Select properties in "Navigation to view"
- Click on Execute to go to the door overview

or

- Right-click on the door
- **Properties**
- Door
- then
- Modify data
- Apply

#### Page 98

#### 1.19. LOCATION

#### **1.19.1 GENERAL INFORMATION ABOUT LOCATIONS**

#### **EXPLANATION**

Locations are created to allow better assignment of the various buildings. This is a simple element that makes things easier to follow visually and provides additional subdivision within the locking system.

#### PROCEDURE

- Cedit
- Description

| • • | * 🖬 🔒           | 9      | 6 <mark>7 0</mark> 7 | 4 | ж | 0  | 6 | 14    | 4           |           | ÞI    | ×   | 14 | 9 | Q | Fo |   |
|-----|-----------------|--------|----------------------|---|---|----|---|-------|-------------|-----------|-------|-----|----|---|---|----|---|
|     | Name            | Branch | Manchester           |   |   |    |   | <br>Ē | Building ad | dministra | ation |     |    |   |   |    | - |
| 2   | Abbreviation    | -      |                      |   |   |    |   |       | Abbrevia    | ation     | N     | ame |    |   |   | T  |   |
|     | ADDICVIDION     | MAN    |                      |   |   |    |   |       | NET         |           | N     | -1  |    |   |   |    |   |
|     | Local time zone | no     |                      |   | - | ]] |   |       |             |           |       |     |    |   |   |    |   |
|     | Description     |        |                      |   |   |    |   |       |             |           |       |     |    |   |   |    |   |
|     |                 |        |                      |   |   |    |   |       | -           |           |       |     |    |   |   |    |   |
|     |                 |        |                      |   |   |    |   |       |             |           |       |     |    |   |   |    |   |
|     |                 |        |                      |   |   |    |   |       | -           |           |       |     |    |   |   |    |   |
|     |                 |        |                      |   |   |    |   |       |             |           |       |     |    |   |   |    |   |
|     |                 |        |                      |   |   |    |   |       | -           |           |       |     |    |   |   |    |   |
|     |                 |        |                      |   |   |    |   |       | Selected    | ± 0       |       |     |    |   |   |    |   |
| )   |                 |        |                      |   |   |    |   |       | LON         |           |       |     | _  |   | _ | +  |   |
|     |                 |        |                      |   |   |    |   |       | 1           |           |       |     |    |   |   |    |   |

### **EXPLANATION**

- "Name"
- "Abbreviation"

"Local time zone"

"Description" Building administration

- "Abbreviation"
- "Name"
- Execute

- $\rightarrow$  Designation for the location
- $\rightarrow$  Abbreviation for the location
- → Assigned time zone, acts as a time base for the components of the locking systems
- → Free field for describing the location Overview of the buildings found in this location
- $\rightarrow$  Abbreviation of the building
- $\rightarrow$  Name of the building
- → The selected building can be assigned to another location

## Page 99

### **1.19.2 CREATE LOCATION**

- C Edit
- Cocation
- New
- Enter data
- Apply

## **1.19.3 EDIT LOCATION**

- C Edit
- Cocation
- Select location using arrow buttons
- Modify data
- Apply

#### NOTE

When exported to the pocket PC and in the matrix, building structures are shown using the additional columns (see <u>1.5.2 Additional columns in label bars</u>).

## Page 100

#### 1.20. 5.9 BUILDING

#### 1.20.1 5.9.1 GENERAL INFORMATION ABOUT BUILDINGS

#### **EXPLANATION**

Buildings are created in order to better spatially map the property and the doors located in it. This is a simple element that makes things easier to follow visually and provides additional subdivision within the locking system.

#### PROCEDURE

- Edit
- Building

| Lie | Data <u>b</u> ase ⊻i | ew Wi <u>z</u> a | ards <u>E</u> di | it Repo    | orts Da | ta <u>r</u> ecord | Progr | amming      | Networ   | k Option | ns <u>W</u> in | dow t | Help |   |   |     |   |    |    |   |
|-----|----------------------|------------------|------------------|------------|---------|-------------------|-------|-------------|----------|----------|----------------|-------|------|---|---|-----|---|----|----|---|
| *   | × 🖷                  | <b>A</b> ,       | 9                | <b>6</b> ? | 0,      | 4                 | X     | 0           | 6        |          | 14             | - 40  |      | M | × | PL. | 9 | Q, | Fo | ? |
|     | Name                 |                  | Main E           | ouilding   |         |                   |       |             |          |          | •              |       |      |   |   |     |   |    |    |   |
|     | Abbreviat            | ion              | МВ               | -          |         |                   |       |             |          |          |                |       |      |   |   |     |   |    |    |   |
| 1   | Descriptio           | n                | Main E           | building   |         |                   |       |             |          |          | -              |       |      |   |   |     |   |    |    |   |
|     |                      |                  |                  |            |         |                   |       |             |          |          |                |       |      |   |   |     |   |    |    |   |
| ĸ   |                      |                  |                  |            |         |                   |       |             |          |          |                |       |      |   |   |     |   |    |    |   |
|     | Location             |                  | LON              |            |         |                   | _     |             |          |          | 1              |       |      |   |   |     |   |    |    |   |
|     |                      | _                |                  |            | _       |                   |       |             |          |          |                |       |      |   |   |     |   |    |    |   |
|     | Edit                 | -                | New              |            | L       | Apply             |       | <u>E</u> xi | <u>a</u> | <u> </u> | elp            |       |      |   |   |     |   |    |    |   |
|     |                      |                  |                  |            |         |                   |       |             |          |          |                |       |      |   |   |     |   |    |    |   |
|     |                      |                  |                  |            |         |                   |       |             |          |          |                |       |      |   |   |     |   |    |    |   |
| )   |                      |                  |                  |            |         |                   |       |             |          |          |                |       |      |   |   |     |   |    |    |   |

#### **EXPLANATION**

- "Name"
- "Abbreviation"
- "Description"
- "Location"
- "..."

- $\rightarrow$  Designation of the building
- → Abbreviation for the building
- → Free field for describing the building
- → Assigned location of the building
- $\rightarrow$  Displays the characteristics of the location

## Page 101

#### 1.20.2 5.9.2 CREATE BUILDING

- C Edit
- **Description**
- New
- Enter data
- Apply

### 1.20.3 5.9.3 EDIT BUILDING

- Edit
- **Description**
- Modify data
- Apply

### NOTE

When exported to the pocket PC and in the matrix, building structures are shown using the additional columns (see <u>1.5.2 Additional columns in label bars</u>).

## **10.0 WIZARDS**

The wizards available in the system guide the user through the process of creating doors with locks and persons with transponders. All the information which is relevant to the system is queried as you work through the various input screens so that the components can be created properly.

This assists inexperienced users as they become familiar with the system in order to learn about the information that is relevant to the system. Professionals too will value this as a tool which allows them to create new components quickly and without forgetting important information even when under pressure.

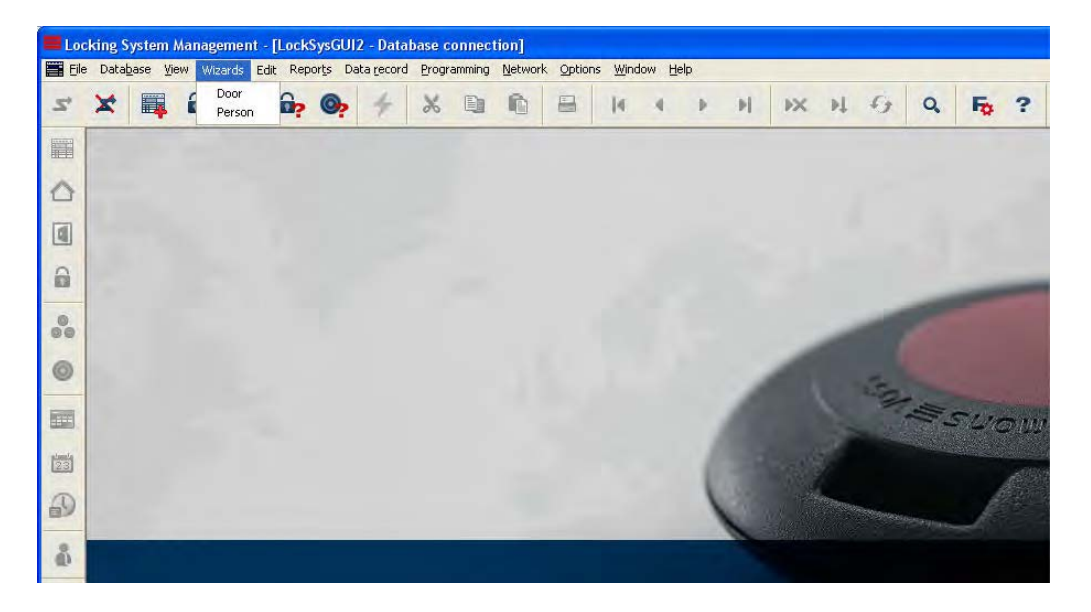

### **EXPLANATION**

A door is the assigned installation site for one or more locks. It is possible to store additional parameters such as description of lock, floor and building. The locks are stored on the doors. SimonsVoss describes as "locks" all products that can be operated with a transponder. This includes SmartRelais, activation units and locking cylinders, for example. It is also possible to create the associated lock when using the door wizard.

## Page 103

#### 1.21. DOOR WIZARD

#### PROCEDURE

- **O** Wizards
- Door

#### STEP 1

| Door designation | Main entrance foyer  |              |       |  |  |  |
|------------------|----------------------|--------------|-------|--|--|--|
| Location         | LON                  | Floor        | gf    |  |  |  |
| Building         | MB                   | Room number  | foyer |  |  |  |
| Description      | Entrance to foyer on | ground floor |       |  |  |  |
| Lock type        | Cylinder G1          |              |       |  |  |  |
| Serial number    | L-00003              | Aut          | • 🔽   |  |  |  |
|                  |                      |              |       |  |  |  |

#### **EXPLANATION**

- "Door designation"
- "Location"
- "Building"
- "Floor"
- "Room number"
- "Description"
- "Lock type"
- "Serial number"

- → Name of door
- → Location in which the building can be found (must be created first)
- → Building in which door is located (must be created first)
- → Floor on which door is located (can be created by inputting text)
- → Room number of door
- $\rightarrow$  Free field for describing the door
- → Type of locks
- → Determines the unique number in the system according to the preset designation, the product serial number is stored during programming.

#### STEP 2

| Level      | Locking system |    | Area                          |
|------------|----------------|----|-------------------------------|
| Standard   | Sample JSC G1  | •  | Main entrance                 |
| Green      | no             |    | no                            |
| Blue       | no             | -  | no                            |
| Red        | no             | -  | no                            |
| Туре:      |                | De | vice: 🔽 Non-allocated devices |
| Config Dev | /ice           | D  | efault 👱                      |
|            |                |    |                               |

#### **EXPLANATION**

Areas "Level"

"Area"

- → Determines the level to which the new door should be assigned:
  - standard (black)
    - green (superordinate locking level)
    - blue (superordinate locking level)
    - red (superordinate locking level)
- → Selection of locking system to which a door is assigned
- → Selection of an area in the selected locking system
- → Determines the programming for the components in the door:
  - config device
  - LockNode
  - WaveNet node
- → Selection of the device which is to communicate with the components
- → If this option is ticked, only the devices which are currently still not assigned to a door will be shown.

"Туре"

Programming device

"Locking system"

"Device"

"Unassigned devices"

#### **STEP 3**

|                    |    | Please e | nter door fitt | ings. |  |
|--------------------|----|----------|----------------|-------|--|
|                    |    |          |                |       |  |
| Outside dimensions | 35 | mm       |                |       |  |
| Inside dimensions  | 35 | mm       |                |       |  |
| T Met. door        |    |          |                |       |  |
| Outside            |    |          |                |       |  |
| V Z-side lock      |    |          |                |       |  |
|                    |    |          |                |       |  |
|                    |    |          |                |       |  |
|                    |    |          |                |       |  |
|                    |    |          |                |       |  |
|                    |    |          |                |       |  |
|                    |    |          |                |       |  |
|                    |    |          |                |       |  |

### **EXPLANATION**

- Fittings of door
- "Outer dimensions"
- "Inner dimensions"
- "Fire-retardant door"

"Outside"

"Freely rotating"

- $\rightarrow$  Outer dimensions of cylinder
- $\rightarrow$  Inner dimensions of cylinder
- → Classification of door as fire-retardant door, the production hall cylinder with improved range should be used for these doors
- → If the door is located outside, a WP cylinder or additional measures are required
- → A cylinder which is freely rotating on both sides is required

#### STEP 4 G1

| Audit trail           |            |                       |  |
|-----------------------|------------|-----------------------|--|
| Time zone management  |            |                       |  |
| C Overlay             |            |                       |  |
| Long release          |            |                       |  |
| T No sudible feedback |            |                       |  |
|                       |            |                       |  |
| V Time switching      |            |                       |  |
| T The Flop            |            |                       |  |
| Time-based switching  |            |                       |  |
| C Manual disengaging  |            | Automatic disengaging |  |
| Manual engaging       | C          | Automatic engaging    |  |
| Transponder active:   |            |                       |  |
| C always              | <i>[</i> • | only when disengaged  |  |
|                       |            |                       |  |
|                       |            |                       |  |
|                       |            |                       |  |

#### **EXPLANATION**

| $\rightarrow$ | Activate logging of access instances                                                                              |
|---------------|----------------------------------------------------------------------------------------------------|
| $\rightarrow$ | Control the physical access times for transponders                                                                |
| ÷             | Store transponder IDs in the locks to respond to losing transponders (always applies to an entire locking system) |
| $\rightarrow$ | The lock is engaged for longer                                                                                    |
| $\rightarrow$ | Activation of OMRON mode                                                                                          |
| ÷             | There is no acoustic programming<br>acknowledgement by the cylinder during<br>programming                         |
|               | $\begin{array}{c} \rightarrow \rightarrow \\ \rightarrow \end{array}$                                             |

→ Unauthorised physical access instances are also stored

- → Activates the controlled times for engagement and disengagement
- → The lock changes its status each time a transponder is booked
- → At the end of the time changeover the lock waits for an authorised transponder before it disengages
- → The lock disengages automatically once the time changeover has ended
- → At the start of the time changeover the lock waits for an authorised transponder before it

"Log unauthorised access instances"

- "Time changeover"
- "Flip-flop"

Time-controlled changeover "Manual disengagement"

- "Automatic disengagement"
- "Manual engagement"

## Page 107

"Automatic engagement"

"Transponder active" "Always"

"Only when disengaged"

Continue

engages

- → The lock engages automatically once the time changeover has started
- → The transponder can always change the status of the lock
- → The transponder can only change the status of the lock when it is not permanently engaged (normal physical access)

### STEP 4 G2

|                   | Confi        | gure the G2 loc | king cylinder |  |
|-------------------|--------------|-----------------|---------------|--|
| 🔽 Audit trail     |              |                 |               |  |
| 🔽 Time zone manag | gement       |                 |               |  |
| Log unauthorised  | l attempts   |                 |               |  |
| Gateway           |              |                 |               |  |
| ✓ Flip Flop       |              |                 |               |  |
|                   | ary warnings |                 |               |  |
| Puise length      | 15           | Sec.            |               |  |
|                   |              |                 |               |  |
|                   |              |                 |               |  |
|                   |              |                 |               |  |
|                   |              |                 |               |  |
|                   |              |                 |               |  |

### **EXPLANATION**

| -      | -        |
|--------|----------|
| " A    | 1 - 1 17 |
|        | CONTROL  |
| ACCCSS | CONTROL  |

"Time zone control"

"Log unauthorised access instances" "Gateway"

"Flip-flop"

"No acoustic battery alerts"

"Pulse length"

- $\rightarrow$  Activate logging of access instances
- → Control the physical access times for transponders
- → Unauthorised physical access instances are also stored
- → Not allowed with locking cylinders!

#### transponder

- → The lock changes its status each time a transponder is booked
- → A possible battery alert is not indicated acoustically on the cylinder, the battery status can only be viewed during programming
- $\rightarrow$  Duration of the engagement procedure
## **STEP 5**

| Name             | Serial number | Locking system | Transponder gro | Time gr | ė |
|------------------|---------------|----------------|-----------------|---------|---|
| Long, Richard    | T-00005       | Sample JSC G2  | Bookkeeping     | no      |   |
| Meyer, Peter     | T-00006       | Sample JSC G2  | Bookkeeping     | no      |   |
| Miller, Michael  | T-00007       | Sample JSC G2  | Bookkeeping     | no      |   |
| Schore, Kathrin  | T-00008       | Sample JSC G2  | Development ha  | yes     |   |
| Sheffield, Kim   | T-00009       | Sample JSC G2  | Development ha  | yes     |   |
| Stone, Mary      | T-00010       | Sample JSC G2  | Development ha  | yes     |   |
| 🗹 White, Susan   | T-00011       | Sample JSC G2  | Cleaning        | yes     |   |
| 🗹 Williams, Sara | T-00012       | Sample JSC G2  | Cleaning        | yes     |   |
| Vork, Kelly      | T-00013       | Sample JSC G2  | Cleaning        | yes     |   |
| 🗖 Gilmore, John  | 0000K8        | Sample JSC G2  | Field staff     | no      |   |
| 🗖 Danes, Sienna  | 0000KC        | Sample JSC G2  | Media           | no      |   |
| 🗖 Orwell, Simon  | T-00001       | Sample JSC G2  | Marketing       | nd      |   |
| 🗖 Ashby, Sally   | T-00003       | Sample JSC G2  | Marketing       | no      | - |

### **EXPLANATION**

Issuing authorisations "Name"

"Serial number"

"Locking system"

"Transponder group"

"Time group"

- → Displays the transponder owner, changing the option allows you to adjust the authorisations to a new door
- → Serial number of the transponder assigned to the person
- → Assigned locking system
- → Transponder group to which transponder is assigned
- → Time group to which transponder is assigned

• Finish

## Page 110

### **STEP 6 CLOSING**

| Create door - end |                                                                                                    | 8    |
|-------------------|----------------------------------------------------------------------------------------------------|------|
| The door "Main e  | ntrance foyer" has been successfully created. You can program the loc<br>immediately or create another door. | sk   |
|                   | Programming                                                                                                  |      |
|                   | Use the configuration selected as the default for the ne<br>door                                             | ext  |
|                   |                                                                                                    |      |
|                   |                                                                                                    |      |
|                   | Itack Continue Frenzate Exit                                                                                 | Help |

### **EXPLANATION**

or

Closing the wizard Program

"Use the configuration selected for the next door"

- Repeat
- Close

- → The newly created lock can be directly programmed from the wizard
- → Once the wizard is restarted, the universally valid values are adopted

## Page 111

#### 1.22. 6.2 **PERSON WIZARD**

#### PROCEDURE

- Wizards ٠
- Person

## STEP 1

| Please enter relevant da | ata for the new person in the corres | ponding boxes |
|--------------------------|--------------------------------------|---------------|
| First name               | Will                                 |               |
| Last name                | Sing                                 |               |
| Title                    | Pr. Eng.                             |               |
| Personnel number         | P-00017                              | Auto 🔽        |
| Department               | Development                          | -             |
| Address                  | Malet Street 17, W1A 1               | AE London     |
| Telefon                  | +44 (0)20 12345678                   |               |
| Transponder type         | Transponder G1                       | *             |
| Serial number            | T-00014                              | Auto 🔽        |
|                          |                                      |               |

### **EXPLANATION**

- "First name"
- "Surname"
- "Title"
- "Employee number"
- "Auto"

"Department"

- "Address"
- "Tel"
- "Transponder type"
- "Serial number"
- "Auto"

- $\rightarrow$ First name of new person
- $\rightarrow$ Surname of new person
- $\rightarrow$ Title of new person
- $\rightarrow$ Employee number of new person
- $\rightarrow$ If this option is selected, the employee number is issued by the system
- $\rightarrow$ Department of new person
- Address of new person
- $\rightarrow$  $\rightarrow$  $\rightarrow$ Phone number of new person
- Type of transponder to be created
- $\rightarrow$ Serial number of new transponder
- $\rightarrow$ If this option is selected, the serial number is issued by the system

Continue

## STEP 2

| email             | info@simons-voss de           |
|-------------------|-------------------------------|
| Location/Building | London, Head office           |
| Entry date:       | 01.01.2010 V not relevant     |
| Quitting date:    | Interesting → IV not relevant |
| Date of birth     | 06.07.1966 V not relevant     |
| Cost Centre       | 4711                          |
| Note              | Development hardware          |
|                   |                               |
|                   |                               |

## **EXPLANATION**

| <ul> <li>"E-mail" →</li> <li>"Site/Building" →</li> </ul> | E-mail address of new person<br>Workplace of new person                    |
|-----------------------------------------------------------|----------------------------------------------------------------------------|
| "Not relevant" $\rightarrow$                              | If this option is deselected, a date can be stored by selecting a calendar |
| "Employed from:" $\rightarrow$                            | Starting date of new person                                                |
| "Not relevant" →                                          | If this option is deselected, a date can be stored by selecting a calendar |
| "Employed until:" $\rightarrow$                           | Leaving date of new person                                                 |
| "Not relevant" →                                          | If this option is deselected, a date can be stored by selecting a calendar |
| "Date of birth" $\rightarrow$                             | Date of birth of new person                                                |
| "Cost centre" $\rightarrow$                               | Cost centre of new person                                                  |
| "Comments" $\rightarrow$                                  | Additional information about new person                                    |

Continue

For information on G2 components, see page 15.

#### STEP 3 G1

| Locking system |                               | Transponder group                  |
|----------------|-------------------------------|------------------------------------|
| Sample JSC G1  |                               | Development                        |
| lia.           | Ŧ                             | 00 2                               |
| manual assi    | gnment of G1 TIDs (if needed) |                                    |
|                | Validation date               | Expiry date<br>vithout expiry date |
|                | 01.01.2010  Time 06:00:00     | 21.02.2000                         |

### **EXPLANATION**

Transponder groups "Locking system"

"Transponder group"

"Manual assignment of G1 TIDs (if needed)"

Period of validity

Activation date

"Immediately"

"Date" "Time"

Expiry date

"No expiry date"

"Date"

"Time"

- → Selection of locking system, up to three G1 data records (locking systems) can be programmed on a G1 transponder. These locking systems must all be located in the open locking plan. If there is a time limit, this number is reduced to one data record.
- $\rightarrow$  Selection of transponder group
- → The system manages the TID (as standard), otherwise this can also be done manually
- → A start date is entered here if there is a time limit
- → The transponder is valid immediately after programming
- $\rightarrow$  Enter the date if there is a time limit
- $\rightarrow$  Enter the time if there is a time limit
- → An end date is entered here if there is a time limit
- → The transponder is valid for an unlimited period of time
- $\rightarrow$  Enter the date if there is a time limit
- $\rightarrow$  Enter the time if there is a time limit

Continue

## Page 114

## STEP 4 G1

This step only appears if "Manual assignment of G1 TIDs (if needed)" was highlighted in step 3.

| Select a Ti                 | ID which is to be assigned to the transponder from the list. |
|-----------------------------|--------------------------------------------------------------|
| Locking system:             | Sample JSC G1                                                |
| Transponder group:          | development                                                  |
| 「 Only propose TIDs with    | out authorisations in current state                          |
| Free TIDs in the transponde | er group:                                                    |
| 9                           |                                                              |
| 10                          |                                                              |
| 14                          |                                                              |
| 16                          |                                                              |
|                             |                                                              |
|                             |                                                              |
|                             |                                                              |
|                             |                                                              |
|                             |                                                              |

### **EXPLANATION**

Locking system Transponder group "Only propose TIDs without authorisation in current condition" Free TIDs in the transponder group

\_

Selected G1 locking system Selected transponder group

→ Only TIDs which have not yet been programmed into locks with authorisations are shown Displays the free TIDs from the reserve in the transponder group

Continue

### STEP 5 G1

| Name           | Area            | Locking system | Group |  |
|----------------|-----------------|----------------|-------|--|
| Main entrance. | . Main entrance | Sample JSC G1  | yes   |  |
|                |                 |                |       |  |
|                |                 |                |       |  |
|                |                 |                |       |  |
|                |                 |                |       |  |

### **EXPLANATION**

Issuing authorisations "Name"

"Area" "Locking system" "Group"

- → Displays the door, changing the option allows you to adjust the authorisations of the new transponder
- → Area in which the displayed door is located Assigned locking system Displays whether the transponder already has an authorisation from its group assignment

• Continue

## Page 116

### **STEP CLOSING G1**

| In has been successfully created. You can program the transponder immediately<br>or create another person. |
|----------------------------------------------------------------------------------------------------|
|                                                                                                    |
|                                                                                                    |
| Programming                                                                                                |
| Transponder issuance                                                                                       |
| Lasethe configuration selected as the default for the next person.                                         |
|                                                                                                    |
|                                                                                                    |
|                                                                                                    |
|                                                                                                    |
|                                                                                                    |

#### **EXPLANATION**

Closing the wizard Program

Transponder issue

"Use the configuration selected as the default for the next person"

Continue

- → The newly created transponder can be directly programmed from the wizard The form for issuing transponders can be printed out directly (only if LSM Report module is available)
- → Once the wizard is restarted, the selection made previously is used again

## STEP 3 G2

|         | And another    |                      |   |
|---------|----------------|----------------------|---|
| ranspon | der groups     |                      |   |
| 62/62+  | Locking system | Transponder group    |   |
| F 61    | Sample JSC G2  | Development hardware |   |
| 🔽 G1    | no             | • no                 |   |
| 🔽 G1    | no             | ▼ no                 |   |
| 🔽 G1    | no             | • no.                | * |
| G1      | Locking system | Transponder group    |   |
|         | Sample JSC G1  | Development          |   |
|         | no             | ▼ no                 | * |
|         | no             | 💌 no                 |   |
|         |                |                      |   |

## **EXPLANATION**

| Transponder groups<br>G2/G2+G1                      |               |                                                                                                    |
|-----------------------------------------------------|---------------|----------------------------------------------------------------------------------------------------|
| "Locking system"                                    | <i>→</i>      | Selection of locking system, up to four G2<br>data records (locking systems) can be<br>programmed on a G2 transponder. These<br>locking systems must however all be<br>located in the open locking plan.  |
| "Transponder group"                                 | $\rightarrow$ | Selection of transponder group                                                                                                    |
| "G1"                                                | <i>→</i>      | In a mixed locking system (G2+G1), TIDs<br>from the lower 8000 block can also be used<br>in compatibility with G1 locks by ticking the<br>option                                                          |
| "Manual assignment of G1 TIDs<br>(if needed)"<br>G1 | ÷             | The system manages the TID used for G1 otherwise issuing can take place manually                                                                                                    |
| "Locking system"                                    | ÷             | Selection of locking system, up to three G1<br>data records (locking systems) can be<br>programmed on a G1 transponder. These<br>locking systems must however all be<br>located in the open locking plan. |
| "Transponder group"                                 | $\rightarrow$ | Selection of transponder group                                                                                                    |
|                                                     |               |                                                                                                    |

Continue

#### STEP 4 G2

| onfiguration   |                                                       | wells ICC CO        |   |
|----------------|-------------------------------------------------------|---------------------|---|
| LOCKING System | 58                                                    | ampie jou az        |   |
|                | T Long opening                                        |                     |   |
|                | No acoustic opening                                   | signal              |   |
|                | Dupamic time window                                   |                     |   |
|                | Do not change time w                                  | indow on gateway    |   |
|                | C until a particular time of                          | of (next) day       |   |
|                | C Number of hours since last complete hour of booking |                     |   |
|                |                                                       |                     |   |
| 1              | Validation date                                       | Expiry date         |   |
|                | F from now                                            | without expiry date |   |
|                | 01.01.10 👻                                            |                     |   |
|                | Time 06                                               |                     |   |
|                | 100 <u>-</u>                                          |                     |   |
| J.             |                                                       |                     | _ |

#### **EXPLANATION**

Configuration Locking system

"Long opening" "No acoustic opening signal"

Dynamic time window

"Do not change time window on gateway"

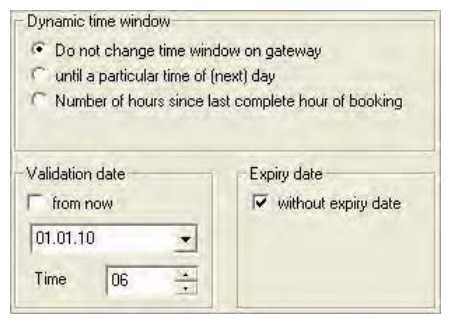

Activation date

"Immediately"

- → Selected locking system. If several G2 locking systems were selected in step 3, this step is undertaken for as many times as there are locking systems selected.
- → The lock is triggered for longer
- → The lock doesn't emit an acoustic signal when triggered
- → The validity of the transponder on the gateway can be changed in G2 systems and virtual networks
- → The validity of the transponder is determined by a date

- → A start date is entered here if there is a time limit
- → The transponder is valid immediately after programming

## Page 119

"Date" "Time" Expiry date

"No expiry date"

## "Date"

"Time" "Until a particular time of (next) day"

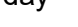

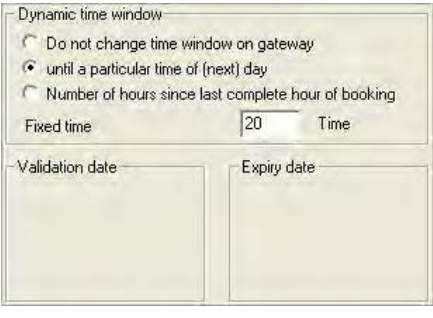

"Number of hours since last complete hour of booking"

| <ul> <li>Do not change time v</li> <li>until a particular time of</li> <li>Number of hours since</li> </ul> | vindow on gateway<br>of (next) day<br>e last complete hour of booking |
|----------------------------------------------------------------------------------------------------|-----------------------------------------------------------------------|
| Number of hours                                                                                             | 10 Hours                                                              |
| Validation date                                                                                             | Expiry date                                                           |
|                                                                                                    |                                                                       |

Continue

- → Enter the date if there is a time limit
- → Enter the time if there is a time limit
- → An end date is entered here if there is a time limit
- → The transponder is valid for an unlimited period of time
- → Enter the date if there is a time limit
- $\rightarrow$  Enter the time if there is a time limit
- → The validity of the transponder is extended to a certain time in the future on the gateway. If the set time has already passed on the booking day, the transponder is valid until the same time on the next day
- → The validity of the transponder is extended by a certain number of hours (max. 24 hours) on the gateway

### STEP 5 G2

This step only appears if "Manual assignment of G1 TIDs (if needed)" was ticked in step 3.

| Select a TI                 | ID which is to be assigned to the transponder from the list |   |
|-----------------------------|-------------------------------------------------------------|---|
|                             |                                                             |   |
| Locking system:             | Sample JSC G1                                               |   |
| Transponder group:          | development                                                 |   |
| C Only propose TIDs without | out authorisations in current state                         |   |
| Free TIDs in the transponde | er group:                                                   |   |
| 9                           |                                                             | - |
| 10                          |                                                             |   |
| 12                          |                                                             |   |
| 14                          |                                                             |   |
| 16                          |                                                             |   |
|                             |                                                             |   |
|                             |                                                             |   |
| 1                           |                                                             |   |
|                             |                                                             |   |
| 1                           |                                                             |   |

### **EXPLANATION**

Locking system Transponder group "Only propose TIDs without authorisation in current condition" Free TIDs in the transponder group Selected G1 locking system Selected transponder group

→ Only TIDs which have not yet been programmed into locks with authorisations are shown Displays the free TIDs from the reserve in the transponder group

### STEP 6 G2

| Name            | Órea           | Locking sustem | Group |   |
|-----------------|----------------|----------------|-------|---|
| Main entrance   | Ground floor   | Sample JSC 62  | ves   |   |
| Main entrance   | Ground floor   | Sample JSC G2  | no    |   |
| Main entrance   | Ground floor   | Sample JSC G2  | no    |   |
| Main entrance   | Main entrance  | Sample JSC G1  | no    |   |
| NL1.Archives    | Development ha | Sample JSC G2  | no    |   |
| NL1.Archives    | Marketing      | Sample JSC G2  | no    |   |
| NL1.Conferen    | Development ha | Sample JSC G2  | no    |   |
| NL1.Conferen    | Development ha | Sample JSC G2  | nó    |   |
| NL1.Conferen    | Development ha | Sample JSC G2  | no    |   |
| NL1.Conferen    | Marketing      | Sample JSC G2  | no    |   |
| NL1.Conferen    | Marketing      | Sample JSC G2  | no    |   |
| NL1.Conferen    | Finance        | Sample JSC G2  | no    |   |
| NL1.Conferen    | Marketing      | Sample JSC G2  | no    |   |
| NL1.Kitchen     | Development ha | Sample JSC G2  | no.   |   |
| NL1.Kitchen 3   | Finance        | Sample JSC G2  | no    |   |
| NI 1 Office 101 | Development ha | Sample JSC 62  | no    | 2 |

## **EXPLANATION**

Issuing authorisations "Name"

"Area" "Locking system" "Group"

- → Displays the door, changing the option allows you to adjust the authorisations of the new transponder
- → Area in which the displayed door is located Assigned locking system Displays whether the transponder already has an authorisation from its group assignment

## Page 122

### **STEP CLOSING G2**

|                             | a time a real man where a real set of                                                               |
|-----------------------------|----------------------------------------------------------------------------------------------------|
| The person "Sing, Will" has | been successfully created. You can program the transponder immediately<br>or create another person. |
|                             | Programming                                                                                         |
|                             | Transponder issuance                                                                                |
|                             | $\Gamma^{\rm c}$ (because contiguiation value) test the network process $\Gamma^{\rm c}$            |
|                             |                                                                                                    |
|                             |                                                                                                    |
|                             |                                                                                                    |
|                             |                                                                                                    |
|                             |                                                                                                    |
|                             |                                                                                                    |

#### **EXPLANATION**

Closing the wizard Program

Transponder issue

"Use the configuration selected as the default for the next person"

Continue

- → The newly created transponder can be directly programmed from the wizard The form for issuing transponders can be printed out directly (only if LSM Report module is available)
- → Once the wizard is restarted, the selection made previously is used again

## 11.0 ALERTS

## 1.23. GENERAL INFORMATION ABOUT ALERTS

## **EXPLANATION**

The alert function is a useful aid to everyday working with LSM. You can tell the system to alert you to particular situations (e.g. when a transponder is due to be returned) or events (lock battery alert). Alerts are shown in the alert monitor when you start up LSM.

## PROCEDURE

- C Edit
- Alerts

| inage warnings        |                       |                    |                                       |        |
|-----------------------|-----------------------|--------------------|---------------------------------------|--------|
| arnings:              |                       |                    |                                       |        |
| Name                  | Туре                  | Display in advance | Description                           | New    |
| Battery warning, lock | Battery warning, lock | 1 T. 0 St. 0 Min.  | A lock is reporting a battery warning | Edit   |
|                       |                       |                    |                                       | Delete |
|                       |                       |                    |                                       |        |
|                       |                       |                    |                                       |        |
|                       |                       |                    |                                       |        |
|                       |                       |                    |                                       |        |
|                       |                       |                    |                                       |        |
|                       |                       |                    |                                       |        |
|                       |                       |                    |                                       |        |
|                       |                       |                    |                                       |        |
|                       |                       |                    |                                       |        |
|                       |                       |                    |                                       | Exit   |

### **EXPLANATION**

Table New Edit

Delete

- $\rightarrow$  Overview of alerts in place
- $\rightarrow$  Create a new alert
- → Once the alert has been selected, the settings can be edited
- → Once the alert has been selected, it can be deleted

## Page 124

#### 1.24. CREATE ALERTS

#### PROCEDURE

- C Edit
- Calerts
- New

| New warning        |                                           |                  |                           |          |
|--------------------|-------------------------------------------|------------------|---------------------------|----------|
| Name:              |                                           | Leaving          | date                      |          |
| Туре:              |                                           | Leaving          | date imminent             | •        |
| Attributes:        |                                           | An empl          | oyee's leaving date is in | nminent  |
| Display in advance |                                           | 24               | Hours                     |          |
| Description:       |                                           | Report it        | fa leaving date is immin  | ent      |
| return<br>People   | Ashby, Sally<br>Brown Cha                 | ,<br>rles        |                           | 2        |
| return<br>People   | Ashby, Sally<br>Brown, Cha                | ,<br>rles        |                           | <u> </u> |
| Manage             | Danes, Sier<br>Gilmore, Joh               | e<br>Ina<br>In   |                           |          |
|                    | King, Wolfg<br>Long, Richa<br>Meyer, Pete | ang<br>ard<br>ar |                           |          |
|                    | Miller, Micha<br>Orwell, Simo             | ael<br>on        |                           | <u>×</u> |
| C OY 1             |                                           |                  |                           |          |

#### **EXPLANATION**

- "Name"
- "Type"
- "Properties"
- "Advance"
- "Description"
- "Block transponder on due return date"

## "Activated"

### Manage

Table

- $\rightarrow$  Name of alert
- $\rightarrow$  Type of alert, e.g. lock battery alert
- → Results from the type of alert
- → Time window between issuing of alert and occurrence of actual event
- $\rightarrow$  Free field for describing the alert
- → On the due return day, authorisations are withdrawn from the transponders in the locking plan -> programming requirement
- $\rightarrow$  If selected, the alert is applied
- $\rightarrow$  Select objects to be monitored
- → Displays the selected components

#### **POSSIBLE ALERTS**

- Leaving date reached
- Lock battery alert
- Transponder battery alert
- Export to handheld PDA
- Scheduled battery change
- Transponder due to be returned
- Transponder expiry date

## 1.25. EDIT ALERTS

### PROCEDURE

- Cedit
- C Alerts
- Select alert
- Edit

## 1.26. DELETE ALERTS

#### PROCEDURE

- C Edit
- C Alerts
- Select alert
- Delete

## Page 126

### 1.27. ALERT MONITOR

#### **EXPLANATION**

The alert monitor displays alerts that have been set up and activated. The alert monitor starts up automatically after you log on and shows all the accumulated alerts. By selecting the status display you can also view previously accepted or expired alerts.

### PROCEDURE

- Edit
- **C** Alert monitor

| rient warnings |      |                                    |         |        |
|----------------|------|------------------------------------|---------|--------|
| arnings:       |      |                                    |         |        |
| lame           | Туре | Date                               | Subject | Accept |
|                |      |                                    |         |        |
|                |      |                                    |         |        |
|                |      |                                    |         |        |
|                |      |                                    |         |        |
|                |      |                                    |         |        |
|                |      |                                    |         |        |
|                |      |                                    |         |        |
|                |      |                                    |         |        |
|                |      |                                    |         |        |
|                |      |                                    |         |        |
|                |      |                                    |         |        |
|                |      |                                    |         |        |
|                |      |                                    |         |        |
|                |      |                                    |         |        |
|                |      |                                    |         |        |
|                |      |                                    |         |        |
| elect status   |      | Don't remind again during this ses | sion    |        |
| Activated      |      |                                    |         |        |
|                |      |                                    |         |        |
|                |      |                                    |         | Evit   |

| Table<br>Accept                         | $\rightarrow$ $\rightarrow$ | Overview of accumulated alerts<br>You can accept and therefore hide<br>individual alerts                                                          |
|-----------------------------------------|-----------------------------|----------------------------------------------------------------------------------------------------|
| "Activated"                             | $\rightarrow$               | Only current alerts are displayed                                                                                                    |
| "Expired"                               | $\rightarrow$               | Expired alerts are those for which the set time has already elapsed                                                                               |
| "Accepted"                              | $\rightarrow$               | Previously accepted alerts are displayed                                                                                                    |
| "Processed"                             | ÷                           | Processed alerts are those which have<br>been dealt with by performing the<br>appropriate task (e.g. "Block transponder"<br>has been implemented) |
| "Don't remember during current session" | $\rightarrow$               | If selected, the alert monitor will not start up.<br>Otherwise the alert monitor will continue to                                                 |

## Page 127

start up at regular intervals

## NOTE

In addition to the alert monitor, a message appears in the bottom right-hand corner of the screen.

• Warning: 1 Admin

## 12.0 REPORTS

## 1.28. GENERAL INFORMATION ABOUT REPORTS

### **EXPLANATION**

You have the option of generating reports in order to present locking system data analytically or to evaluate it. This information can be printed out or presented in a variety of different formats.

### 1.29. BASIC SETTINGS FOR REPORTS

- Options
- D Reports

| Contractor                                                                             | 101 11 m 1 1 1                                                                   | 1.0                               |                                                                   |
|----------------------------------------------------------------------------------------|----------------------------------------------------------------------------------|-----------------------------------|-------------------------------------------------------------------|
| Company                                                                                | SimonsVoss Technologies                                                          | AG                                |                                                                   |
| Street                                                                                 | Feringastr. 4                                                                    |                                   |                                                                   |
| Postal code                                                                            | 85774                                                                            | City                              | Unterföhring                                                      |
| Locking system                                                                         | management                                                                       | -                                 |                                                                   |
| Tel                                                                                    | +49 (89) 99228 - 0                                                               | Fax                               | +49 (89) 99228 - 222                                              |
| E-Mail                                                                                 | marketing@simons-voss.de                                                         | i .                               |                                                                   |
| Footer                                                                                 | C:\Programme\Simons                                                              | Voss\LockSys                      | Mgr_Basic_3_0\Reports\SV_log                                      |
| Footer<br>User defined rep                                                             | C:\Programme\Simons                                                              | Voss\LockSys                      | Mgr_Basic_3_0\Reports\SV_log                                      |
| Footer<br>User defined rep                                                             | C:\Programme\Simons<br>arts<br>Select directory                                  | Voss\LockSys                      | Mgr_Basic_3_0\Reports\SV_log                                      |
| Footer<br>User defined rep<br>–<br>Transponder issu                                    | C:\Programme\Simons orts Select directory                                        | Voss\LockSys                      | Mgr_Basic_3_0\Reports\SV_log                                      |
| Fooler<br>User defined rep<br>–<br>Transponder issu<br>Extra text                      | C:\Programme\Simons<br>Select directory                                          | Voss\LockSys<br>—<br>ne\SimonsVos | Mgr_Basic_3_0\Reports\SV_log<br>Reset to default                  |
| Fooler<br>User defined repr<br>–<br>Transponder issu<br>Extra text<br>User-defined rep | C:\Programme\Simons<br>onts<br>Select directory<br>ance<br>C:\Programm<br>ont no | Voss\LockSys                      | Mgr_Basic_3_0\Reports\SV_log<br>Reset to default<br>s\LockSys.txt |

In this view, all the basic settings can be activated. These then apply for the registered user for all reports. Users can therefore make their own settings (name, phone number, ...). It is possible to create and add additional user-defined reports. This is an additional service from SimonsVoss for which a charge applies.

### 1.30. SELECT REPORT

#### PROCEDURE

- C Reports
- Select report
- Select report
- Display

## 8.1.1 LOCKING SYSTEM

| Locking system                         |                   |
|----------------------------------------|-------------------|
| Sample JSC G1                          |                   |
| • Locks                                |                   |
| C Transponders                         |                   |
| C Areas                                |                   |
| C Transponder groups                   |                   |
| C Statistics                           |                   |
| Programming demand for locks           |                   |
| C Programming demand for transponders  |                   |
| Full programming demand for transponde | ers (all records) |
| C Time groups                          |                   |
| User-defined                           |                   |
| User defined reports                   |                   |
|                                        | Ĩ                 |
| Court 1                                |                   |

| Locking system<br>"Locks"                              | $\rightarrow$ | Selection of locking system<br>Displays locks<br>Grouped by: Area<br>Sorted by: Serial number |
|--------------------------------------------------------|---------------|-----------------------------------------------------------------------------------------------|
| "Transponder"                                          | $\rightarrow$ | Displays transponders<br>Grouped by: Transponder group                                        |
|                                                        |               | Sorted by: Transponder owner                                                                  |
| "Areas"                                                | $\rightarrow$ | Displays areas                                                                                |
|                                                        |               | Sorted by: Area                                                                               |
| "Transponder groups"                                   | $\rightarrow$ | Displays transponder groups                                                                   |
|                                                        |               | Sorted by: Transponder group                                                                  |
| "Statistics"                                           | $\rightarrow$ | Displays components                                                                           |
|                                                        |               | Grouped by: Type                                                                              |
| "Programming requirement for                           | $\rightarrow$ | Displays locks with programming requirement                                                   |
| locks"                                                 |               | Grouped by: Building structure                                                                |
|                                                        |               | Sorted by: Door                                                                               |
| "Programming requirement for<br>transponders"          | $\rightarrow$ | Displays transponders with programming<br>requirement                                         |
|                                                        |               | Grouped by: Transponder group                                                                 |
|                                                        |               | Sorted by: Transponder owner                                                                  |
| "Programming requirement for<br>complete transponders" | $\rightarrow$ | Displays transponders with programming<br>requirement                                         |
|                                                        |               | Grouped by: Transponder group                                                                 |
|                                                        |               | Sorted by: Transponder owner                                                                  |
| "Time groups"                                          | $\rightarrow$ | Displays time groups                                                                          |
|                                                        |               | Grouped by: Group number                                                                      |
|                                                        |               | Sorted by: Transponder group                                                                  |
|                                                        |               |                                                                                               |

 $\rightarrow$ 

## Page 130

"User-defined"

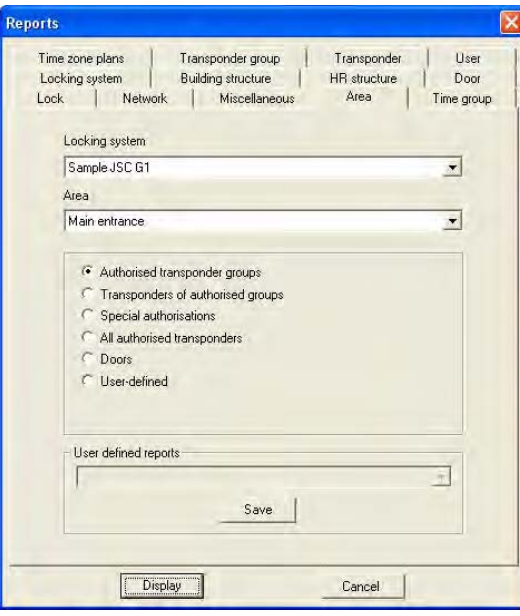

8.3.2 AREA

**EXPLANATION** 

Area

group"

"Doors"

"User-defined"

Locking system

"Authorised transponder groups"

"Transponders of authorised

"Exceptions to authorisation"

"All assigned transponders"

- → Selection of locking system
  - → Selection of area
  - $\rightarrow$  Displays the deviating group rights
    - Sorted by: Transponder group
  - → Displays the transponders of the authorised groups

Selection of customer-specific reports

- Grouped by: Transponder group Sorted by: Transponder owner
- → Displays the deviating authorisations Grouped by: Door
- → Displays assigned transponders Grouped by: Door
- Sorted by: Transponder owner  $\rightarrow$  Displays doors in the selected area
- Grouped by: Building structure Sorted by: Door
- → Selection of customer-specific reports

### 8.1.2 TRANSPONDER GROUP

| Lock Network Miscellaneous<br>Time zone plans Transponder group | Area Time grou<br>Transponder User |
|-----------------------------------------------------------------|------------------------------------|
| Locking system                                                  |                                    |
| Sample JSC G1                                                   |                                    |
| Transponder group                                               |                                    |
| [System group]                                                  | <u>.</u>                           |
| User-defined                                                    |                                    |
| User defined reports                                            | -1                                 |
| Save                                                            |                                    |

#### **EXPLANATION**

| Locking system            |
|---------------------------|
| Transponder group         |
| "Authorisations on doors" |

"Transponder"

"User-defined"

→ Selection of locking system
 → Selection of transponder group

- $\rightarrow$  Displays the authorisations on doors
  - Grouped by: Transponder owner Sorted by: Door
- → Displays transponders Sorted by: Transponder owner
- → Selection of customer-specific reports

### 8.1.3 DOOR

| Time zone plans<br>Locking system | Transponder group<br>Building structure | Transponder<br>HR structure | User<br>Door |
|-----------------------------------|-----------------------------------------|-----------------------------|--------------|
| Door                              |                                         |                             |              |
| Archives devel                    | opment                                  |                             | •            |
|                                   |                                         |                             |              |
|                                   |                                         |                             |              |

### **EXPLANATION**

Door "Detailed overview of authorisations"

- $\rightarrow$  Selection of door
- $\rightarrow$  Displays authorised transponders
  - Sorted by: Transponder owner
- → Selection of customer-specific reports

#### 8.1.4 LOCK

| eports                   |                                                                                                    |                            |
|--------------------------|----------------------------------------------------------------------------------------------------|----------------------------|
| Time z<br>Lockir<br>Lock | one plans Transponder group Transponder<br>g system Building structure HR structure<br>Network Miscellaneous Area | User<br>Door<br>Time group |
| 6                        | Iffice 102 / L-00024                                                                                              | •                          |
|                          | Audit Trail     Last battery change     Authorised transponders     User-defined                                  |                            |
|                          | User defined reports                                                                                              | Ŧ                          |
| -                        | Display Cancel                                                                                                    |                            |

#### **EXPLANATION**

| Lock          |  |
|---------------|--|
| "Access list" |  |

"Last battery change"

"Permitted transponders"

- $\rightarrow$  Selection of lock
- → Displays the logged access instances Sorted by: Date
- → Displays the last battery change Sorted by: Date
- → Displays permitted transponders Sorted by: Transponder owner
- → Selection of customer-specific reports

### 8.1.5 TRANSPONDER

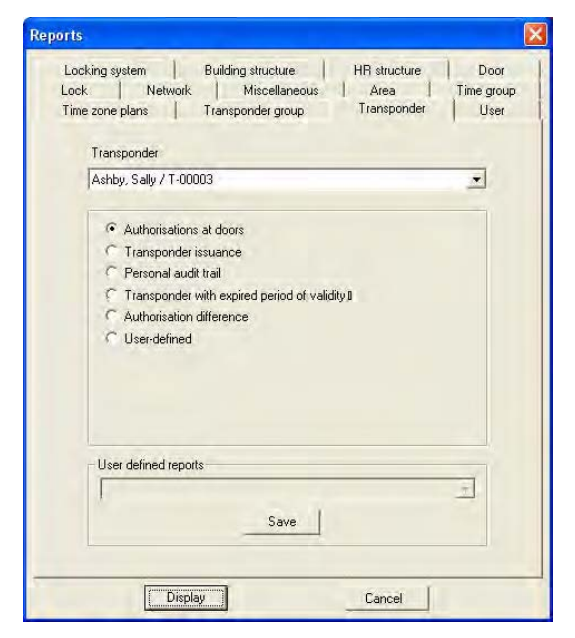

### **EXPLANATION**

Transponder

"Authorisations on doors"

"Transponder issue"

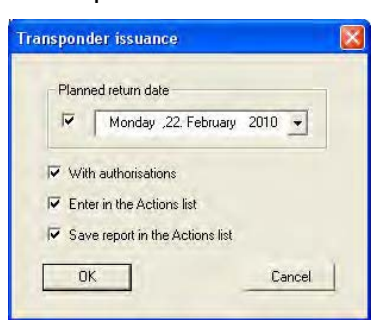

"Physical access list" for G2 transponders "Last battery change"

"Transponders with expired validity"

"Comparison of authorisations"

- $\rightarrow$  Selection of transponder
- → Displays the authorisations Grouped by: Locking system Sorted by: Door
- → Displays the transponder issue log Other options can also be selected here:
  - Scheduled return date
  - Print out with overview of authorisations
  - Enter actions for the transponder
  - Save issue document, can be found
  - in the transponder properties
- → Displays physical access instances on locks Sorted by: Date
- → Displays battery change Sorted by: Date
- → Displays expired transponders Grouped by: Locking system, Transponder group
  - Sorted by: Transponder owner
- $\rightarrow$  Compares the authorisations of two
  - transponders in a transponder group
- $\rightarrow$  Selection of customer-specific reports

## 8.1.6 TIME GROUP

| Reports                                                                                                    | X                          |
|----------------------------------------------------------------------------------------------------|----------------------------|
| Time zone plans Transponder group. Transponder<br>Locking system Building structure HR structure<br>Lock Network Miscellaneous Area | User<br>Door<br>Time group |
| Sample JSC 62                                                                                                    | -                          |
| Time group number                                                                                                    |                            |
| 1 (001 Employee)                                                                                                    | <u>•</u>                   |
| <ul> <li>← Transponders</li> <li>← User-defined</li> </ul>                                                                          |                            |
| User defined reports                                                                                                    | Ŧ                          |
| Display                                                                                                    |                            |

#### **EXPLANATION**

| Locking system    |
|-------------------|
| Time group number |
| " <b>—</b> I "    |

Transponder'

- $\rightarrow$ Selection of locking system  $\rightarrow$
- Selection of time group number
- Displays the transponders in a time group  $\rightarrow$ Grouped by: Transponder group Sorted by: Transponder owner
- Selection of customer-specific reports  $\rightarrow$

### 8.1.7 TIME ZONE PLAN

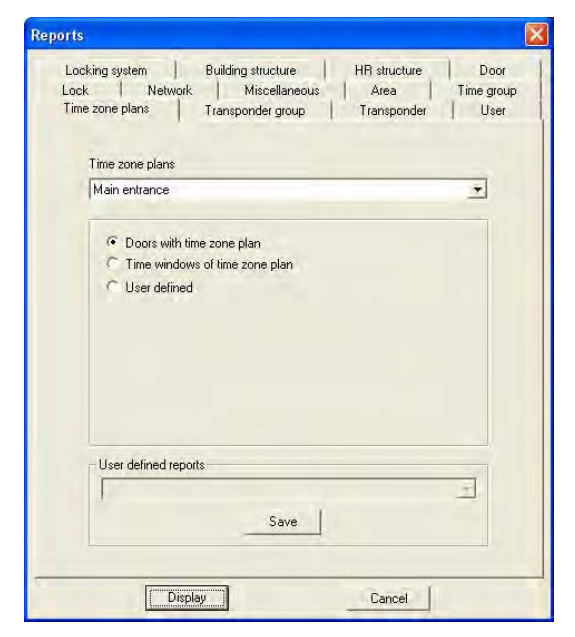

#### **EXPLANATION**

Time zone plans

"The doors for the time zone plan"

"The time windows for the time zone plan"

- $\rightarrow$  Selection of time zone plan
- → Displays the doors of the time zone plan Grouped by: Area Sorted by: Door
- → Displays the time windows of the time zone plan
   Grouped by: Time zone group
  - Sorted by: Weekday
- $\rightarrow$  Selection of customer-specific reports

## 8.1.8 NETWORK

| eports               |                                                                                                    |
|----------------------|----------------------------------------------------------------------------------------------------|
| Lock<br>Time<br>Lock | ing system Building structure HR structure Door<br>zone plans Transponder group Transponder User<br>Network Miscellaneous Area Time group |
|                      | Battery warning of Wavenet nodes     Wavenet network topology     Network topology LON     Status of LockNodes     User defined           |
|                      | User defined reports                                                                                                    |
| -                    | Display Cancel                                                                                                    |

| "Battery alert for WaveNet node" | ÷             | Displays battery alerts for the node<br>Grouped by: Building structure<br>Sorted by: Room number |
|----------------------------------|---------------|--------------------------------------------------------------------------------------------------|
| "WaveNet network topology"       | $\rightarrow$ | Displays network topology                                                                        |
|                                  |               | Grouped by: CentralNode,                                                                         |
|                                  |               | Segment                                                                                          |
|                                  |               | Sorted by: Address                                                                               |
| "Network topology LON"           | $\rightarrow$ | Displays network topology                                                                        |
|                                  |               | Grouped by: CentralNode,                                                                         |
|                                  |               | Segment                                                                                          |
|                                  |               | Sorted by: Address                                                                               |
| "Status of LockNodes"            | $\rightarrow$ | Displays LockNode status in the WaveNet                                                          |
|                                  |               | Grouped by: Building structure                                                                   |
|                                  |               | Sorted by: Door                                                                                  |
| "User-defined"                   | $\rightarrow$ | Selection of customer-specific reports                                                           |

## 8.1.9 HR STRUCTURE

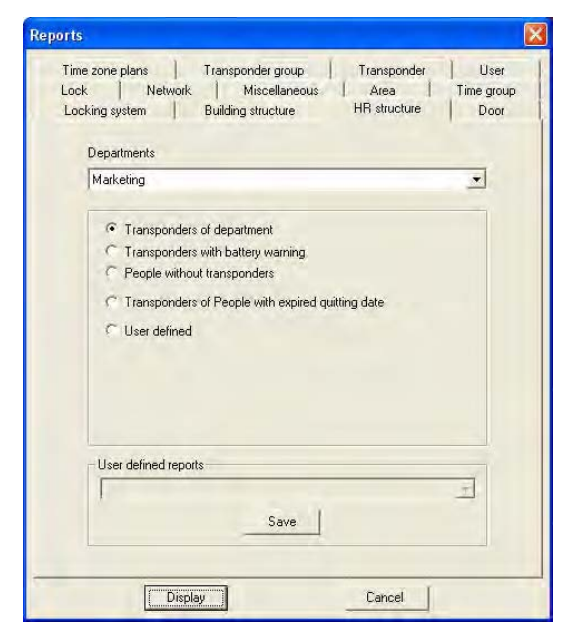

| Department<br>"Transponders of department"                                          |
|-------------------------------------------------------------------------------------|
| "Transponders with battery alert"                                                   |
| "Persons without transponders"                                                      |
| "Transponders of persons<br>whose leaving date is in the<br>past"<br>"User-defined" |

- $\rightarrow$  Selection of department
- → Displays transponders of department Sorted by: Surname
- → Displays transponders with battery alert Sorted by: Transponder owner
- → Displays persons without transponders Sorted by: Surname
- → Displays persons whose leaving date is in the past
- → Sorted by: Transponder owner
   → Selection of customer-specific reports

### 8.1.10 BUILDING STRUCTURE

| Location                                                                                                    |          |
|----------------------------------------------------------------------------------------------------|----------|
| LON                                                                                                    | _        |
| Building                                                                                                    |          |
| MB                                                                                                    | <u> </u> |
|                                                                                                    |          |
| C Locks with battery warning                                                                                    |          |
| C Fittings of locking cylinder                                                                                  |          |
| C Doors without locks                                                                                           |          |
| <ul> <li>Need for programming on locks</li> </ul>                                                               |          |
| User defined                                                                                                    |          |
| User defined reports                                                                                            |          |
| 1                                                                                                    | Ť        |
| The second second second second second second second second second second second second second second second se |          |

| Location                       | $\rightarrow$ | Selection of location                  |
|--------------------------------|---------------|----------------------------------------|
| Building                       | $\rightarrow$ | Selection of building                  |
| "Locks"                        | $\rightarrow$ | Displays locks                         |
|                                |               | Grouped by: Floor                      |
|                                |               | Sorted by: Room number                 |
| "Locks with battery alert"     | $\rightarrow$ | Displays locks with battery alert      |
|                                |               | Grouped by: Floor                      |
|                                |               | Sorted by: Room number                 |
| "Fittings of locking cylinder" | $\rightarrow$ | Displays fittings of locking cylinder  |
|                                |               | Grouped by: Floor                      |
|                                |               | Sorted by: Room number                 |
| "Doors without locks"          | $\rightarrow$ | Displays doors without locks           |
|                                |               | Grouped by: Floor                      |
|                                |               | Sorted by: Door                        |
| "Need for programming on       | $\rightarrow$ | Displays need for programming on locks |
| locks"                         |               | Grouped by: Floor                      |
|                                |               | Sorted by: Room number                 |
| "User-defined"                 | $\rightarrow$ | Selection of customer-specific reports |
|                                |               |                                        |

### 8.1.11 USER

| Reports                                                                                                    | X                        |
|----------------------------------------------------------------------------------------------------|--------------------------|
| Lock Network Miscellaneous Area Tim<br>Locking system Building structure HR structure HR<br>Time zone plans Transponder group Transponder<br>User group | ne group<br>Door<br>User |
| All                                                                                                    | -                        |
| User                                                                                                    |                          |
| Â0                                                                                                    | 2                        |
| <ul> <li>Rights of user groups</li> <li>Rights of users</li> <li>Summary of user rights</li> <li>User defined</li> </ul>                                |                          |
| User defined reports                                                                                                    | I                        |
| Display                                                                                                    |                          |

| User group               | $\rightarrow$ | Selection of user group                |
|--------------------------|---------------|----------------------------------------|
| User                     | $\rightarrow$ | Selection of user                      |
| "Rights of user group"   | $\rightarrow$ | Displays rights of user groups         |
|                          |               | Grouped by: User group,                |
|                          |               | Role,                                  |
|                          |               | User,                                  |
|                          |               | Areas,                                 |
|                          |               | Transponder groups                     |
| "Rights of users"        | $\rightarrow$ | Displays rights of an individual user  |
|                          |               | Grouped by: User                       |
|                          |               | Sorted by: Role                        |
| "Summary of user rights" | $\rightarrow$ | Displays rights of all users           |
|                          |               | Grouped by: User                       |
|                          |               | Sorted by: Role                        |
| "User-defined"           | $\rightarrow$ | Selection of customer-specific reports |

### 8.1.12 VARIOUS

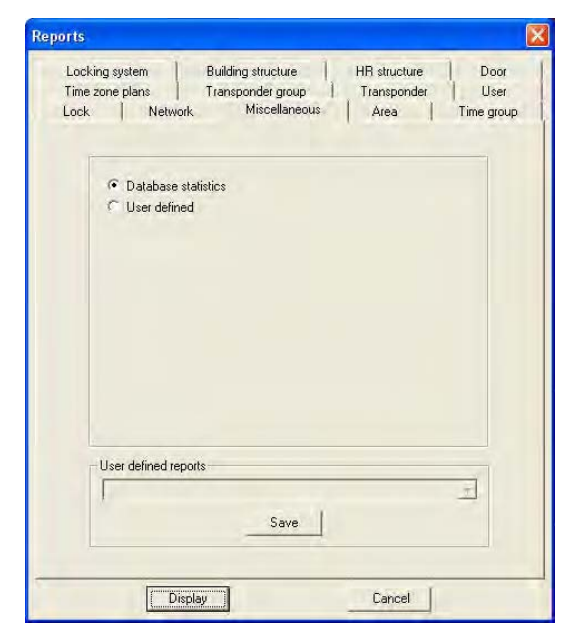

#### **EXPLANATION**

"Database statistics"

- → Displays data in database Grouped by: Type Sorted by: Number
- $\rightarrow$  Selection of customer-specific reports

## Page 142

#### 1.31. PRINT REPORT

### **EXPLANATION**

After displaying a report you have the option of printing it.

### PROCEDURE

- Reports
- Select report
- Select report
- Display
- Click on icon

#### 1.32. EXPORT REPORT

ICON

#### **EXPLANATION**

A report displayed on screen can be converted into a special data format and saved in this format.

### PROCEDURE

- S Reports
- Select area
- Select report
- Display
- Click on icon

### **POSSIBLE EXPORT FORMATS**

- •
- Adobe Acrobat PDF
- Report definition TXT
- Crystal Reports RPT
- Data record REC
- Comma-separated CSV
- Tab-separated TTX
- HTML 3.2
- HTML 4.0

- Excel 97-2000
  - XLS
- Excel 97-2000 data XLS
- Word RTF
- Editable Word RTF
- ODBC
- Rich Text Format RTF
  - Text TXT
- XML

## LSM USER MANUAL

## Page 143

#### 1.33. REPORTS FOR ASSEMBLY PREPARATION

### **EXPLANATION**

For easier labelling of the programmed components, the program offers the option of printing out labels to stick on the packaging.

### LABELS FOR LOCKS

- C Reports
- **Print labels for locks**
- Selection of locks

| All locks             |               |               |                |   |
|-----------------------|---------------|---------------|----------------|---|
| Locks                 |               |               |                |   |
| Door                  | Serial number | Area          | Locking system | 1 |
| Main entrance 02      | 000097        | Ground floor  | Sample JSC G2  |   |
| Main entrance foyer   | L-00003       |               |                |   |
| Main entrance foyer 2 | L-00022       | Main entrance | Sample JSC G1  |   |
| NL1 Conference 220    | 000095        | Marketing     | Sample JSC G2  |   |
| NL1 Conference 220    | L-00002       | Marketing     | Sample JSC G2  |   |
| NL1.Conference 320    | L-00004       | Finance       | Sample JSC G2  |   |
| NL1 Conference 321    | L-00005       | Marketing     | Sample JSC G2  |   |
| NL1 Kitchen 3rd floor | L-00006       | Finance       | Sample JSC G2  |   |
| NL1 Office 201        | L-00007       | Marketing     | Sample JSC G2  |   |
| NL1 Office 202        | L-00008       | Marketing     | Sample JSC G2  |   |
| NL1.Office 203        | L-00009       | Marketing     | Sample JSC G2  |   |
| NL1.Office 204        | L-00010       | Marketing     | Sample JSC G2  |   |
| NL1.Office 205        | L-00011       | Marketing     | Sample JSC G2  |   |
| NL1.Office 206        | L-00012       | Marketing     | Sample JSC G2  |   |
| NL1.Office 207        | L-00013       | Marketing     | Sample JSC G2  |   |
| NL1.Office 208        | L-00014       | Marketing     | Sample JSC G2  |   |
| NL1.Office 301        | L-00015       | Finance       | Sample JSC G2  |   |
| NL1.Office 302        | L-00016       | Finance       | Sample JSC G2  |   |
| NL1.Office 303        | L-00017       | Finance       | Sample JSC G2  |   |
| NL1.Office 304        | L-00018       | Finance       | Sample JSC G2  |   |
| NL1.Office 305        | L-00019       | Finance       | Sample JSC G2  |   |
| NL1.Office 306        | L-00020       | Finance       | Sample JSC G2  |   |
| NL1.Office 307        | L-00021       | Finance       | Sample JSC G2  |   |
| Office 01             | 000098        | Ground floor  | Sample JSC G2  |   |
| Office 02             | 000099        | Ground floor  | Sample JSC G2  |   |
| Office 03             | L-00032       | Ground floor  | Sample JSC G2  |   |
| Office 04             | L-00033       | Ground floor  | Sample JSC G2  |   |
| Office 101            | L-00023       | 1st floor     | Sample JSC G2  |   |
| Office 102            | L-00024       | 1st floor     | Sample JSC G2  |   |

#### **EXPLANATION**

"Label format"

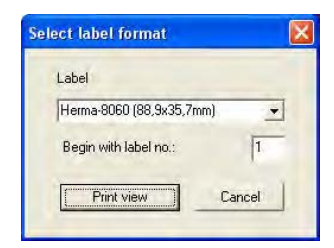

- $\rightarrow$  Selection of label template:
  - Hama-8060 (89.9x35.7mm)
  - Zweckform-3658 (64.6x33.8mm)
  - Zweckform-4780 (48.5x25.4mm)

Selection of start label

## LSM USER MANUAL

### LABELS FOR TRANSPONDERS

- C Reports
- Print labels for transponders
- Selection of transponders

| Øwner                                                                  | Serial number                            | Transponder group                                                        | Locking system                                                   |     |
|------------------------------------------------------------------------|------------------------------------------|--------------------------------------------------------------------------|------------------------------------------------------------------|-----|
| Ashby, Sally<br>Ashby, Sally                                           | 0000KA<br>T-00003                        | Marketing<br>Marketing                                                   | Sample JSC G2<br>Sample JSC G2                                   |     |
| Ashby, Sally<br>Cook, Steve                                            | 1-00004<br>0000KB                        | Marketing                                                                | Sample JSC 62                                                    |     |
| )anes, Sienna                                                          | 1 0000KC                                 | Media                                                                    | Sample JSC G2                                                    |     |
| Gilmore, John<br>King, Wolfgang<br>Long, Richard                       | 0000K8<br>0000K9<br>T-00002<br>T-00005   | Field staff<br>Staff<br>Marketing<br>Bookkeeping                         | Sample JSC G2<br>Sample JSC G2<br>Sample JSC G2<br>Sample JSC G2 |     |
| Jever Peter                                                            | 1-00005                                  | Bookkeeping                                                              | Sample JSC G2                                                    | -   |
| vliller, Michael<br>Drwell, Simon<br>Schore, Kathrin<br>Sheffield, Kim | T-00007<br>T-00001<br>T-00008<br>T-00009 | Bookkeeping<br>Marketing<br>Development hardware<br>Development hardware | Sample JSC G2<br>Sample JSC G2<br>Sample JSC G2<br>Sample JSC G2 |     |
| Sing, Will<br>Stone, Mary<br>White, Susan                              | T-00014<br>T-00010<br>T-00011            | Development hardware<br>Cleaning                                         | Sample JSC G1<br>Sample JSC G2<br>Sample JSC G2                  |     |
| Williams, Sara                                                         | T-00012                                  | Cleaning                                                                 | Sample JSC G2                                                    | - 1 |
| York, Kelly                                                            | T-00013                                  | Cleaning                                                                 | Sample JSC G2                                                    |     |
|                                                                        |                                          |                                                                          |                                                                  |     |

## **EXPLANATION**

"Label format"

| Label                  |        |
|------------------------|--------|
| Herma-8060 (88,9x35,7r | mm) 💽  |
| Begin with label no.:  | 1      |
| Print view             | Cancel |

- $\rightarrow$  Selection of label template:
  - Hama-8060 (89.9x35.7mm)
  - Zweckform-3658 (64.6x33.8mm)
  - Zweckform-4780 (48.5x25.4mm)

Selection of start label
### **13.0 PROGRAMMING PROCESSES**

1.34. GENERAL

### **EXPLANATION**

A programming requirement applies when a right is modified and a component has not yet been programmed, or if the software detects a difference between the actual and target status (change in configuration).

• Before programming it is important to ensure that the view is up to date and the data has been backed up.

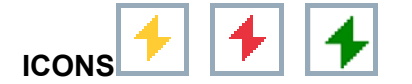

### PROCEDURE

(To display the programming requirement in the matrix)

- Options
- C Extra columns
- Select object
- Programming requirement

### **1.35. POSITION COMPONENTS**

### **EXPLANATION**

To achieve optimum results and avoid programming errors, a defined distance should be maintained between the programming device and the components you want to program.

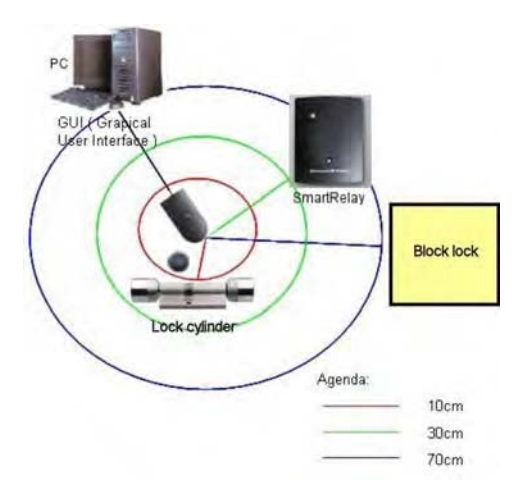

### NOTE

If the distance is too little or too great, errors may occur.

### Page 146

### 1.36. PROGRAM

A programming device (config device) is needed to write data to the components. Please refer to the "LSM Administration Manual" for installation and configuration information.

### 9.3.1 PROGRAM LOCK

### **EXPLANATION**

When a lock is programmed, locking system data is programmed into it. In the case of G1 locks, data can be programmed via the authorisations of the transponder IDs or the time zone plan that was assigned to the lock. You also program configuration settings, IDs and passwords.

ICON

### PROCEDURE

- Position lock (see <u>9.2 Position components</u>)
- Select lock in the matrix
- **Programming**
- Clock
- Program

or

- Position lock (see <u>9.2 Position components</u>)
- Select lock in the matrix
- Click on icon
- Program

or

• Ctrl+Shift+L

### Page 147

| Programming    | Lock                                               |                                                                             |                                                                                               | × |
|----------------|----------------------------------------------------|-----------------------------------------------------------------------------|-----------------------------------------------------------------------------------------------|---|
| Locking system | m:                                                 | Sample JSC G2                                                               | •                                                                                             |   |
| Door/lock:     |                                                    | Office 302 / L-00048                                                        | •                                                                                             |   |
| - Programming  | device:                                            |                                                                             |                                                                                               |   |
| Type:          |                                                    | Config Device                                                               | •                                                                                             |   |
| Device:        |                                                    | MIRAGE : COM 24                                                             | •                                                                                             |   |
| - Programming  | 지 지 지 지<br>에 대 이 이 이 이 이 이 이 이 이 이 이 이 이 이 이 이 이 이 | nfiguration<br>ssward<br>ck 10 &-Locking system (1)<br>te sones<br>localist | Passward green     Passward blue     Passward ted     Passward ted     Extended bostiguration |   |
| Program auth   | orisation                                          | C Don't change<br>G Update<br>C Benew                                       |                                                                                               |   |
| Programming    |                                                    |                                                                             | Exit                                                                                          | 1 |

### **EXPLANATION**

| "Locking system"<br>"Door/Lock" | $\rightarrow$ $\rightarrow$ | Selected locking system<br>Selected lock with associated door and |
|---------------------------------|-----------------------------|-------------------------------------------------------------------|
|                                 |                             | serial number                                                     |
|                                 | 、                           | <b>—</b> • • • • • • •                                            |
| "Type"                          | $\rightarrow$               | Type of programming device: (config                               |
| <i></i>                         |                             | device, LockNode, WaveNet node)                                   |
| "Device"                        | $\rightarrow$               | Assigned device                                                   |
| "Modify programming options     | $\rightarrow$               | Adjustment in lower area only possible if                         |
| manually"                       |                             | option is selected, the necessary updates                         |
|                                 |                             | are already highlighted                                           |
| Program                         |                             |                                                                   |
| "Configuration"                 | $\rightarrow$               | Lock configuration is programmed                                  |
| "Password"                      | $\rightarrow$               | Locking system password is programmed                             |
| "Lock ID & locking system ID"   | $\rightarrow$               | Lock ID and locking system ID are                                 |
| 3 9                             |                             | programmed                                                        |
| "Time zones"                    | $\rightarrow$               | Time zone is reprogrammed                                         |
| "Password"                      | $\rightarrow$               | The password for the superordinate locking                        |
| "(Gr BL R)"                     | -                           | levels are all reprogrammed                                       |
| "Extended configuration"        | $\rightarrow$               | Extended configuration e.g. time                                  |
| Extended comgaration            | ,                           | conversion is reprogrammed                                        |
| Program authorisations          |                             |                                                                   |
| "Do not obongo"                 | <u>ح</u>                    | Authorizations are not shanged                                    |
| "Un de te "                     | ~                           |                                                                   |
|                                 | 7                           | Only changes are programmed                                       |
| "Refresh"                       | $\rightarrow$               | All authorisations are reprogrammed                               |

### Page 148

### 9.3.2 PROGRAM TRANSPONDER

#### **EXPLANATION**

When you program a transponder you tell the transponder what its transponder ID is, which locking system it belongs to, what the password for the locking system is and which time group it belongs to. It is also possible to program in a time-based validity.

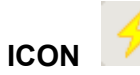

### PROCEDURE

- Position transponder (see <u>9.2 Position components</u>)
- Select transponder in matrix
- **Programming**
- Cransponder
- Program

or

- Position transponder (see Position components)
- Select transponder in matrix
- Click on icon
- Program

or

• Ctrl+Shift+T

### Page 149

| Transponder Programm    | ning                    |          |
|-------------------------|-------------------------|----------|
| Owner/transponder:      | Danes, Sienna / 0000KC  | •        |
| Programming device:     | MIRAGE : COM24          | <u>·</u> |
| Jump to next transponde | r after programming     |          |
| Keep G1 records from ex | sternal locking systems |          |
| Programming             |                         | Exit     |

### **EXPLANATION**

| "Owner / Transponder"                            | ÷             | The owner and the serial number of the<br>transponder are displayed and can be<br>selected                                                                                                    |
|--------------------------------------------------|---------------|----------------------------------------------------------------------------------------------------|
| "Programming device"                             | $\rightarrow$ | You can select the programming device for programming                                                                                                    |
| "Jump to next transponder after programming"     | ÷             | When this option is selected, you jump to<br>the next unprogrammed transponder (in<br>alphabetical order) and the window stays<br>open                                                                                                    |
| "Retain data records from other locking systems" | <i>→</i>      | When this option is selected, data records<br>from other locking systems are not<br>overwritten. An additional data record is<br>written when you program the transponder,<br>assuming that there is another free data<br>record available. |
| Program                                          | $\rightarrow$ | The data is programmed to the transponder                                                                                                    |

### Page 150

- 1.37. READ
- 9.4.1 READ LOCK

#### **EXPLANATION**

- A lock with a lock ID which is known to the locking system can be read directly.
- A lock with a lock ID that is not known to the locking system is described as an unknown lock.

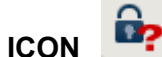

### PROCEDURE

- Position lock (see <u>9.2 Position components</u>)
- lcon 📴
- or
- **Programming**
- Read lock / set time

or

• CRead unknown lock

### NOTE

Different views may appear depending on the read lock.

### Page 151

### **G1 LOCKING CYLINDER**

| Locking system ID:       | Unknown locking system SID=1 | 1234           |          |  |
|--------------------------|------------------------------|----------------|----------|--|
| Lock ID;                 | Unknown lock LID=1234        |                |          |  |
| Software Version:        | 10.5                         | 00 00          | м        |  |
| Time zone:               |                              |                |          |  |
| State:                   | Configuration:               |                |          |  |
| F Please change battery  | 🔽 Audit trail                |                |          |  |
| F Backup battery active  | Time zone management         |                |          |  |
| C Deactivated            | 🔽 Overlay                    |                |          |  |
| Emergency release active | Long release                 |                |          |  |
| Time-controlled upening  | COMBON                       |                |          |  |
| F Engaged                | T Storage Mode               |                |          |  |
|                          | No audible feedback          |                |          |  |
|                          | Log unauthorised attempts    |                |          |  |
|                          | Time switching               |                |          |  |
|                          | Flip Flop                    |                |          |  |
|                          | Time-based switching         | _              |          |  |
|                          | Manual direngeging           | 🙆 Antomatic di | engeging |  |
|                          | Manual engaging              | C Automatic er | igaging  |  |
|                          | Transponder active:          |                |          |  |
|                          | C always                     | 🖉 only when d  | vengaged |  |

#### **EXPLANATION**

- "Locking system"
- "Lock"

"Software version"

- "Time zone"
- • •
- Μ
- Status
- "Battery status critical"
- "Emergency battery active"
- "Deactivated"
- "Emergency activation active"
- "Time-controlled opening
- running"
- "Engaged"
- Configuration
- "Access control"
- "Time zone control"

- → Name of locking system
   → Name and serial number of lock
- → Software version of lock
- $\rightarrow$  Assigned time zone
- $\rightarrow$  Displays the lock properties
- $\rightarrow$  Jumps to lock in matrix view
- → Status of batteries
- → Emergency battery activated
- $\rightarrow$  Lock deactivated
- $\rightarrow$  Active emergency activation
- → The lock is in storage mode, i.e. programming has not yet taken place
- $\rightarrow$  Lock triggered
- $\rightarrow$  Option of logging access instances
- → Option of controlling the access times for transponders
- → Store reserve IDs in the locks to respond to losing transponders

"Overlay"

### Page 152

| "Long triggering"<br>"OMRON"<br>"No acoustic programming<br>acknowledgement" | $\rightarrow$<br>$\rightarrow$<br>$\rightarrow$ | Longer engagement / switching of lock<br>Use of OMRON mode active<br>During programming, the lock does not<br>confirm the process by blips |
|------------------------------------------------------------------------------|-------------------------------------------------|----------------------------------------------------------------------------------------------------|
| "Log unauthorised access<br>instances"                                       | ÷                                               | Logging of unauthorised access<br>instances, only in conjunction with<br>"access control"                                                  |
| "Time changeover"                                                            | ÷                                               | The lock automatically changes the status at set times according to the settings under Time-controlled changeover                          |
| "Flip flop"                                                                  | $\rightarrow$                                   | The lock changes the status when an authorised transponder is activated                                                                    |
| Transponder list                                                             | $\rightarrow$                                   | Displays authorised transponders                                                                                                    |
| Access list                                                                  | $\rightarrow$                                   | Read access list                                                                                                    |
|                                                                              |                                                 |                                                                                                    |

### Page 153

#### **G1 SMART RELAIS**

| Locking system ID:                     | Unknow | wn locking system SID=1234                                    |                |                                                                                                    |
|----------------------------------------|--------|---------------------------------------------------------------|----------------|----------------------------------------------------------------------------------------------------|
| Lock ID:                               | Unknow | wn lock LID=1234                                              |                |                                                                                                    |
| Software Version:                      | 4.0    |                                                               | 00 00          | M                                                                                                    |
| Time zone:                             |        |                                                               |                | The second second secon |
| State:                                 |        | Extended properties                                           |                |                                                                                                    |
| F Please change battery                |        | Pulse length                                                  | <u>l</u>       | Sec.                                                                                                    |
| Flip-Flop on                           |        | - Time-controlled relay switching                             | ( <del>1</del> | 2.42                                                                                                    |
| Emergency release act                  | ive    | r Manual locking                                              | GA             | utomatic locking                                                                                                    |
| C Deactivated                          |        | 🕫 Manual unlocking                                            | CA             | utomalic unlocking                                                                                                    |
| T Time-convolled openin                | g      | Transponder active:                                           |                |                                                                                                    |
|                                        |        | 🖍 always                                                      | (G. 6)         | nly if looked                                                                                                    |
| F Audit trail<br>F Time zone managemen | t      | F Restricted range (only for in<br>F Log unauthorsed attempts | temal antenna  |                                                                                                    |
| Flip Flop                              |        | Advanced functions                                            |                |                                                                                                    |
| I Time switching                       |        | Number of expansion modules                                   | Ū              |                                                                                                    |
|                                        |        | Interface                                                     |                |                                                                                                    |
| T Repeater                             |        | 🖵 Extra signal-CLS                                            | Wieg           | rand 33-bit                                                                                                    |
| T Advanced                             |        | □ No audible reedback                                         |                |                                                                                                    |
|                                        |        | C External LED                                                | CE             | stemal beepen                                                                                                    |
|                                        |        | Internal/external antenna:                                    |                |                                                                                                    |
|                                        |        | C Autodetection                                               | C b            | oth active                                                                                                    |

#### **EXPLANATION**

- "Locking system" "Lock" "Software version" "Time zone" ... M Status "Battery status critical"
- "Flip-flop on"
- "Emergency activation active"
- "Deactivated"
- "Time-controlled opening
- running"
- "Engaged"
- Configuration "Access control"
- "Time zone control"

- → Name of locking system
- → Name and serial number of lock
- $\rightarrow$  Software version of lock
- $\rightarrow$  Assigned time zone
- $\rightarrow$  Displays the lock properties
- $\rightarrow$  Jumps to lock in matrix view
- → Status of batteries
- → Lock triggered
- $\rightarrow$  Active emergency activation
- → Lock deactivated
- → The lock is in storage mode, i.e. programming has not yet taken place
   → Lock triggered
  - LOOK inggered
- $\rightarrow$  Option of logging access instances
- $\rightarrow$  Option of controlling the access times for

### Page 154

|                                   |               | transponders                              |
|-----------------------------------|---------------|-------------------------------------------|
| "Flip flop"                       | $\rightarrow$ | The lock changes the status when an       |
|                                   |               | authorised transponder is activated       |
| "Time changeover"                 | $\rightarrow$ | The lock automatically changes the        |
| -                                 |               | status at set times according to the      |
|                                   |               | settings under Time-controlled            |
|                                   |               | changeover                                |
| "Overlay"                         | $\rightarrow$ | Store reserve IDs in the locks to respond |
|                                   |               | to losing transponders                    |
| "OMRON"                           | $\rightarrow$ | Displays whether use of OMRON mode        |
|                                   |               | is active                                 |
| "Repeater"                        | $\rightarrow$ | The lock increases the range and          |
|                                   |               | forwards transponder bookings             |
| "Advanced"                        | $\rightarrow$ | Advanced version with extended            |
|                                   |               | functions                                 |
| Extended properties               |               |                                           |
| "Pulse length"                    | $\rightarrow$ | Duration of triggering procedure in       |
|                                   |               | seconds                                   |
| "Limited range (only for internal | $\rightarrow$ | The range of the internal antenna is      |
| antennas)"                        |               | reduced                                   |
| "Log unauthorised access          | $\rightarrow$ | Logging of unauthorised access            |
| instances"                        |               | instances, only in conjunction with       |
|                                   |               | "access control"                          |
| Advanced functions                |               |                                           |
| "Number of extension modules"     | $\rightarrow$ | Use of extension modules (SOM)            |
| "Interface"                       | $\rightarrow$ | Lock forwards data to another system      |
| "No acoustic programming          | $\rightarrow$ | During programming, the lock does not     |
| acknowledgement"                  |               | confirm the process by blips              |
| "External LED"                    | $\rightarrow$ | Visual outside signal                     |
| "External blipper"                |               | Acoustic outside signal                   |
| "Internal / external antennas"    |               | Displays the antennas used                |
|                                   | →<br>、        | Displays authorised transponders          |
|                                   | →<br>、        | Read access list                          |
| Advanced                          | マ             | Read extended configuration               |

### Page 155

### **G2 LOCK**

| ylinder G2                                                                                 |                                                      |                                         |
|--------------------------------------------------------------------------------------------|------------------------------------------------------|-----------------------------------------|
| Locking system:<br>Lock:<br>Software Version:<br>Time zone;                                | Sample JSC G2<br>Main entrance 01 / 000094<br>2.0.05 | <br>M                                   |
| State:<br>Battery status OK<br>Emergency release<br>Deactivated<br>Engaged<br>Storage mode | Data<br>Device class<br>PHI<br>Time                  | Cylinder G2<br>000094<br>10/02/22 00;56 |
| Last access attempt: Si                                                                    | iccessful                                            |                                         |
| Authorisations Audi                                                                        | Trail Reset                                          | Exit                                    |

### **EXPLANATION**

- "Locking system"
- "Lock"
- "Software version"
- "Time zone"

# ... M

- Status
- "Battery status"
- "Emergency activation" "Deactivated"
- "Engaged"
- "Storage mode"

Data "Device class" "PHI"

#### "Time"

- "Last attempt at access" Authorisations Access list

- $\rightarrow$ Name of locking system
- $\rightarrow$ Name and serial number of lock
- $\rightarrow$ Software version of lock
- $\rightarrow$ Assigned time zone
- $\rightarrow$ Displays the lock properties
- $\rightarrow$ Jumps to lock in matrix view
- $\rightarrow$ Status of batteries
- $\rightarrow$ Active emergency activation
- $\rightarrow$ Lock deactivated
- $\rightarrow$ Lock triggered
- $\rightarrow$ The lock is in storage mode, i.e. programming has not yet taken place
- $\rightarrow$ Class of read lock
- $\rightarrow$ Public Hardware Identifier (PHI) for unique identification of G2 components
- $\rightarrow$ Current time of lock
- Result of last access instance  $\rightarrow$
- $\rightarrow$ Displays the authorisations
- $\rightarrow$ Read authorisations

Page 156

Reset

→ Reset lock

### NOTE

Whenever you read a known lock, it is simultaneously highlighted in the locking plan.

### NOTE

The access list function is only available for components with integrated access logging. It is also possible to analyse unauthorised access attempts. This must be defined prior to programming in the lock's properties. (Lock configuration / data)

### Page 157

### 9.4.2 READ TRANSPONDER

#### **EXPLANATION**

When you read the transponder, the data stored on the transponder is read and if possible assigned to an owner.

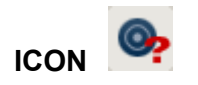

### PROCEDURE

- Position transponder (see <u>9.2 Position components</u>)
- **Programming**
- **C** Read / reset transponder
- Press transponder button when prompted

### **G1 TRANSPONDERS**

| Transponder Data                                  |            |       |
|---------------------------------------------------|------------|-------|
| Transponder data:                                 |            |       |
| #1: Sample JSC G1, Transponder-ID: 36 / no time r | estriction | <br>M |
| Error in datasets below                           |            |       |
| Error in datasets below.                          |            | _     |
|                                                   |            |       |
|                                                   |            |       |
| Please change battery                             |            | F-4   |
| Software version: 2.0                             | Heset Head | Exit  |

### **EXPLANATION**

| All details of the transponder are shown,<br>programmed data records, locking system<br>ID, transponder ID and time group |
|----------------------------------------------------------------------------------------------------|
| Indicates any defective data records                                                                                      |
| Status of transponder battery. If the battery is low, a tick appears in the box                                           |
| Transponder's firmware status<br>Indicates the properties of the read<br>transponder                                      |
| • •                                                                                                    |

### Page 158

Μ

 $\rightarrow$  Indicates the read transponder in the matrix

### NOTE

Whenever you read the transponder it is simultaneously highlighted in the locking plan. Transponders with a validity period have additional information:

- Activation date  $\rightarrow$  if defined, date as of which transponder is valid
- Expiry date →
- if defined, date until which transponder is valid

### ATTENTION

•

Transponders with a validity period can only be authorised in one single locking system.

### Page 159

### **G2 TRANSPONDERS**

| по                                | lder:                    |                   | King, Wolfg | ang                                 |      |             |                          |             |   |
|-----------------------------------|--------------------------|-------------------|-------------|-------------------------------------|------|-------------|--------------------------|-------------|---|
| Sei                               | rial number:             |                   | 0000K9      |                                     |      |             | J                        | M           |   |
| Sol                               | ftware Version:          |                   | 0.0.00      |                                     |      |             |                          |             |   |
| G2                                |                          |                   |             | _                                   |      | -           |                          |             |   |
| SId                               | SIdExt                   | Locking sv:       | stem        | 1                                   | TId  | Validat     | ion date                 | Expiry date | 1 |
| 11328                             | 14513345                 | Sample JS(        | C G 2       |                                     | 3203 | presen      | t                        | present     | - |
|                                   |                          |                   |             |                                     |      |             |                          |             |   |
|                                   |                          |                   |             |                                     |      |             |                          |             |   |
|                                   |                          |                   |             |                                     |      |             |                          |             |   |
| 31                                |                          |                   |             |                                     |      |             |                          |             |   |
|                                   |                          |                   |             |                                     |      |             |                          |             |   |
| SId                               | Locking sus              | em                |             |                                     | -1   | TId         |                          |             |   |
| SId<br>3345                       | Locking syst<br>14513345 | tem<br>Sample JSt | CG1         |                                     |      | TId<br>13   |                          |             |   |
| SId<br>23345                      | Locking syst<br>14513345 | tem<br>Sample JS( | CG1         |                                     |      | TId<br>13   |                          |             |   |
| SId<br>S1345<br>State:            | Locking syst             | tem<br>Sample JSI | C G 1       | Data                                |      | TId<br>13   |                          |             |   |
| SId<br>3345<br>State:<br>Please   | Locking syst<br>14513345 | tem<br>Sample JSI | C G 1       | Data<br>Device class                |      | TId  <br>13 | 00                       |             |   |
| SId<br>3345<br>State:<br>Please   | Locking syst<br>14513345 | tem<br>Sample JSI | CG1         | Data<br>Device class<br>PHI         |      | TId  <br>13 | 00                       |             |   |
| SId<br>3345<br>State:<br>Please   | Locking syst<br>14513345 | tem<br>Sample JSI | CG1         | Data<br>Device class<br>PHI<br>Time |      | TId  <br>13 | 00<br>0000K9<br>10/02/22 | 11:03       |   |
| SId<br>3345<br>State:<br>F Please | Locking syst<br>14513345 | tem<br>Sample JSI | CG1         | Data<br>Device class<br>PHI<br>Time |      | TId  <br>13 | 00<br>0000K9<br>10/02/22 | 11:03       |   |
| SId<br>3345<br>State:<br>Please   | Locking syst<br>14513345 | tem<br>Sample JSI | CG1         | Data<br>Device class<br>PHI<br>Time |      | TId  <br>13 | 00<br>0000K9<br>10/02/22 | 11:03       |   |
| SId<br>3345<br>State:<br>Please   | Locking syst<br>14513345 | tem<br>Sample JSI | C G1        | Data<br>Device class<br>PHI<br>Time |      | TId  <br>13 | 00<br>0000K9<br>10/02/22 | 11:03       |   |
| SId<br>3345<br>State:<br>Please.  | Locking syst<br>14513345 | tem<br>Sample JSI | CG1         | Data<br>Device class<br>PHI<br>Time |      | TId 13      | 00<br>0000K9<br>10/02/22 | 11:03       |   |

### EXP

| $\rightarrow$ $\rightarrow$ | Name of transponder of serial number of transp |
|-----------------------------|------------------------------------------------|
| $\rightarrow$               | Serial number of trans                         |
| -                           |                                                |
| $\rightarrow$               | Transponder's firmwar                          |
| $\rightarrow$               | Indicates the properties                       |
| $\rightarrow$               | Indicates the read tran                        |
|                             | maunx                                          |
| $\rightarrow$               | <ul> <li>Locking system ID</li> </ul>          |
|                             | <ul> <li>Extended locking s</li> </ul>         |
|                             | <ul> <li>Locking system</li> </ul>             |
|                             | <ul> <li>TID</li> </ul>                        |
|                             | <ul> <li>Activation date</li> </ul>            |
|                             | Expiry date                                    |
| $\rightarrow$               | <ul> <li>Locking system ID</li> </ul>          |
|                             | →<br>→<br>→                                    |

- nder owner
- transponder
- mware status
- perties of the read
- d transponder in the
  - em ID
    - king system ID
    - em
    - te

### Page 160

|                           |               | <ul><li>Locking system</li><li>TID</li></ul>                                |
|---------------------------|---------------|-----------------------------------------------------------------------------|
| Status                    |               |                                                                             |
| "Battery status critical" | $\rightarrow$ | This component requires the battery to be changed                           |
| "Battery status critical" |               | -                                                                           |
| "Device class"            | $\rightarrow$ | Class of read lock                                                          |
| "PHI"                     | $\rightarrow$ | Public Hardware Identifier (PHI) for unique identification of G2 components |
| "Time"                    | $\rightarrow$ | Current time of transponder                                                 |
| Authorisations            | $\rightarrow$ | Displays the authorisations                                                 |
| Reset                     | $\rightarrow$ | The highlighted transponder data record is reset                            |
| Physical access list      | $\rightarrow$ | Read physical access list                                                   |
| Read                      | $\rightarrow$ | Read (another) transponder                                                  |

### NOTE

Whenever you read the transponder it is simultaneously highlighted in the locking plan.

### Page 161

#### 1.38. RESET

#### 1.38.1 RESET LOCK

#### **EXPLANATION**

When a lock is reset the data on the lock is removed and the lock's actual status is deleted in the software.

#### PROCEDURE

- Position lock (see <u>9.2 Position components</u>)
- Select lock in matrix
- Programming
- Carlock

or

- Position lock (see <u>9.2 Position components</u>)
- Select lock in matrix
- Ctrl+Shift+N

### **1.38.2 RESET TRANSPONDER**

#### EXPLANATION

When a transponder is reset the data on the transponder is removed and the transponder's actual status is deleted in the software.

#### PROCEDURE

- Position transponder (see <u>9.2 Position components</u>)
- Select transponder in matrix
- **Programming**
- **Constant Service** Reset transponder

or

- Position transponder (see <u>9.2 Position components</u>)
- Select transponder in matrix
- Ctrl+Shift+R

#### NOTE

If a component is deleted in the software before being reset, you will need the password for the locking system in order to reset the component later.

### 1.39. MOBILE PROGRAMMING

#### 1.39.1 GENERAL

### **EXPLANATION**

In LSM, you have the option of configuring the export of locking plan data to a mobile end device (a PocketPC by default) such that certain employees can perform particular tasks on particular locks. These employees must also log on to the software on the PocketPC, allowing only authorised employees access to data.

### NOTE

The software access data should be kept safe according to the valid IT guidelines and not made accessible to unauthorised persons.

### SCENARIO 1 (STANDARD)

### **EXPLANATION**

The data is immediately transferred to the PocketPC and can be run immediately.

### PROCEDURE

- File
- C Export to PDA
- CLSM Mobile
- Select PDA user
- Select locking systems
- Select locks
- Configure tasks
- Select transponders
- Export

### Page 163

### SCENARIO 2 (DATA NOT IMMEDIATELY TRANSFERRED TO POCKET PC)

#### **EXPLANATION**

If exporting is to be performed at a later time, the data and tasks to be transferred can be stored in the database. If the user now logs on to the system and wants to perform an export, a message will appear stating that the tasks are ready and the user can then decide whether to accept the request or not.

### PROCEDURE

- **Second Second File**
- Description Export to PDA
- Prepare task
- Select LSM user
- Select locking systems
- Select locks
- Configure tasks
- File
- Export to PDA
- CLSM Mobile
- Confirm query

#### QUERY

| You have received a task at Friday, March 05, 201<br>Would you like to load this task? | 10. |
|----------------------------------------------------------------------------------------|-----|
|                                                                                        |     |
| Yes                                                                                    |     |
| ⊂ No-                                                                                  |     |
|                                                                                        |     |

### Page 164

### SCENARIO 3 (LOCKING PLAN FROM ANOTHER USER TO POCKET PC)

#### **EXPLANATION**

The software is capable of recognising when it needs to import old data that has not yet been re-imported prior to re-exporting it for another user.

### PROCEDURE

- **Contract State**
- C Export to PDA
- CLSM Mobile
- Select LSM user
- Acknowledge query
- Select locking systems
- Select locks
- Configure tasks
- Select transponders
- Export

#### QUERY

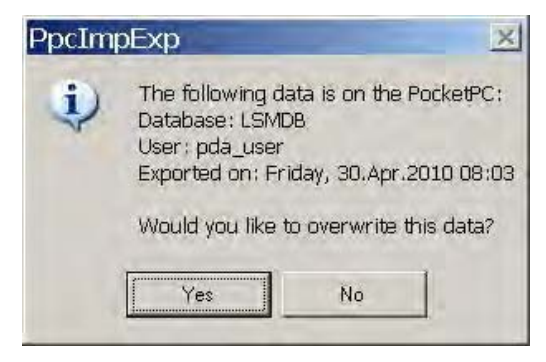

### SOLUTION

The indicated user must log in and import the data. The data can then be exported again without the risk of data being lost.

### Page 165

### SCENARIO 4 (PART OF LOCKING PLAN ALREADY EXPORTED)

### **EXPLANATION**

You can work with multiple Pocket PCs at the same time. To avoid duplicating any work, locks that have already been exported should not be exported again.

### PROCEDURE

- **\$** File
- C Export to PDA
- CLSM Mobile
- Select LSM user
- Select locking systems
- Select locks
- Tick "Previously exported locks ..."
- Configure tasks
- Select transponders
- Export

### 1.39.2 EXPORT

### **EXPLANATION**

When data is exported, the locking plan is transferred to the Pocket PC in accordance with the defined restrictions in order to be able to program the locks in situ.

### NOTE

- Only users who have been assigned the "handheld" role are listed.
- With LSM you have the option of managing more than one locking plan at the same time on your PocketPC.

### 1.39.2.1 SELECT LOCKING SYSTEMS

| Handheld PDA user:                                      | Admin                                |   |
|---------------------------------------------------------|--------------------------------------|---|
| Please mark one or more<br>locking systems in the list. | Sample JSC G2<br>Sample JSC G1       | - |
| T All locking systems                                   |                                      |   |
| T Apply filter:                                         |                                      |   |
| ☑ Export to notebook. File exchange folder:             | C:\Programme\SimonsVoss\LSMMobile 30 |   |
|                                                         |                                      |   |
|                                                         |                                      |   |

### **EXPLANATION**

"Handheld PDA user"

"Locking systems"

"All locking systems" "Use filters" "Export to notebook. File exchange folder"

- → User with the right to perform mobile programming
- → Selection of the locking systems to be taken into account
- All locking systems are taken into account
- $\rightarrow$  The existing filters can also be used here
- → Data can also be exported to a local data carrier and the locks programmed using a Notebook or Netbook

### Page 167

### 1.39.2.2 SELECT LOCKS

| ort to PDA: select locks                                                                                                 |            |                |            |
|----------------------------------------------------------------------------------------------------|------------|----------------|------------|
| All Locks     Locks with programming demand     Transmit complete list of authorisations     Hide locks already exported | Filter: no |                | _          |
| Select locks:                                                                                                    |            | Select         | ed: 1 of 1 |
| Door                                                                                                    | Area       | Locking system |            |
|                                                                                                    |            |                |            |
|                                                                                                    |            |                |            |

### **EXPLANATION**

"All locks"

"Locks with programming

requirement"

"Transfer complete list of

authorisations"

"Hide locks that have already

been exported"

- "Filter"
- Select locks

- $\rightarrow$  Highlight all locks at once
- → Only locks with a programming requirement are displayed.
- → All authorisations are exported and made available on-site
- $\rightarrow$  Previously exported locks are not displayed
- $\rightarrow$  An active filter is visible here
- → If the first option is not selected, there is an overview of all the locks from which the necessary ones can be selected.

### Page 168

### **1.39.3 CONFIGURE TASKS**

#### GENERAL

For maximum security it is possible to create precisely defined tasks. To do this, you must make a number of settings in the "Tasks" window.

| Locks                                                                                                   | Sunc      | Task                                                                         | Allowed                                                                                           | Expire date         | Number |
|----------------------------------------------------------------------------------------------------|-----------|------------------------------------------------------------------------------|---------------------------------------------------------------------------------------------------|---------------------|--------|
| Main entrance foyer 2/L-00022                                                                           | yes       | P                                                                            | POR                                                                                               | Sat, 27.02.10 01:17 | 3      |
| Unknown lock                                                                                            |           |                                                                              | RO                                                                                                | Sat, 27.02.10 01:17 | 1      |
| Tasks<br>(P) Programming<br>(T) Read transponder list<br>(L) Read auditural                             | •         | Allowed<br>(P) Programming<br>(T) Read transponder list<br>(L) Read and that |                                                                                                   | 0                   |        |
| [Z] Set clock.         Settings         Maximum no. of executions:         Perform until:         15:17 | 3<br>10 • | v<br>v<br>□<br>□<br>□<br>□<br>□<br>□                                         | (2) Set clock<br>(0) Open door<br>(R) Reset<br>(A) Modify transp<br>(I) Modify curren<br>settings | oonder<br>t data    |        |
| Apply<br>Password for emergency                                                                         | -         |                                                                              | Load                                                                                              | Save                | 1      |

#### **EXPLANATION**

- Highlighted locks must be processed. All locks are highlighted by default. Settings are always modified for the highlighted locks
- Under "Tasks" you must select the tasks to be performed
- Under "Permitted", the tasks to be performed are automatically selected. You can also permit additional tasks.
- Under "Settings" you define the maximum number of times the task can be executed and the time by which the tasks must be performed, and apply these settings
- Under Presettings you can save a frequently used basic setting relating to the tasks permitted for certain locks and reload it the next time

• For an emergency opening with LSM Mobile, you do not need to know the original locking system password. Under "Password for emergency opening" you can issue an 8-digit password of your own choice with which the user can open the lock in an emergency.

Page 170

### 1.39.3.1 SELECT TRANSPONDERS

| Person                                                                                                    | Transponder group                                                                                                    |                                                                                                    |
|----------------------------------------------------------------------------------------------------|----------------------------------------------------------------------------------------------------|----------------------------------------------------------------------------------------------------|
| Person<br>Schore, Kaltinin/T-00008<br>Stone, Mary/T-00010<br>sdig, sdig/T-00015<br>Long, Richard/T-00005<br>Meyer, Peter/T-00006<br>Miller, Michael/T-00007<br>Ashby, Sally/0000KA<br>Long, Richard/T-00002<br>Cook, Steve/0000KB<br>Orwell, Simon/T-00001<br>Ashby, Sally/T-00003<br>Danes, Sienna/0000KC<br>King, Wolfgang/0000KS<br>Gilmore, John/0000K8<br>White, Susan/T-00011<br>Williams, SarJ-00012<br>York, Kelly/T-00013 | Development hardware<br>Development hardware<br>Development hardware<br>Development hardware<br>Bookkeeping<br>Bookkeeping<br>Bookkeeping<br>Marketing<br>Marketing<br>Marketing<br>Marketing<br>Marketing<br>Marketing<br>Marketing<br>Marketing<br>Marketing<br>Cleaning<br>Cleaning<br>Cleaning | Sample JSC G2<br>Sample JSC G2<br>Sample JSC G2 |

### **EXPLANATION**

"All transponders"

→ Highlight all transponders at once. If only individual transponders are exported, not all TIDs can be assigned by name when transponders or access lists are read.

### 1.39.3.2 FINISHING THE EXPORT

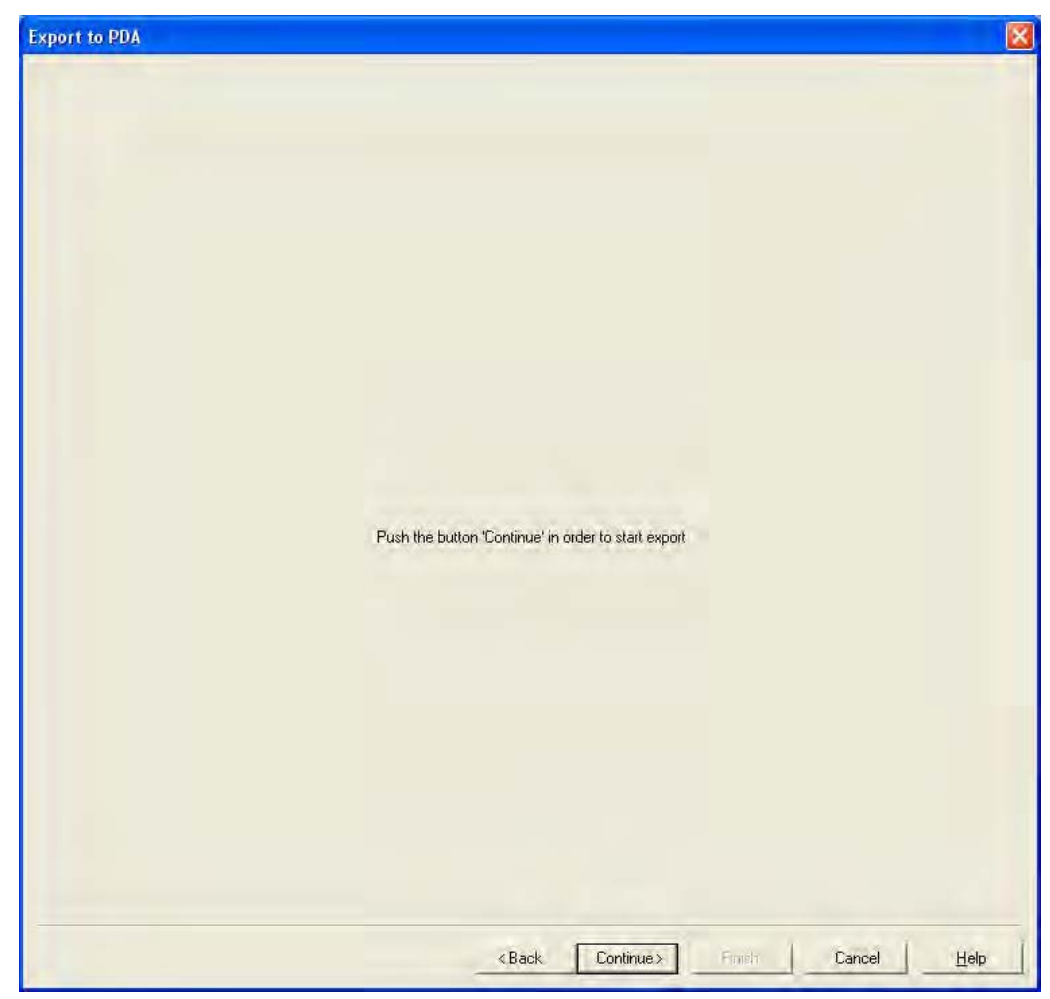

### Page 172

#### 1.39.4 IMPORT

#### **EXPLANATION**

Once the exported tasks have been completed, the data must be re-imported from the Pocket PC after processing in order to inform the locking plan of the modified data.

# If this does not happen you will see a query the next time you try to export and different authorisations may apply in the software and in the locks!!

#### PROCEDURE

- **⊃** File
- Dimport to PDA
- CLSM Mobile

### NOTE

- In the export task list you can select whether all tasks should be imported or just those that have already been processed
- If the software detects differences between the handheld and the computer, it will show you these. You can then decide which data you want to accept.

### Page 173

#### 1.40. LSM MOBILE

#### **EXPLANATION**

LSM Mobile is the SimonsVoss software module for PocketPCs. You can use this software and the mobile Pocket PC to perform tasks within a locking system without network (offline).

### DATA SYNCHRONISATION REQUIREMENT

- Microsoft ActiveSync Version 4.2 (or higher)
- LSM Mobile installed on PocketPC
- LSM Mobile must not be open

### **SCENARIO 1 (EXECUTE)**

#### PROCEDURE

- Start LSM Mobile
- Confirm Bluetooth query with Yes
- Select database
- Enter login details (user name and password)
- Confirm with OK
- Select locking system
- Execute

### PROCESS

- LSM Mobile reads unknown locks
- LSM Mobile recognises lock and performs the "tasks" stored for the lock

### SCENARIO 2 (SELECT – PROGRAM)

#### PROCEDURE

- Start LSM Mobile
- Confirm Bluetooth query with Yes
- Select database
- Enter login details (user name and password)
- Select locking system
- Select
- Select lock
- Program.

### PROCESS

• LSM Mobile programs the nearby lock (you can also program locks that have not been programmed yet)

#### NOTE

- After exporting the locking plan to the Pocket PC, you should avoid making any changes to the LSM locking plan software until you import it again to prevent conflicts from arising.
- More detailed information about LSM Mobile is available in a separate manual from SimonsVoss.

### Page 175

### **14.0 MISCELLANEOUS**

### 1.41. DELETING AN EMPLOYEE WHEN TRANSPONDER IS RETURNED

Reset transponder Disconnect transponder from person

### 1.42. DELETING AN EMPLOYEE WHEN TRANSPONDER IS NOT RETURNED

Deactivate / block transponder

### 1.43. CREATE REPLACEMENT TRANSPONDER

#### USE

This procedure should be used when a transponder has been lost.

### **EXPLANATION**

When you create a replacement transponder, the original transponder is blocked and a new one is created with the same authorisations and a similar designation.

#### PROCEDURE

- Right-click on the original transponder
- **D** New
- **C** Replacement transponder
- Confirm query with Yes
- Enter additional information and confirm
- Enter new serial number

### RESULTS

- Programming requirement on transponder
- Programming requirement on the affected locks
- TID is permanently blocked

### Page 176

### 1.44. PROCEDURE TO FOLLOW FOR A DEFECTIVE TRANSPONDER

### **EXPLANATION**

In the event of a defective transponder, before programming a new transponder you must tell the software that the old transponder no longer works.

### PROCEDURE

- Right-click on the original transponder
- **Properties**
- **C** Transponder

or

- Edit
- Transponder
- Select transponder using arrow buttons

#### then

- Software reset
- Select reason
- Enter additional information if required
- Confirm twice with Yes
- You can now start programming the new transponder

#### RESULTS

• Actual status of the original transponder is reset

### NOTE

Resetting and reprogramming another transponder can lead to security issues. It is possible to create two transponders with the same data. It must be ensured that the original transponder really is defective. Otherwise a replacement transponder must be created (see 10.1 Deleting an employee when transponder is returned).

### Page 177

### 1.45. PROCEDURE TO FOLLOW FOR REPLACING A DEFECTIVE LOCK

#### **EXPLANATION**

When you replace a defective lock, before programming a new lock you must tell the LSM database that the old lock no longer works.

### PROCEDURE

- Right-click on the door / lock
- **Properties**
- Clock

or

- C Edit
- Clock
- Select lock using arrow buttons

#### then

- Configuration / data
- Software reset
- Confirm query with Yes
- You can now start programming the new lock

### RESULTS

Actual status of the lock is reset

### 1.46. OVERLAY MODE

#### **EXPLANATION**

In overlay mode 8 transponder IDs are reserved for a created transponder and programmed into the authorised locks. If the first transponder is lost, the transponder ID is deactivated in the software and the new transponder is assigned the next transponder ID from the reserve TIDs. When the transponder is used to open a lock, the system recognises that this is one of the 7 reserve TIDs and deactivates the previous transponder ID.

### ADVANTAGE

• No need to program the locks if a transponder is lost

### DISADVANTAGE

- The old TID is only deactivated on the locks the user has activated with his new TID, resulting in a security problem
- Large number of used transponder IDs ~(e.g. 1000 transponders → 8000 TIDs)

### 1.47. OVERALL LOCKING LEVELS

#### **EXPLANATION**

To create transponders that are to be authorised for more than three locking systems, you use overall locking levels. Here you are dealing with transponders from locking systems belonging to different companies. Where a company has more than one locking system, you can use the transponder group hierarchy. A classic example of overall locking levels is the fire brigade level, as there are situations where transponders on this level need to be authorised for multiple locking systems for different buildings and companies.

### **15.0 SERVICE AND SUPPORT**

### **PRODUCT SUPPORT**

If customers have any questions relating to products from SimonsVoss Technologies AG, the general support team will be happy to help:

Telephone +49 (0) 1805 78 3060

The product hotline does not offer support for the LSM Business and Professional software.

Software support Support Standard For customers with a chargeable Support Standard software agreement, the following support options are also available:

### E-MAIL LSM-SUPPORT@SIMONS-VOSS.DE

### TELEPHONE +49 (0) 1805 57 3060

Support Premium

For customers with a chargeable Support Premium software agreement, the following support options are also available:

E-mail lsm-support@simons-voss.de Telephone +49 (0) 1805 57 3060

Online support tool Short call to LSM hotline Launch LSM ➔ areas,

SIMONSVOSS ONLINE SUPPORT